# 安装和配置安全终端虚拟私有云

| 日求                            |  |
|-------------------------------|--|
|                               |  |
| 先决条件                          |  |
| <u>VPC部署</u>                  |  |
| <u>VM安装</u>                   |  |
| 初始管理接口设置                      |  |
| <u>通过Web GUI对vPC进行初始配置</u>    |  |
| 配置                            |  |
| <u>服务</u>                     |  |
| <u>AirGap更新软件包</u>            |  |
| <u>问题#1 - Data Store的房间耗尽</u> |  |
| <u>问题#2 — 旧更新</u>             |  |
| <u>基本故障排除</u>                 |  |
| <u>问题#1 - FQDN和DNS服务器</u>     |  |
| <u> </u>                      |  |

# 简介

本文档介绍并重点介绍如何在ESXi环境中的服务器上成功部署虚拟私有云(VPC)。 有关快速入门指 南、部署策略、授权指南、控制台和管理员用户指南等其他文档,请访问本网站<u>文档</u>

作者:Roman Valenta,Cisco TAC工程师。

# 先决条件

### 要求:

VMware ESX 5或更高版本

- 云代理模式(仅限): 128 GB RAM, 8个CPU核心(建议使用2个CPU和4个核心), VMware Datastore的最小可用磁盘空间为1 TB
- 驱动器类型:空隙模式所需的SSD,建议用于代理
- RAID类型:一个RAID 10组(带区镜像)
- 最低VMware Datastore规模:2 TB
- RAID 10组(4K)的最小数据存储随机读取数:60K IOPS
- RAID 10组(4K)的最小数据存储随机写入数: 30K IOPS

Cisco 建议您了解以下主题:

- 有关如何使用证书的基本知识。
- 有关如何在DNS服务器(Windows或Linux)下设置DNS的基本知识
- 在VMWare ESXi中安装开放式虚拟设备(OVA)模板

在本实验中用到:

VMware ESX 6.5

- 云代理模式(仅限):48 GB RAM,8个CPU核心(建议使用2个CPU和4个核心),VMware Datastore上的最小可用磁盘空间为1 TB
- 驱动器类型:SATA
- RAID类型:一个RAID 1
- 最低VMware Datastore规模:1 TB
- MobaXterm 20.2(类似于PuTTY的多终端程序)
- Cygwin64(用于下载AirGap更新)

此外

- 使用openSSL或XCA创建的证书
- DNS服务器(Linux或Windows)我的实验室使用Windows Server 2016和CentOS-8
- 用于测试终端的Windows VM
- 许可证

如果内存低于48GB RAM,那么版本3.2+ VPC将无法使用。

✤ 注意:私有云OVA创建驱动器分区,因此无需在VMWare.服务器中指定这些分区,该服务器 解析干净的接口主机名。

有关特定于版本的硬件要求的详细信息,请参阅<u>VPC设备产品手册</u>。

注:本文档中的信息是从特定实验环境中的设备创建的。本文档中使用的所有设备最初均采用 原始(默认)配置。如果您的网络处于活动状态,请确保您了解所有命令的潜在影响。

# VPC部署

选择eDelivery或授权邮件中提供的URL。下载OVA文件并继续安装

VM安装

步骤1:

导航到文件>部署OVF模板以打开部署OVF模板向导,如图所示。

| 1 Select creation type                       | Select OVE and VMDK files                                                                                |
|----------------------------------------------|----------------------------------------------------------------------------------------------------|
| 2 Select OVF and VMDK files                  | Select the OVE and VMDK files or OVA for the VM you would like to deploy                                 |
| 3 Select storage                             |                                                                                                    |
| 4 License agreements                         | Enter a name for the virtual machine.                                                                    |
| 5 Deployment options                         | AMP-vPC                                                                                                  |
| 6 Additional settings<br>7 Ready to complete | Virtual machine names can contain up to 80 characters and they must be unique within each ESXi instance. |
|                                              |                                                                                                    |
|                                              | × m PrivateCloud-Latest.ova                                                                              |

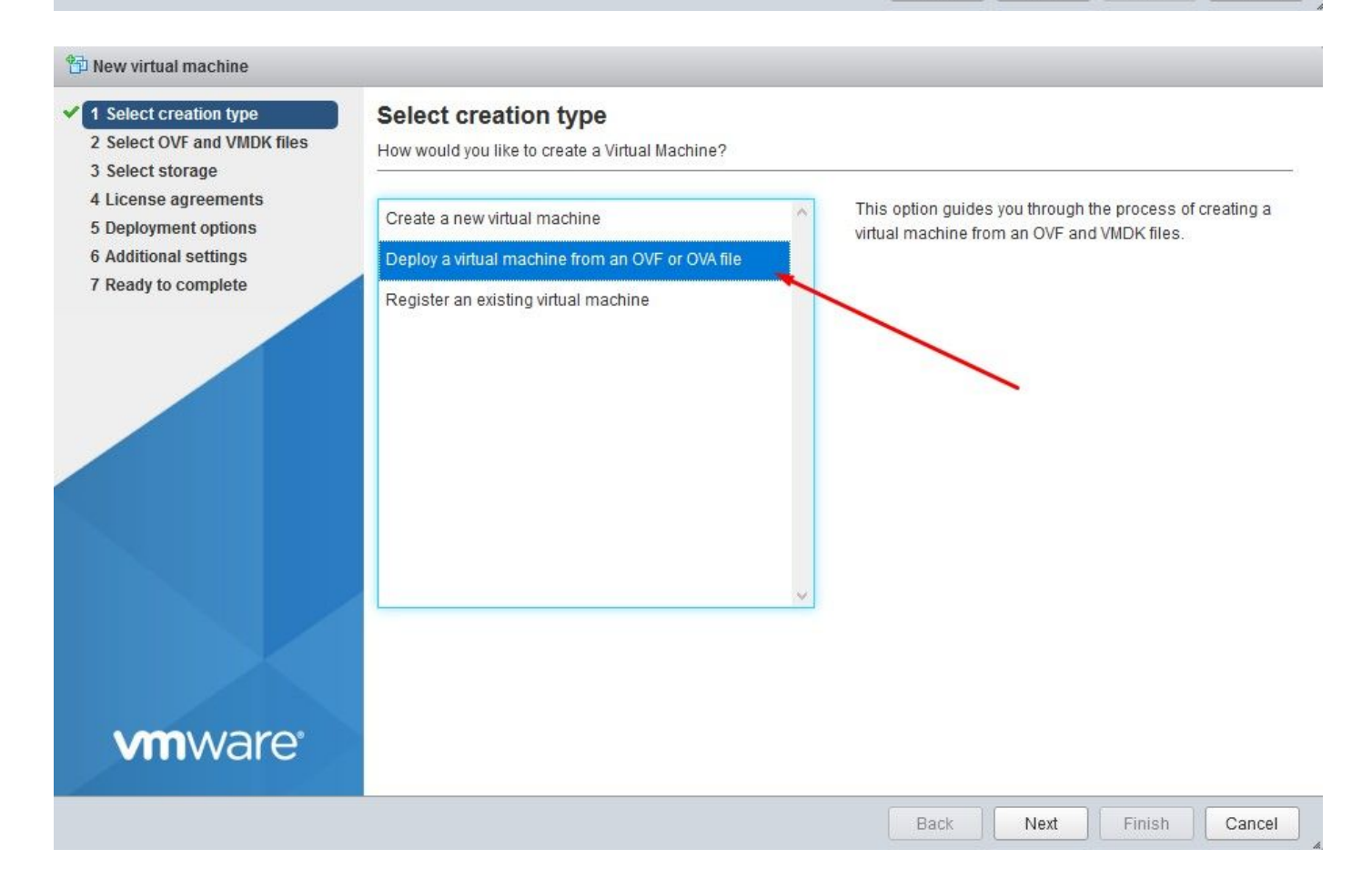

#### 1 New virtual machine - AMP-vPC

- 1 Select creation type
- ✓ 2 Select OVF and VMDK files

#### 3 Select storage

- 4 License agreements
- 5 Deployment options
- 6 Additional settings
- 7 Ready to complete

#### Select storage

Select the datastore in which to store the configuration and disk files.

The following datastores are accessible from the destination resource that you selected. Select the destination datastore for the virtual machine configuration files and all of the virtual disks.

| 2.75 GB 921.8 GB | VMFS5                                                                                                    | Supported                                                                                                    | Single                                                                                                    | ^                                                                                                    |
|------------------|----------------------------------------------------------------------------------------------------|----------------------------------------------------------------------------------------------------|----------------------------------------------------------------------------------------------------|----------------------------------------------------------------------------------------------------|
| 0.25 GB 929.3 GB | VMFS5                                                                                                    | Supported                                                                                                    | Single                                                                                                    |                                                                                                    |
| 0.25 GB 929.3 GB | VMFS5                                                                                                    | Supported                                                                                                    | Single                                                                                                    |                                                                                                    |
| 0.25 GB 929.3 GB | VMFS5                                                                                                    | Supported                                                                                                    | Single                                                                                                    | 4                                                                                                    |
|                  | .25 GB         929.3 GB           .25 GB         929.3 GB           .25 GB         929.3 GB           .25 GB         929.3 GB | 321.8 GB         VMP35           .25 GB         929.3 GB         VMFS5           .25 GB         929.3 GB         VMFS5           .25 GB         929.3 GB         VMFS5           .25 GB         929.3 GB         VMFS5 | Image: second second | Image: Notest and the second second secon |

Back

Next

Finish

Cancel

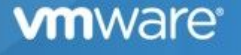

✤ 注意:厚调配在创建磁盘时保留空间。如果选择此选项,则可以提高调配精简的性能。但是 ,这不是强制性的。现在选择Next,如图所示。

| 1 Select creation type<br>2 Select OVF and VMDK files<br>3 Select storage | Deployment options<br>Select deployment options |              |            |  |   |
|---------------------------------------------------------------------------|-------------------------------------------------|--------------|------------|--|---|
| 4 Deployment options<br>5 Ready to complete                               | Network mappings                                | VM Network   | 'M Network |  | • |
|                                                                           | Disk provisioning                               | Thin O Thick |            |  |   |
|                                                                           |                                                 |              |            |  |   |
|                                                                           |                                                 |              |            |  |   |
|                                                                           |                                                 |              |            |  |   |
|                                                                           |                                                 |              |            |  |   |
|                                                                           |                                                 |              |            |  |   |
|                                                                           |                                                 |              |            |  |   |
|                                                                           |                                                 |              |            |  |   |

步骤 2:

### 选择Browse...以选择OVA文件,然后在Next中选择。您注意到OVF模板详细信息页面上的默认 OVA参数,如图所示。选择下一步。

| elect creation type         | Ready to complete                                          |                                                                                                    |  |  |
|-----------------------------|------------------------------------------------------------|----------------------------------------------------------------------------------------------------|--|--|
| elect storage               | Review your settings selection before finishing the wizard |                                                                                                    |  |  |
| eployment options           | Product                                                    | FireAMP PrivateCloud x86_64                                                                                                    |  |  |
| leady to complete           | VM Name                                                    | AMP-vPC                                                                                                    |  |  |
|                             | Disks                                                      | PrivateCloud_3.2.0_202010082118_v6.5_signed-<br>disk1.vmdk,PrivateCloud_3.2.0_202010082118_v6.5_signed-<br>disk2.vmdk,PrivateCloud_3.2.0_202010082118_v6.5_signed-<br>disk3.vmdk,PrivateCloud_3.2.0_202010082118_v6.5_signed-disk4.vmdk |  |  |
|                             | Datastore                                                  | vDisk-70_12                                                                                                    |  |  |
|                             | Provisioning type                                          | Thin                                                                                                    |  |  |
|                             | Network mappings                                           | VM Network: VM Network                                                                                                    |  |  |
|                             | Guest OS Name                                              | Unknown                                                                                                    |  |  |
| <b>vm</b> ware <sup>.</sup> | Do not refresh y                                           | our browser while this VM is being deployed.                                                                                                    |  |  |
|                             |                                                            |                                                                                                    |  |  |

初始管理接口设置

| ct creation type Ready to complete<br>ct OVF and VMDK files Review your settings selection | n before finishing the wizard                                                                                                    |
|--------------------------------------------------------------------------------------------|----------------------------------------------------------------------------------------------------|
| byment options Y to complete Product                                                       | FireAMP PrivateCloud x86_64                                                                                                    |
| VM Name                                                                                    | AMP-vPC                                                                                                    |
| Disks                                                                                      | PrivateCloud_3.2.0_202010082118_v6.5_signed-<br>disk1.vmdk,PrivateCloud_3.2.0_202010082118_v6.5_signed-<br>disk2.vmdk,PrivateCloud_3.2.0_202010082118_v6.5_signed-<br>disk3.vmdk,PrivateCloud_3.2.0_202010082118_v6.5_signed-disk4.vmdk |
| Datastore                                                                                  | vDisk-70_12                                                                                                    |
| Provisioning type                                                                          | Thin                                                                                                    |
| Network mappings                                                                           | VM Network: VM Network                                                                                                    |
| Guest OS Name                                                                              | Unknown                                                                                                    |
|                                                                                            | your browser while this VM is being deployed.                                                                                                    |

在VM启动后,通过VM控制台执行初始配置。

步骤 1 :

您可能注意到,如果接口未从DHCP服务器接收IP地址,则URL显示[UNCONFIGURED]。请注意 ,此接口是Management接口。这不是Production接口。

| Use the arrow keys to move between fields, and the TAB key to toggle<br>between the form fields and buttons. |
|----------------------------------------------------------------------------------------------------|
|                                                                                                    |
|                                                                                                    |
| Press the ENTER key when finished, or ESC to cancel.                                                         |
| NOTE: Gateway for administration portal return traffic only.                                                 |
|                                                                                                    |
| IP Address : 192.168.75.91                                                                                   |
|                                                                                                    |
| IP Address : 192.168.75.91                                                                                   |

步骤 2:

可以通过Tab、Enter和箭头键进行导航。

导航到CONFIG\_NETWORK,然后选择键盘上的Enter键,开始配置安全终端私有云的管理IP地址。如果不想使用DHCP,请选择No并选择Enter键。

| Interface Configuration :: Mode<br>Would you like to configure your interface with DHCP?<br>< Yes > < No →                              | Privato | e Cloud Advanced | Malware Protection  | (ver. 3.2.0)      |   |
|----------------------------------------------------------------------------------------------------|---------|------------------|---------------------|-------------------|---|
| -Interface Configuration :: Mode<br>Would you like to configure your interface with DHCP?<br>< Yes > ₹ No >                             |         |                  |                     |                   |   |
| Interface Configuration :: Mode<br>Would you like to configure your interface with DHCP?<br>< Yes > < No →                              |         |                  |                     |                   |   |
| Unterface Configuration :: Mode<br>Would you like to configure your interface with DHCP?<br>< Yes > ► ► ► ► ► ► ► ► ► ► ► ► ► ► ► ► ► ► |         |                  |                     |                   |   |
| Unterface Configuration :: Mode<br>Would you like to configure your interface with DHCP?<br>< Yes >                                     |         |                  |                     |                   |   |
| Unterface Configuration :: Mode<br>Would you like to configure your interface with DHCP?<br>< Yes > No >                                |         |                  |                     |                   |   |
| Unterface Configuration :: Mode<br>Would you like to configure your interface with DHCP?                                                |         |                  |                     |                   |   |
| Would you like to configure your interface with DHCP?                                                                                   |         |                  | -Interface Configu  | ration :: Mode    | 1 |
| < Yes >                                                                                                    | u       | ould you like to | configure your into | erface with DHCP? |   |
| < Yes > KNo >                                                                                                    |         | -                | 5 5                 |                   |   |
|                                                                                                    |         |                  | < Yes >             | K No >            |   |
|                                                                                                    |         |                  |                     |                   |   |
|                                                                                                    |         |                  |                     |                   |   |

| 'our AMP Private Clo                                                         |                                                                                                    |
|------------------------------------------------------------------------------|----------------------------------------------------------------------------------------------------|
|                                                                              | ud device can be managed at:                                                                                                    |
| HC HAAress : 00<br>assword : PG<br>he password shown a<br>ill be required to | 90:29:ab:4a:11<br>8d~HbCgZ<br>bove has been automatically generated for you. You<br>change this password when you first login.    |
| CONFIG_NETWORK<br>CONSOLE<br>INFO                                            | Configure the Web administration interface.<br>Start command line console / shell.<br>Display device status / information.<br>60% |

在出现的窗口中,选择Yes,然后选择Enter键。

| MP | Private Cloud Advanced Malware Protection (ver. 3.2.0)                 |
|----|------------------------------------------------------------------------|
|    |                                                                        |
|    |                                                                        |
|    |                                                                        |
|    |                                                                        |
|    |                                                                        |
|    |                                                                        |
|    |                                                                        |
|    | Apply Your Interface Configuration?                                    |
|    | Reconfigure your administration interface with a static configuration? |
|    |                                                                        |
|    |                                                                        |
|    |                                                                        |

如果IP已在使用中,您将使用此错误日志进行处理。只需返回并选择独一无二且未使用的产品。

| ERROR : [/etc/sysconfig/network-scripts/ifup-eth] Error, some other host (00:0C:29:41:74:E3) al<br>eady uses address 192.168.75.91.<br>ERROR : [/etc/sysconfig/network-scripts/ifup-eth] Error, some other host (00:0C:29:41:74:E3) al<br>eady uses address 192.168.75.91.<br>=================================== | ERROR<br>eadu uses       | : [/etc/sysconfig/network-scripts/ifup-eth] Error, some other host (00:0C:29:41:74:E3) al:                                                     |
|----------------------------------------------------------------------------------------------------|--------------------------|----------------------------------------------------------------------------------------------------|
| ERRÓR : [/etc/sysconfig/network-scripts/ifup-eth] Error, some other host (00:0C:29:41:74:E3) al<br>eady uses address 192.168.75.91.<br>===================================                                                                                                    | ERROR<br>eady uses       | address 192.160.75.51.<br>: [/etc/sysconfig/network-scripts/ifup-eth] Error, some other host (00:0C:29:41:74:E3) al:<br>address 192.168.75.91. |
| ERROR: The interface failed to reconfigure.<br>                                                                                                    | ERRÓR<br>eady uses       | : [/etc/sysconfig/network-scripts/ifup-eth] Error, some other host (00:0C:29:41:74:E3) al<br>address 192.168.75.91.                            |
| Press ENTER key to continue                                                                                                    | ERROR: The               | e interface failed to reconfigure.                                                                                                    |
|                                                                                                    | eeees ENTI<br>Press ENTI | ER key to continue                                                                                                    |

|                                       | -Interface Configur                         | ation :: Details1                |
|---------------------------------------|---------------------------------------------|----------------------------------|
| Use the arrow key<br>between the form | ys to move between f<br>fields and buttons. | ields, and the TAB key to toggle |
| Press the ENTER I                     | key when finished, o                        | r ESC to cancel.                 |
| *NOTE: Gateway fo                     | or administration po                        | rtal return traffic only.        |
|                                       | -                                           |                                  |
|                                       |                                             |                                  |
| IP Address                            |                                             | 8.75.92                          |
| Gateway* (Option                      | omal) : 192.16                              | 8.75.1                           |
|                                       |                                             |                                  |
|                                       |                                             |                                  |
|                                       |                                             | 87                               |

如果一切顺利,您会看到如下输出

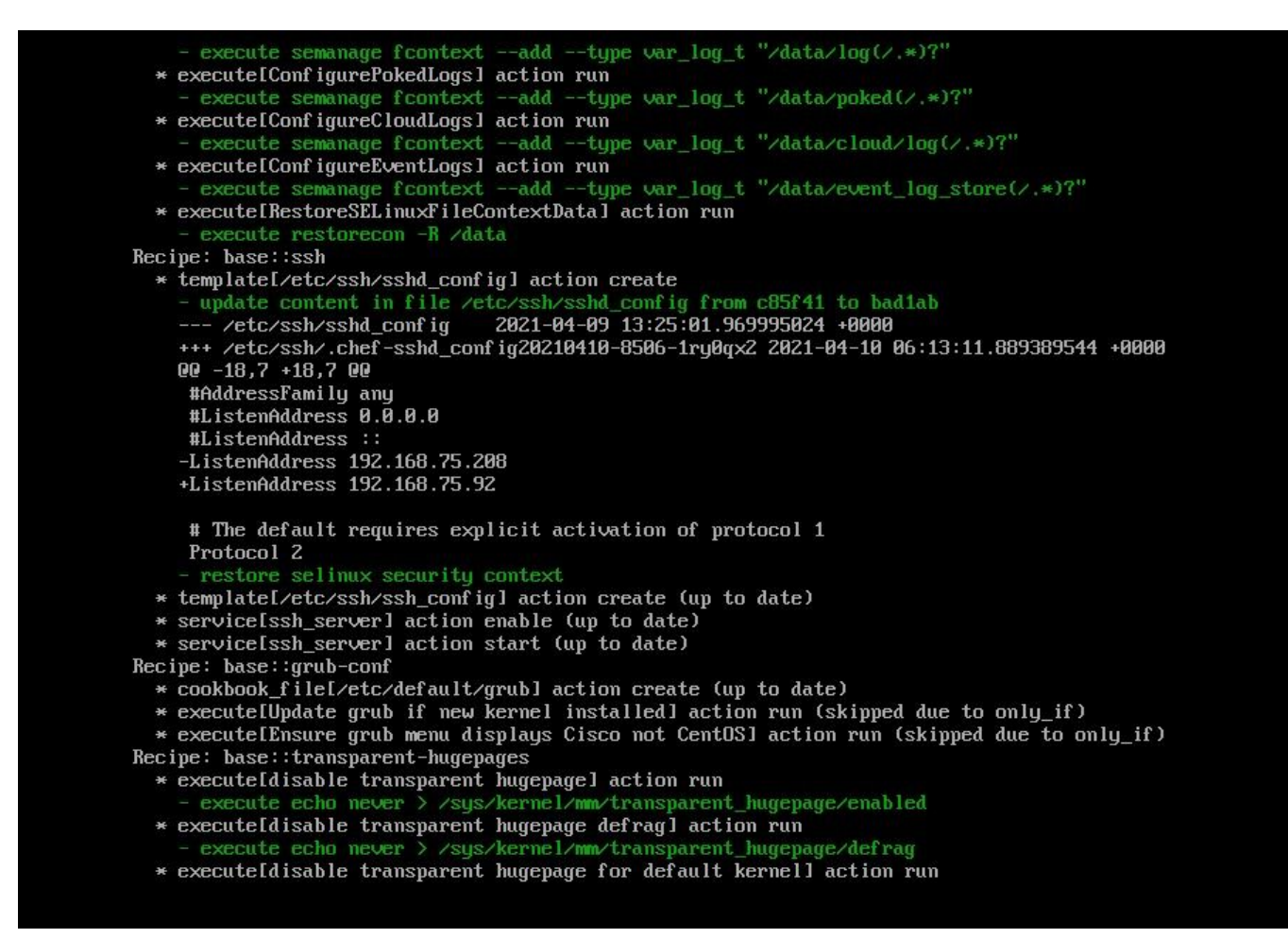

#### Restarting eth0...

Reconfiguring...

[2021-04-10T06:12:42+00:00] WARN: Ohai::Config[:disabled\_plugins] is set. Ohai::Config[:disabled\_plu gins] is deprecated and will be removed in future releases of ohai. Use ohai.disabled\_plugins in you r configuration file to configure :disabled\_plugins for ohai. [2021-04-10T06:12:42+00:00] WARN: Ohai::Config[:disabled\_plugins] is set. Ohai::Config[:disabled\_plu gins] is deprecated and will be removed in future releases of ohai. Use ohai.disabled\_plugins in you r configuration file to configure :disabled\_plugins for ohai. [2021-04-10T06:12:42+00:00] WARN: Ohai::Config[:disabled\_plugins] is set. Ohai::Config[:disabled\_plu gins] is deprecated and will be removed in future releases of ohai. Use ohai.disabled\_plugins in you r configuration file to configure :disabled\_plugins for ohai. Starting Chef Client, version 12.14.89

步骤 3:

等到蓝色屏幕再次弹出您的新静态IP。另请注意一次性密码。请记下笔记,然后打开我们的浏览器 。

|             |               | Main Menu        | ι                 |                 | 1_ |
|-------------|---------------|------------------|-------------------|-----------------|----|
| Your AMP Pr | ivate Cloud d | device can be ma | maged at:         |                 |    |
| LIRI        | · https:      |                  | , 1               |                 |    |
| MAC Address | ::: 00:0c:    | :29:a6:4a:11     |                   |                 |    |
| Password .  | : PG8d~H      | HbCgZ 🔸 🗕        |                   |                 |    |
| The passwor | d shown above | e has been autom | aticallu generat  | ed for you. You | ü  |
| will be rea | uired to char | nge this passwor | d when you first  | login.          |    |
|             |               |                  |                   |                 |    |
| CONFIC      | _NETWORK C    | Configure the We | b administration  | interface.      |    |
| CONSOL      | E             | Start command-li | ne console / she  | <u>11.</u>      |    |
|             | L             | Visplay device s | status / informat | 10n.            |    |
|             |               |                  |                   | 000             | -  |
|             |               | <u>&lt; О</u> К  | >                 |                 |    |
|             |               |                  |                   |                 |    |

### 通过Web GUI进行vPC的初始配置

步骤 1 :

打开Web浏览器并导航到设备的管理IP地址。当安全终端私有云最初生成自己的HTTPS证书时,您可能会收到证书错误,如图所示。将浏览器配置为信任安全终端私有云的自签HTTPS证书。

在浏览器中键入您之前配置的STATIC IP。

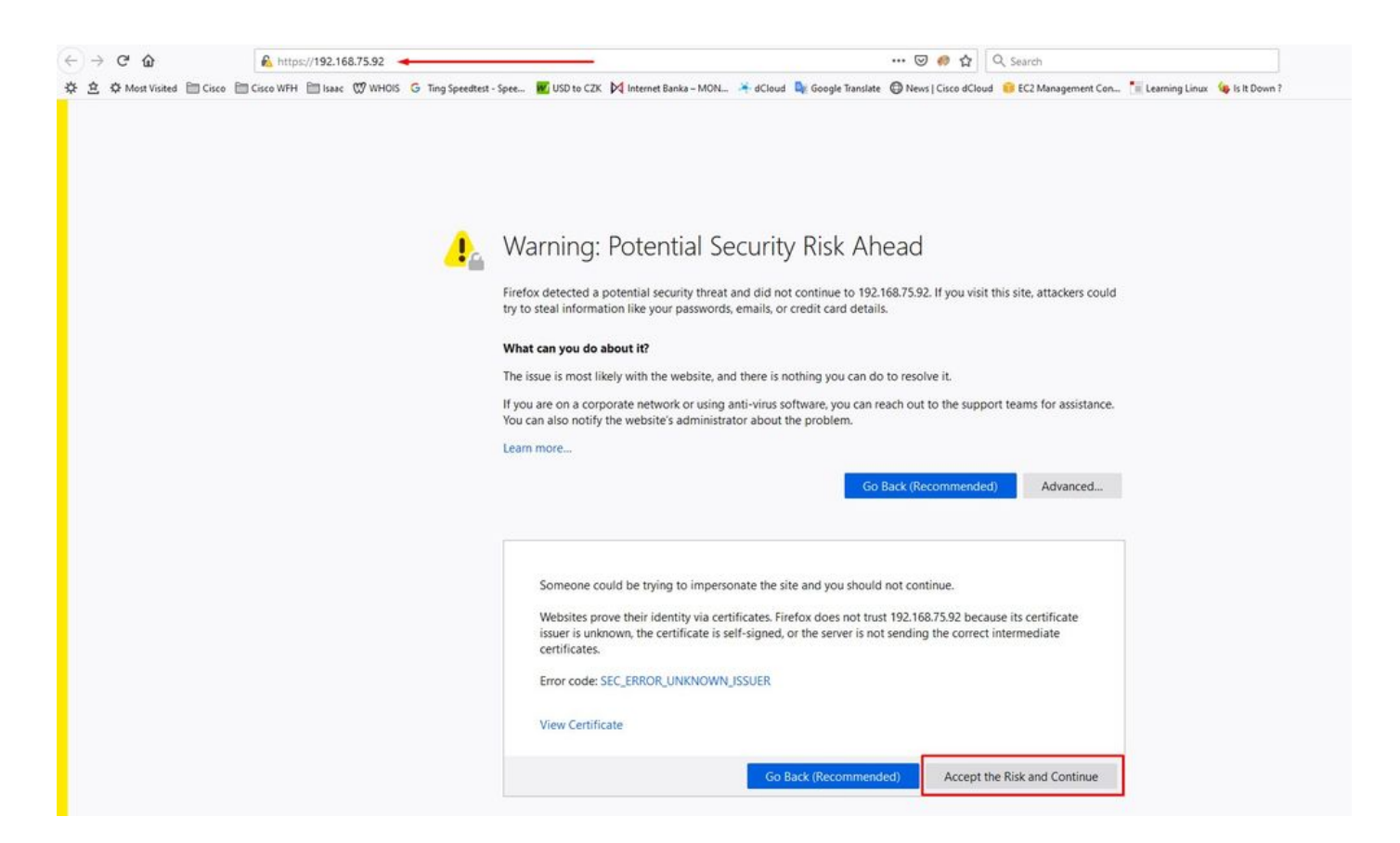

#### 步骤 2:

登录后,您需要重置密码。在Old Password字段中使用控制台中的初始密码。在New Password(新密码)字段中使用您的新密码。在"新密码"字段中重新输入新密码。在"更改密码"中 选择。

| Pa                   | assword Required                                                                        |                                                                                |
|----------------------|-----------------------------------------------------------------------------------------|--------------------------------------------------------------------------------|
| Auth<br>devi<br>devi | nentication is required to administer y<br>ice. The password can be found on th<br>ice. | our AMP for Endpoints Private Cloud<br>ne device console of your Private Cloud |
| a.                   | ••••••                                                                                  | Login<br>Use one time password<br>PG8d"HbCgZ                                   |
|                      | This site is best viewed in: Inte                                                       | ernet Explorer 10+, Firefox 14+, Safari 6+, or Chrome 20                       |

Support

步骤 3:

登录后,您需要重置密码。在Old

Password(新密码)字段中使用您的新密码。在"新密码"字段中重新输入新密码。在"更改密码"中选择。

| oport - |     |   | 100 | - |
|---------|-----|---|-----|---|
| port    | . • | • | •   |   |

Change the password used to access the AMP for Endpoints Private Cloud Administration Portal and the device console. Note that this is also the root password for your device. ?

|    | Warning<br>Your device password is used to authenticate to the Administration P<br>complex passwords or passwords with non-keyboard characters into | ortal as well as the device console. It may not be possible to paste the device console. |
|----|----------------------------------------------------------------------------------------------------|------------------------------------------------------------------------------------------|
| Q. | ••••••                                                                                                    | Old one time password                                                                    |
| Q. | *****                                                                                                    |                                                                                          |
| 2. | ••••••                                                                                                    |                                                                                          |
| Ch | ange Password                                                                                                    |                                                                                          |

步骤 4:

在下一页上,向下滚动到底部,接受许可协议。选择"我已阅读并同意"(on I have read and agree)。

✓ I HAVE READ AND AGREE S DECLINE

步骤 5:

接受协议后,您会看到安装屏幕,如图所示。如果您想从备份恢复,可以在此处进行恢复,但本指 南将继续使用Clean Installation选项。在Clean Installation部分中选择Start。

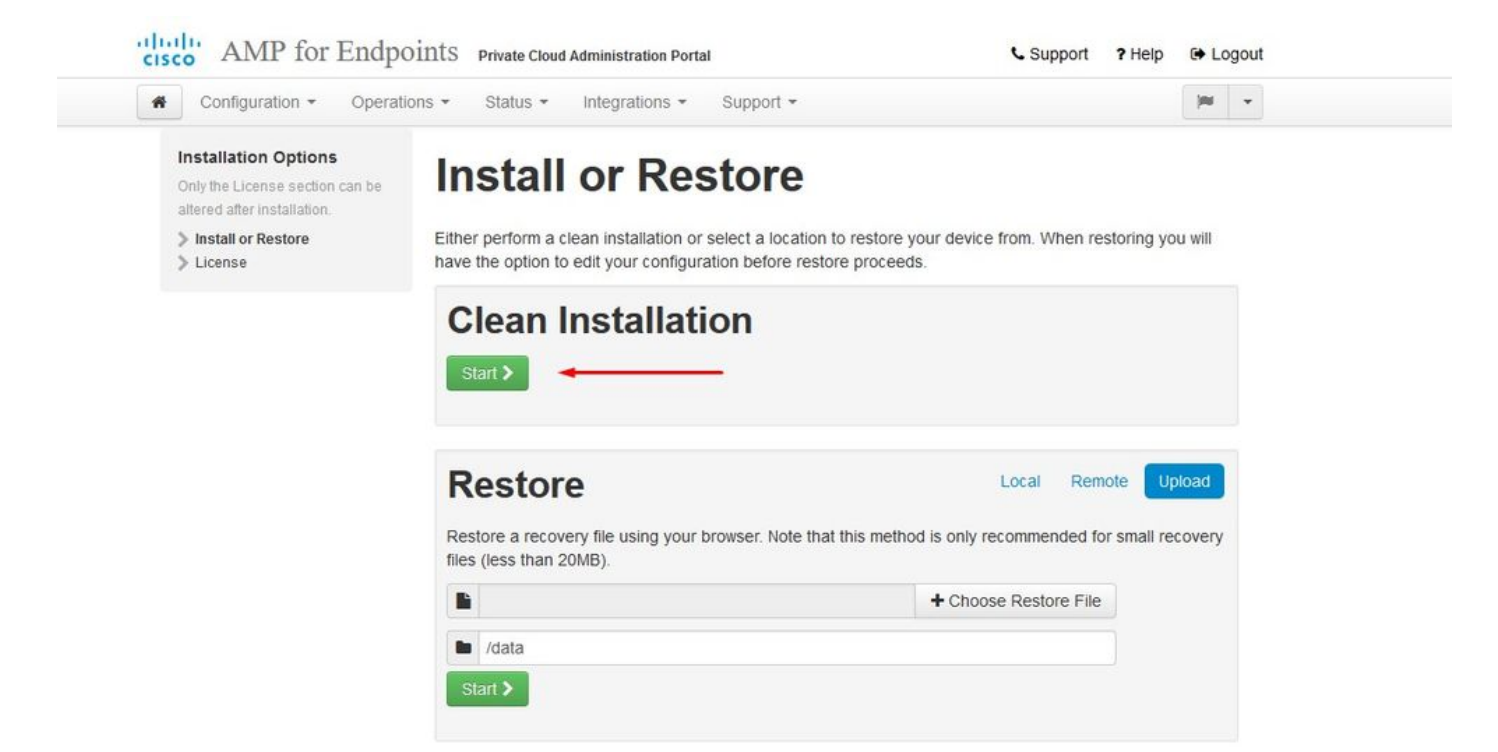

步骤 6:

你需要的第一件事就是获得许可证,甚至可以继续前进。购买产品时,您将收到许可证和密码。选择on +Upload License File。选择许可证文件并输入密码。选择Upload License。如果上传失败 ,请检查密码是否正确。如果上传成功,将显示包含有效许可证信息的屏幕。选择"下一步"。如果 仍然无法安装许可证,请与Cisco技术支持联系。

| Configuration - Operatio                                                               | ns • Status • Integrations • Support •                                                                         |                       | - |
|----------------------------------------------------------------------------------------|----------------------------------------------------------------------------------------------------|-----------------------|---|
| Installation Options<br>Only the License section can be<br>altered after installation. | License                                                                                                    |                       |   |
| <ul> <li>Install or Restore</li> <li>License</li> </ul>                                | Device ID                                                                                                    |                       |   |
|                                                                                        | E6 <b>41111111</b> V5                                                                                          |                       |   |
|                                                                                        | License                                                                                                    |                       |   |
|                                                                                        | No license has been installed.                                                                                 |                       |   |
|                                                                                        | Install New License                                                                                            |                       |   |
|                                                                                        | License                                                                                                    | + Upload License File |   |
|                                                                                        | Q                                                                                                    |                       |   |
|                                                                                        | The second second second second second second second second second second second second second second second s |                       |   |

| Configuration + Operatio                                                              | ons - Status - In | itegrations - Support -      | <b>H</b>          | • |
|---------------------------------------------------------------------------------------|-------------------|------------------------------|-------------------|---|
| Cicense was successful<br>Iploaded                                                    | ly 🚽              |                              |                   |   |
| nstallation Options<br>Only the License section can be<br>altered after installation. | License           | 2                            |                   |   |
| Install or Restore                                                                    | Device ID         |                              |                   |   |
| License     Velcome                                                                   | E6Q               |                              |                   |   |
| Deployment Mode                                                                       |                   |                              |                   |   |
| Account                                                                               | License           |                              |                   |   |
| Hardware Requirements                                                                 | LICENSE           |                              |                   |   |
| Configuration                                                                         | Licensee          | Roman Valenta                |                   |   |
| Network     Date and Time     Certificate Authorities                                 | Business          | Cisco - rvalenta<br>395a6444 |                   |   |
| Upstream Proxy Server                                                                 | Validity          | 2021-04-01 - 2025-12-31      |                   |   |
| <ul> <li>Notifications</li> <li>Backup</li> </ul>                                     | Product SKU       | FP-AMP-CLOUD=                |                   |   |
| SSH<br>Syslog 🗸                                                                       | Seats             | 50                           |                   |   |
| Updates 🗸                                                                             |                   |                              |                   |   |
| Services                                                                              | Replace License   |                              | (click to expand) |   |
|                                                                                       |                   |                              |                   |   |

步骤 7:

您将收到欢迎页面,如图所示。此页显示配置私有云之前必须拥有的信息。仔细阅读要求。选择 Next以启动安装前配置。

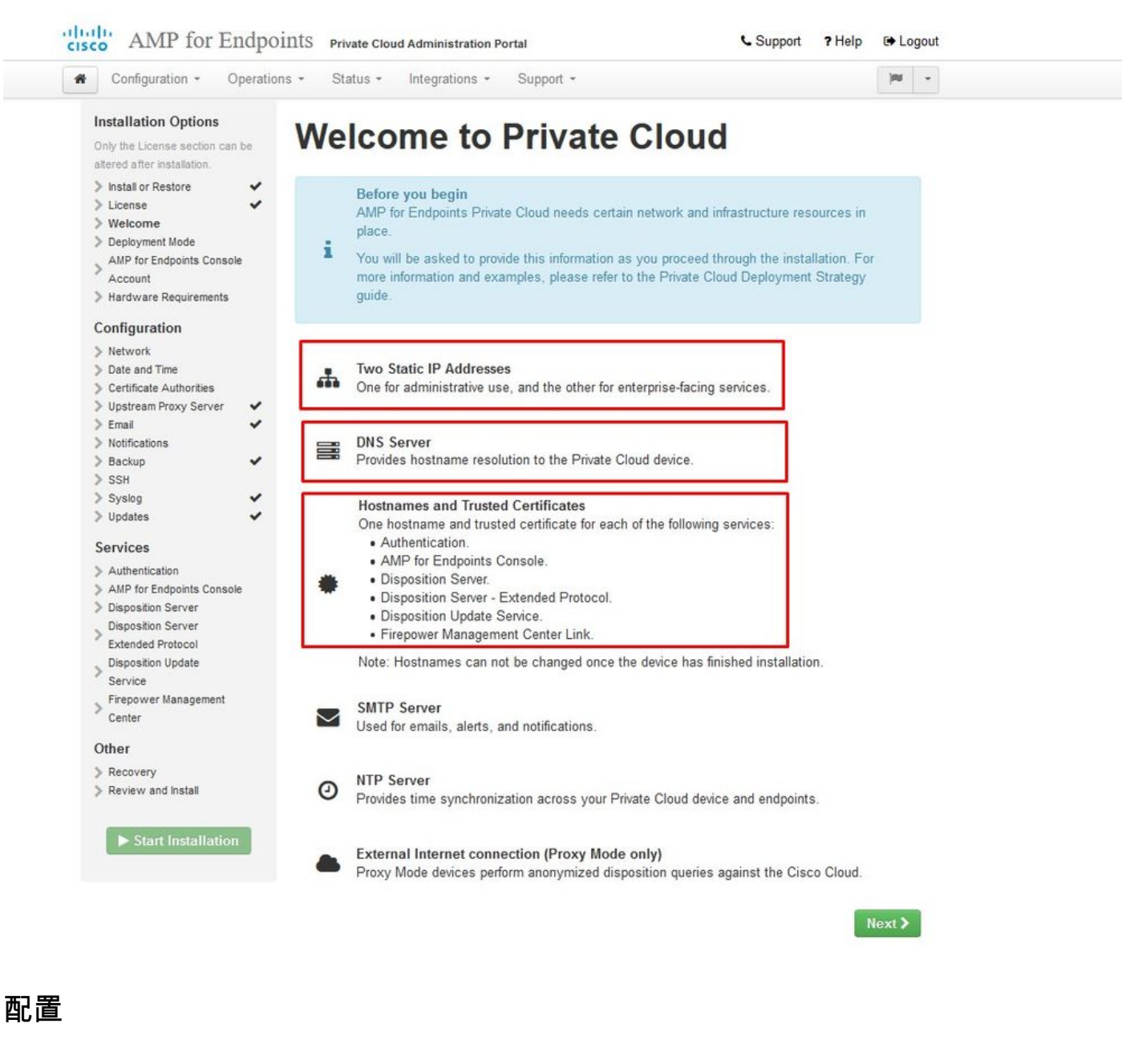

步骤 1 :

注意:请注意,在下一组幻灯片中,我们包含一些独占内容(如图所示),这些内容仅是AIR GAP模式所独有的,应将其括起来并标记为AIRGAP ONLY

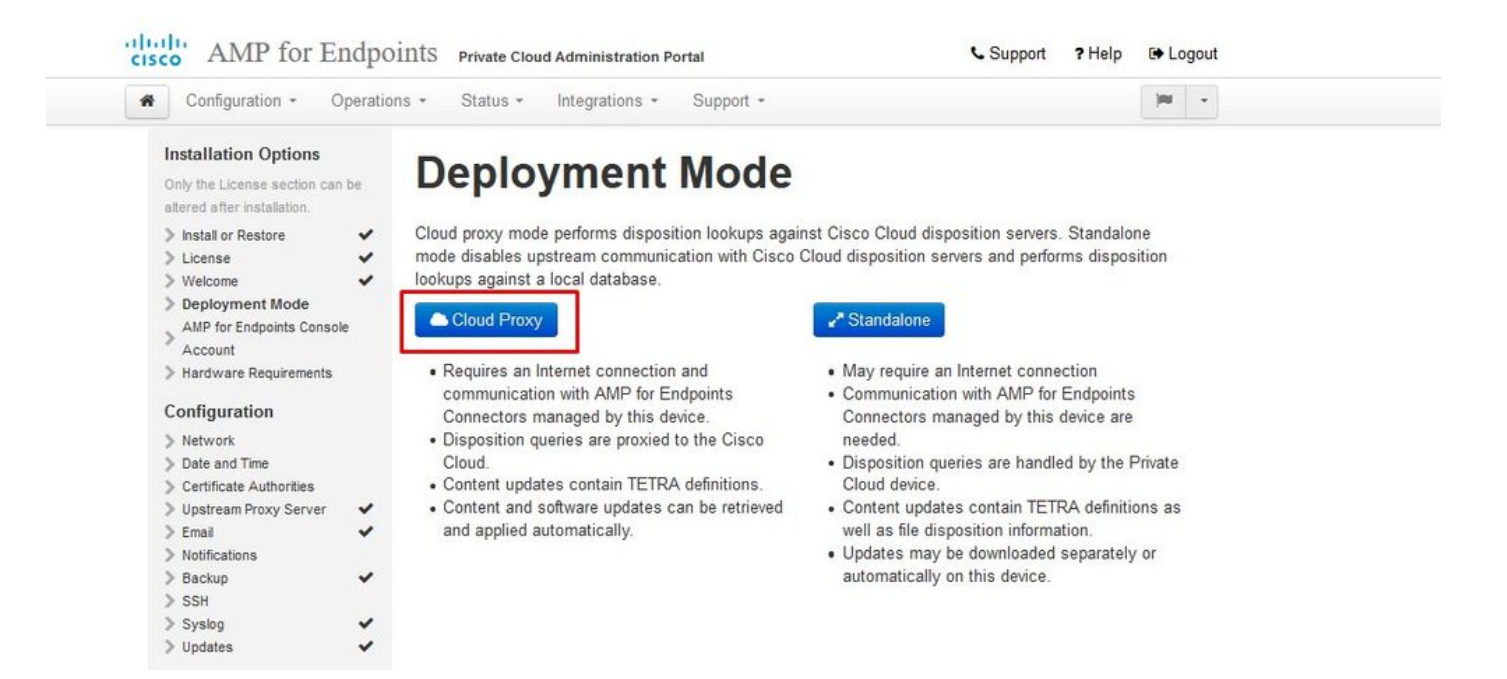

### <sup>™</sup> <sup>™</sup> AIRGAP ONLY <sup>™</sup> <sup>™</sup>

| Configuration - Operat                                                                                                    | ions • Status • Integrations • Support •                                                                                                    | Standalone                                                                                                    | jau w                                       |
|----------------------------------------------------------------------------------------------------|----------------------------------------------------------------------------------------------------|----------------------------------------------------------------------------------------------------|---------------------------------------------|
| Installation Options<br>Only the License section can be<br>altered after installation.<br>Install or Restore<br>Uicense<br>Welcome<br>Deployment Mode<br>Standalone Operation<br>AMP for Endpoints Console<br>Account<br>Hardware Requirements<br>Configuration<br>Network<br>Date and Time<br>Certificate Authorities<br>Upstream Proxy Server<br>Email<br>Notifications<br>Backup<br>SSH<br>Systog | <section-header>Deployment Modes against a local database.<br/>Development of the connection and communication with Cisco Cloud database.<br/>Cloud Proxy<br/>Cloud Proxy<br/>• Requires an Internet connection and communication with AMP for Endpoints Connectors managed by this device.<br/>• Disposition queries are proxied to the Cisco Cloud.<br/>• Content updates contain TETRA definitions.<br/>• Content and software updates can be retrieved and applied automatically.</section-header> | <ul> <li>Standalone is position servers. Standalone is position servers and performs disposition looku</li> <li>Standalone</li> <li>May require an Internet connection</li> <li>Communication with AMP for Endpoints Connectors managed by this device are n</li> <li>Disposition queries are handled by the Pricloud device.</li> <li>Content updates contain TETRA definition well as file disposition information.</li> <li>Updates may be downloaded separately of automatically on this device.</li> </ul> | node<br>ips<br>eeded.<br>vate<br>is as<br>r |

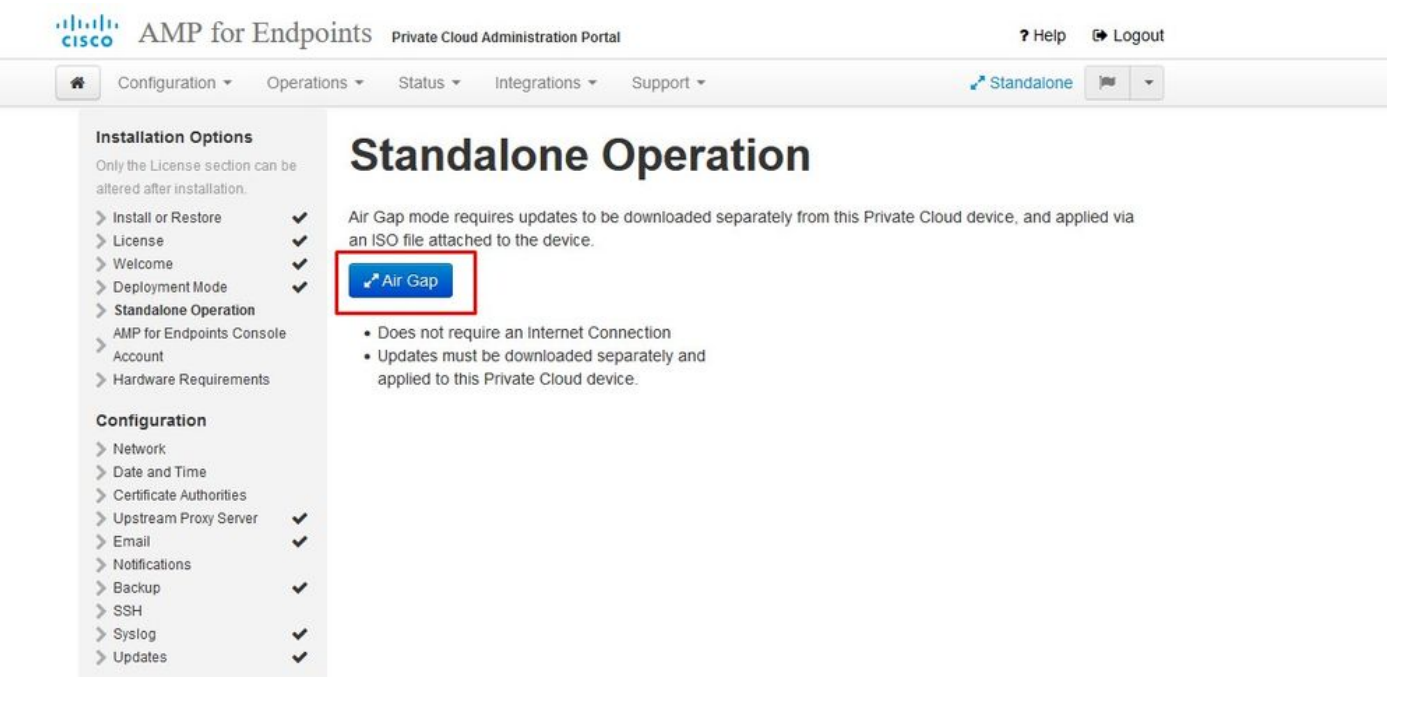

仅《《AIRGAP》》《

#### 步骤 2:

导航到Secure Endpoint Console Account页面。管理用户用于控制台,以创建策略、计算机组并添加其他用户。输入控制台帐户的名称、电子邮件地址和密码。选择Next。

| ·                                                                                                    | perations + Status +                                       | Integrations + Sup      | * Troc                          |           |
|----------------------------------------------------------------------------------------------------|------------------------------------------------------------|-------------------------|---------------------------------|-----------|
| Installation Options<br>Only the License section can<br>altered after installation.<br>Install or Restore | <ul> <li>AMP for</li> <li>Configure the initial</li> </ul> | account for the AMP for | Tendpoints Console. The AMP for | e Account |
| > License > Welcome                                                                                       | <ul> <li>main interface for year</li> </ul>                | our AMP for Endpoints   | Private Cloud.                  |           |
| > Deployment Mode                                                                                         | ✓ Name                                                     | Roman                   | Valenta                         |           |
| AMP for Endpoints                                                                                         |                                                            |                         |                                 |           |
| > Hardware Requirements                                                                                   | Business Name                                              | Cisco - rvalenta        |                                 |           |
| Configuration                                                                                             |                                                            | rval                    |                                 |           |
| > Network                                                                                                 | Email Address                                              | n/al com                |                                 |           |
| Date and Time Cartificate Authorities                                                                     |                                                            | - Com                   |                                 |           |
| > Upstream Proxy Server                                                                                   | *                                                          | ••••••                  | ••••                            |           |
| Cisco Cloud                                                                                               | Password                                                   |                         |                                 |           |
| Email                                                                                                    | •                                                          |                         |                                 |           |
| , nouncations                                                                                             | 100                                                        |                         |                                 |           |

如果在从OVA文件部署时解决此问题,则您有两种选择:稍后继续并修复此问题,或者关闭以部署 到已部署的虚拟机并相应地调整。重新启动后,继续您离开的位置。

≫ 注:这已在OVA文件中修复,适用于版本3.5.2,使用128GB RAM和8CPU核心正确加载

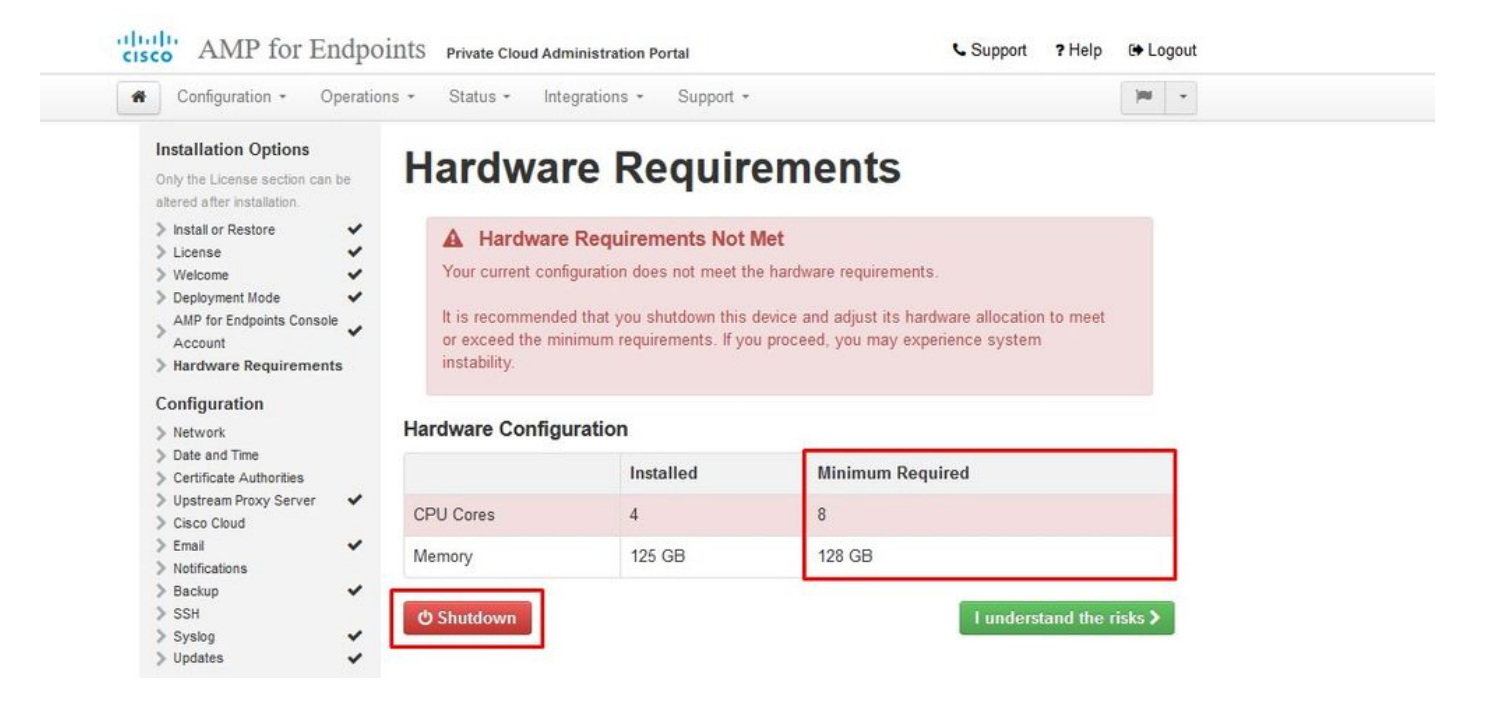

💊 注:除非用于实验,否则请仅使用建议值

| Add hard disk 🛤 Add netw | ork adapter 🛛 💾 Add other device |                       |           |
|--------------------------|----------------------------------|-----------------------|-----------|
| CPU                      | 8 🔹 🚺 🔫                          |                       |           |
| Memory                   | 131072 MB •                      | It will work with 48G | b as well |
| Hard disk 1              | 376.52343 MB <b>•</b>            |                       | ¢         |
| Hard disk 2              | 17.272949 GB 🔻                   |                       | 6         |
| Hard disk 3              | 1.7216082 TB <b>v</b>            |                       | 6         |
| Hard disk 4              | 4.765625 GB 🔻                    |                       | e         |
| SCSI Controller 0        | LSI Logic Parallel               |                       | ¢         |
| Network Adapter 1        | VM Network                       | ▼ ☑ Connect           | 6         |
| Network Adapter 2        | VM Network                       | ▼ ☑ Connect           | 6         |
| SD/DVD Drive 1           | Host device                      | ▼ □ Connect           | ¢         |
| Video Card               | Specify custom settings          | *                     |           |

重新启动后,我们继续原来的位置。

| Configuration - Opera                                                                                                    | ations • Status • In          | tegrations - Support - |                              |   | H -    |  |
|----------------------------------------------------------------------------------------------------|-------------------------------|------------------------|------------------------------|---|--------|--|
| Installation Options<br>Only the License section can be<br>altered after installation.                                                                                                    | Hardwa                        | re Requir              | ements                       |   |        |  |
| Install or Restore     License     Welcome     Deployment Mode                                                                                                    | ✓ Hardwar<br>Your current cor | e Requirements Met     | s the hardware requirements. |   |        |  |
| AMP for Endpoints Console<br>Account                                                                                                    | Hardware Configuration        |                        |                              |   |        |  |
| > Hardware Requirements                                                                                                    |                               | Installed              | Minimum Required             | 1 |        |  |
| Configuration                                                                                                    | CPU Cores                     | 8                      | 8                            |   |        |  |
| <ul> <li>Date and Time</li> <li>Certificate Authorities</li> </ul>                                                                                                    | Memory                        | 125 GB                 | 128 GB                       |   |        |  |
| > Upstream Proxy Server 🗸                                                                                                    | •                             |                        |                              | _ |        |  |
| Cisco Cloud                                                                                                    |                               |                        |                              |   | Next > |  |
| > Notifications                                                                                                    |                               |                        |                              |   |        |  |
| Backup                                                                                                    |                               |                        |                              |   |        |  |
| Contraction and Contraction of Contraction of Contr |                               |                        |                              |   |        |  |
| > SSH                                                                                                    |                               |                        |                              |   |        |  |

确保也为ETH1配置静态IP。

注意:除非您已为接口创建MAC地址预留,否则切勿将设备配置为使用DHCP。如果接口的 IP地址发生更改,则可能导致已部署的安全终端连接器出现严重问题。如果未配置DNS服务器 ,您可以使用公共DNS临时功能完成安装。

步骤 3:

| Configuration - Operation                                                              | ons • Status • Integrations • Support •                                                        |
|----------------------------------------------------------------------------------------|------------------------------------------------------------------------------------------------|
| Installation Options<br>Only the License section can be<br>altered after installation. | Network Configuration                                                                          |
| > Install or Restore                                                                   | Chabing Mart will made come introfesse configuration before calidation core pattings. If using |
| > License 🗸                                                                            | DEC. a subsection will be performed to obtain the researced DEC large                          |
| > Welcome 🗸                                                                            | Drice, a teleasenenew will be penonneu to obtain the teserved Drice lease.                     |
| > Deployment Mode                                                                      |                                                                                                |
| AMP for Endpoints Console                                                              | Administration Portal eth0 / 00:0C:29:A6:4A:11                                                 |
| > Hardware Requirements 🛛 🗸                                                            | IP Assignment 192 168 75 92                                                                    |
| Configuration                                                                          | More details                                                                                   |
| > Network 🗸                                                                            |                                                                                                |
| Date and Time                                                                          |                                                                                                |
| Certificate Authorities                                                                | Interface Configuration eth1 / 00:0C:29:A6:4A:1B                                               |
| 🕨 Upstream Proxy Server 🛛 🗸                                                            |                                                                                                |
| Cisco Cloud                                                                            | IP Assignment 192 168 75 209                                                                   |
| > Email 🗸                                                                              | in Poliginion (2.101.2.2.0                                                                     |
| Notifications                                                                          | More details                                                                                   |
| 🕨 Backup 🗸 🗸                                                                           |                                                                                                |
| > SSH                                                                                  | ID Assignment Static                                                                           |
| > Syslog 🗸 🗸                                                                           | IP Assignment                                                                                  |
| > Updates 🗸 🗸                                                                          | IP Address 192.168.75.93                                                                       |
| Services                                                                               | Check for IP Address conflicts                                                                 |
| > Authentication                                                                       |                                                                                                |
| AMP for Endpoints Console                                                              | Subnet Mask 255.255.0                                                                          |
| Disposition Server                                                                     | Gataway 192 152 75 1                                                                           |
| Disposition Server                                                                     | Gateway 192, 100, 15, 1                                                                        |
| Extended Protocol                                                                      |                                                                                                |
| Disposition Update                                                                     |                                                                                                |
| Service                                                                                | DNS                                                                                            |
| Firepower Management                                                                   |                                                                                                |
| Center                                                                                 | Primary DNS Server 8.8.8.8                                                                     |
| Other                                                                                  |                                                                                                |
| Recovery                                                                               | Secondary DNS Server                                                                           |
| Review and Install                                                                     |                                                                                                |
|                                                                                        |                                                                                                |

#### 步骤 4:

您将看到"日期和时间"页面。输入要用于日期和时间同步的一个或多个NTP服务器的地址。您可以 使用内部或外部NTP服务器,并指定多个以逗号或空格分隔的列表。将时间与浏览器同步,或从设 备控制台运行amp-ctl ntpdate以强制与NTP服务器进行即时时间同步。选择"下一步"。

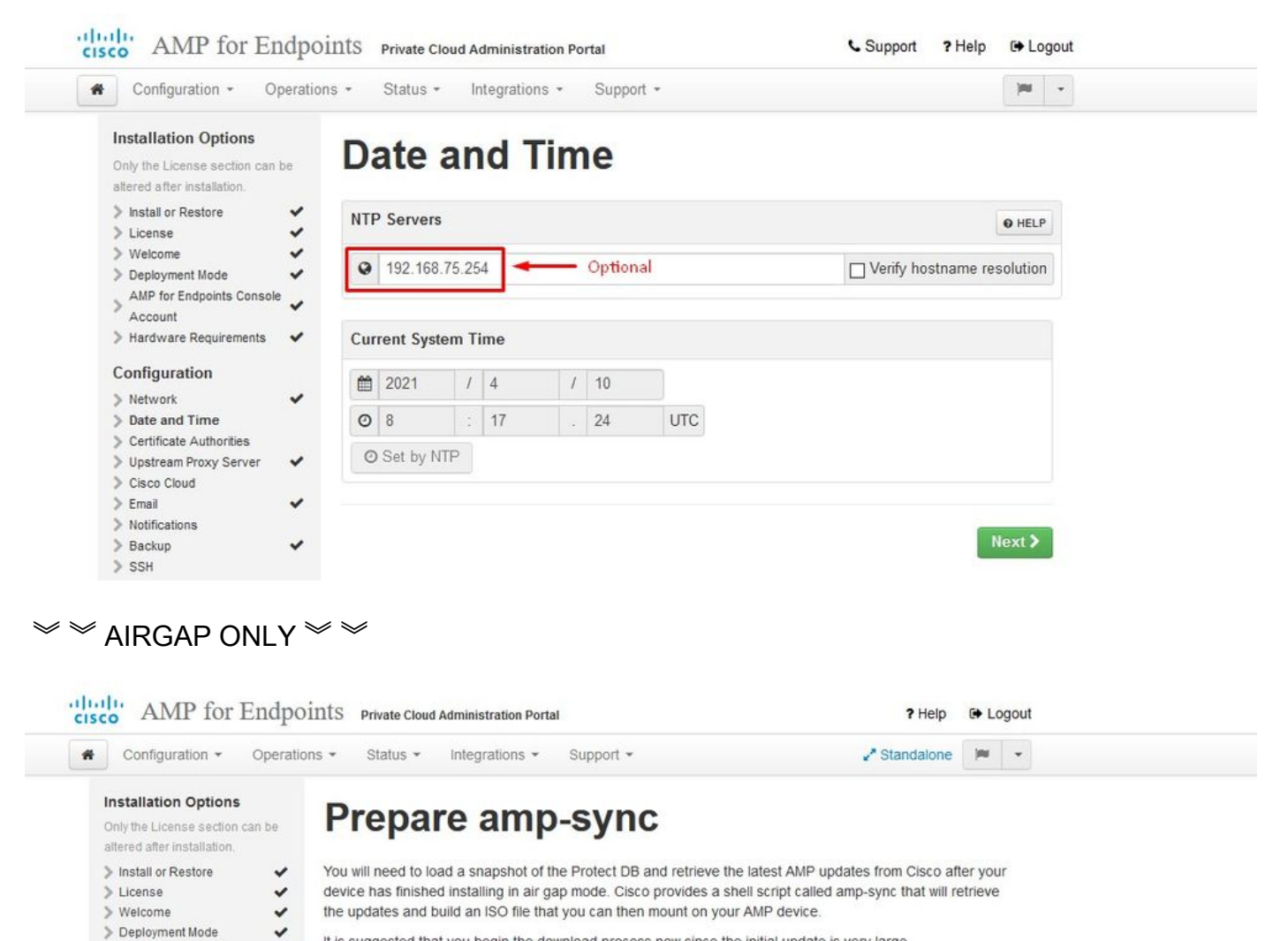

It is suggested that you begin the download process now since the initial update is very large.

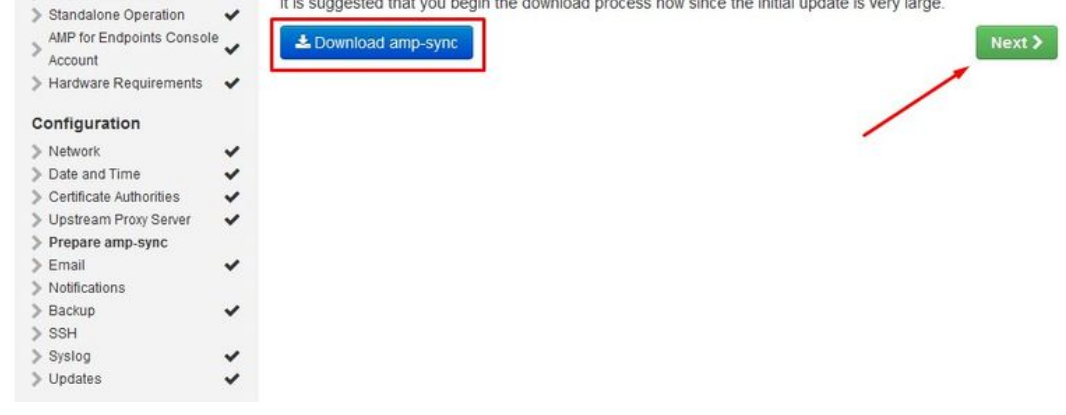

仅《《AIRGAP》》《

步骤 5:

您将看到Certificate Authorities页面,如图所示。选择on Add Certificate Authority以添加根证书。

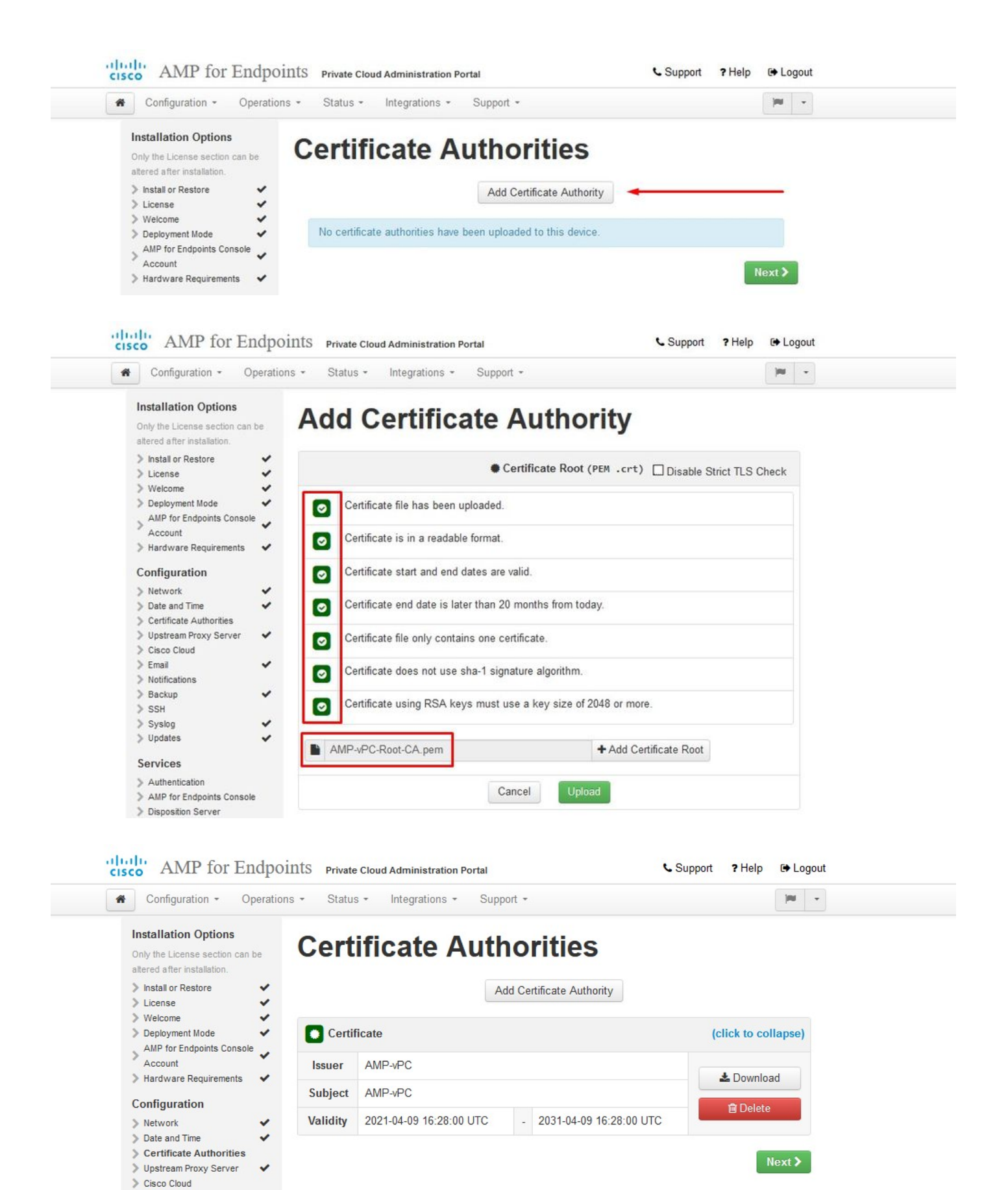

步骤 6:

下一步是配置思科云页面,如图所示。选择适当的思科云区域。如果需要为安全终端私有云设备创 建防火墙例外以与思科云进行通信以进行文件查找和设备更新,请展开View Hostnames。选择

#### Next<sub>o</sub>

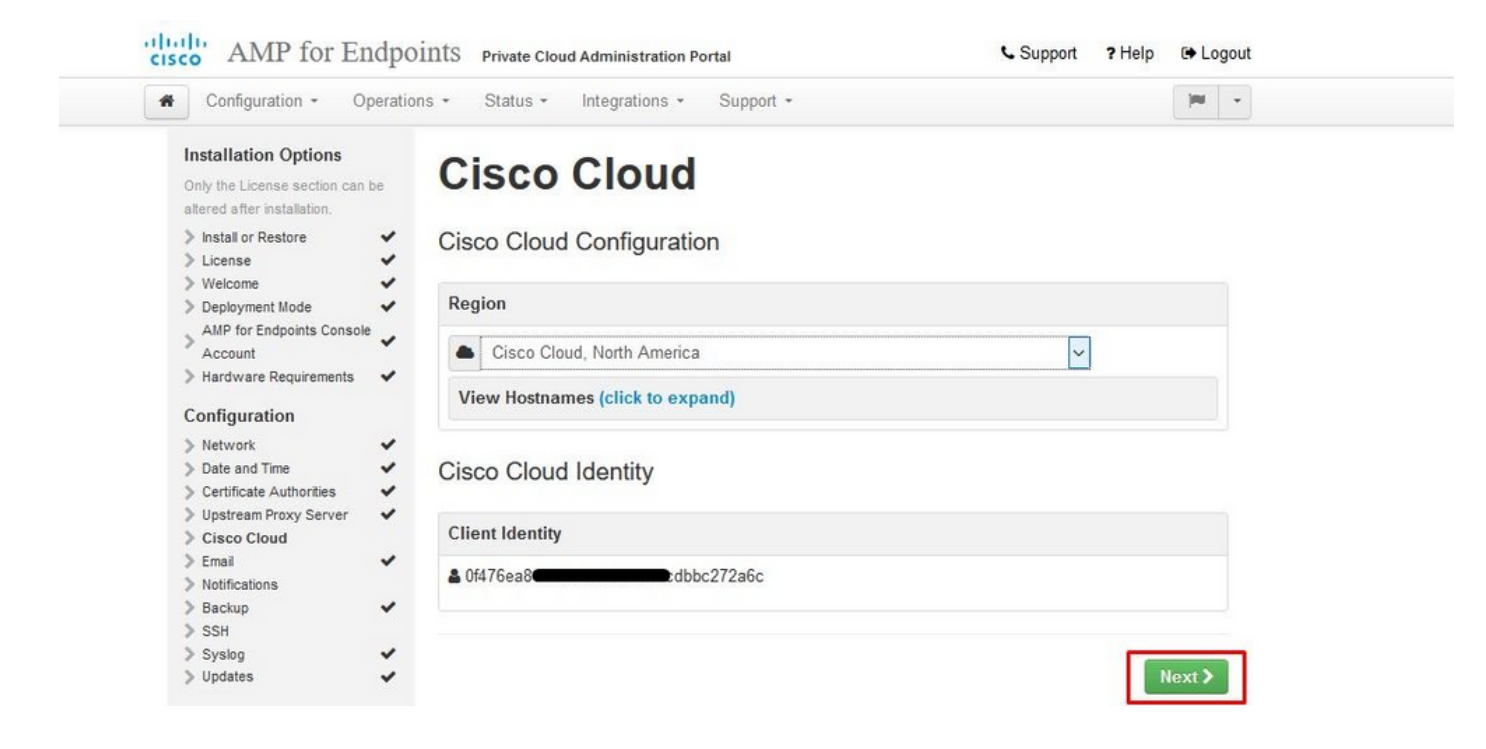

步骤 7:

导航至通知页面,如图所示。选择关键通知和定期通知的频率。输入要接收安全终端设备警报通知 的邮件地址。您可以使用邮件别名,或通过逗号分隔列表指定多个地址。您还可以指定设备使用的 发件人姓名和邮件地址。这些通知与安全终端控制台订阅不同。如果您有多个安全终端私有云设备 ,您还可以指定唯一的设备名称。选择"下一步"。

| Configuration - Operat                                                                 | ions - Status - Integrations -  | Support -     |                          |        |
|----------------------------------------------------------------------------------------|---------------------------------|---------------|--------------------------|--------|
| Installation Options<br>Only the License section can be<br>altered after installation. | Notifications                   |               |                          |        |
| <ul> <li>Install or Restore</li> <li>License</li> </ul>                                | Notification Frequency          |               |                          |        |
| Welcome     Welcome     Deployment Mode     MIR for Entropiete Concelle                | Critical Notification Frequency | O HELP        | O Every 5 Minutes        | ~      |
| Account<br>Hardware Requirements                                                       | Notification Frequency          | <b>O</b> HELP | O Every Week             | ~      |
| Configuration Network                                                                  | Notification Addresses          |               |                          |        |
| Date and Time     Certificate Authorities     Upstream Proxy Server                    | Notification Recipients         | O HELP        | va <b>turiju i so</b> om |        |
| Cisco Cloud     Email                                                                  | Notification Sender Address     | <b>O</b> HELP | donotreply@cisco.com     |        |
| > Backup                                                                               | Notification Sender Name        | <b>O</b> HELP | AMP for Endpoints Device |        |
| > Syslog<br>> Updates                                                                  | Device Name                     |               |                          |        |
| Services Authentication AMP for Endpoints Console                                      | Device Name                     | • HELP        | CyberNet vPC 2           |        |
| <ul> <li>Disposition Server</li> <li>Disposition Server</li> </ul>                     |                                 |               |                          | Next > |

步骤 8::

接下来,导航至SSH Keys页面,如图所示。选择on Add SSH Key以输入要添加到设备的所有公钥。SSH密钥允许您通过具有根权限的远程外壳访问设备。只有受信任的用户才能被授予访问权限。 您的私有云设备需要OpenSSH格式的RSA密钥。您稍后可以通过Administration Portal中的 Configuration > SSH添加更多SSH密钥。选择Next。

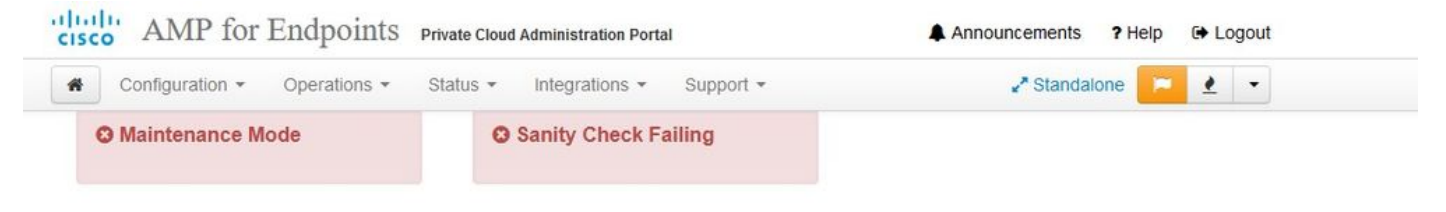

This page allows you to add and remove SSH keys on your Cisco AMP for Endpoints Private Cloud device. SSH keys allow administrators remote root authentication to the device. Only trusted users should be granted access.

| Windows PuTTY                                    |                                                               |        |
|--------------------------------------------------|---------------------------------------------------------------|--------|
| 2021-11-17 23:01:01 +0000<br>created 20 days ago | <b>2021-11-17 23:01:01 +0000</b><br>20 days since last update | C Edit |

接下来,您将看到"服务"部分。在接下来的页面中,您需要为这些设备服务分配主机名并上传适当 的证书和密钥对。在接下来的几张幻灯片中,我们可以看到6个证书中的一个的配置。

#### 服务

步骤 1 :

在配置过程中,您可能会遇到这些错误。

您可能会注意到的第一个"错误"以3个箭头突出显示。要绕过此检查,只需取消选中"Disable Strict TLS Check"

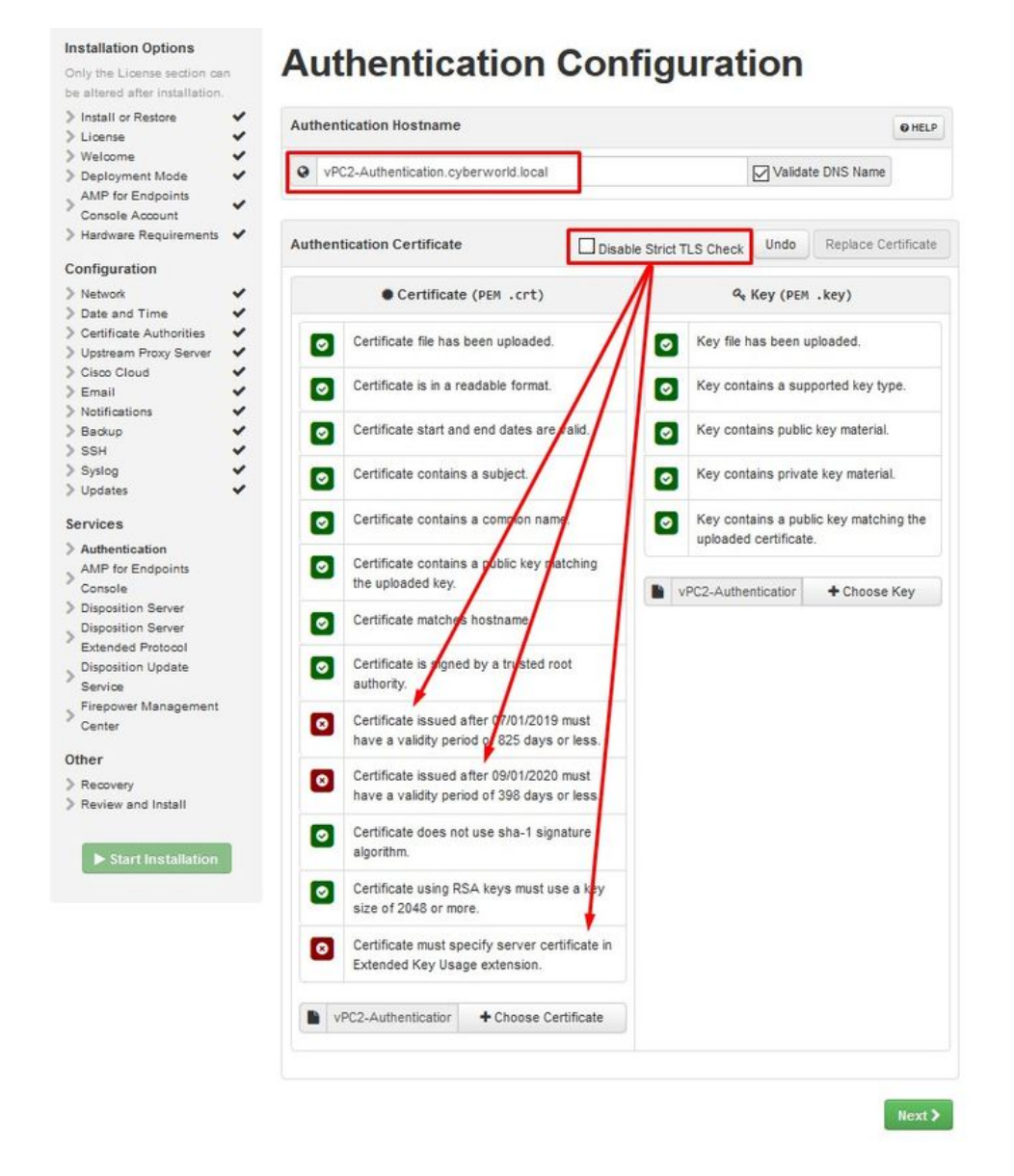

不使用严格TLS检查

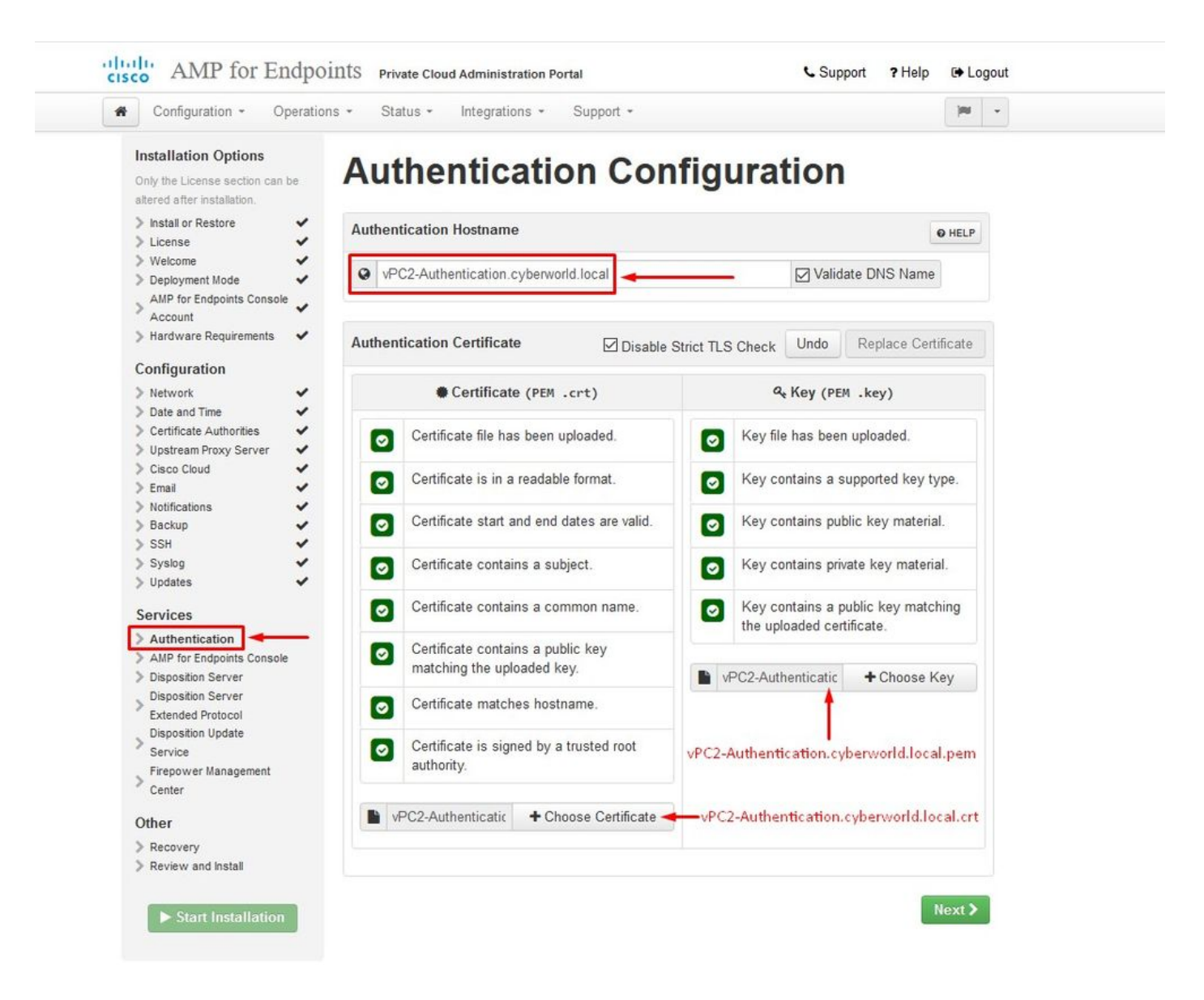

#### 步骤 2:

如果您未选中"Validate DNS Name",则会出现下一个错误。这里有两个选择。

#1:取消选中Validate DNS复选标记

#2:返回到DNS服务器并配置其余主机记录。

| An error occurre               | d while processing your request            | •                                                          |
|--------------------------------|--------------------------------------------|------------------------------------------------------------|
| Hostname does not resolve      |                                            |                                                            |
|                                |                                            |                                                            |
| Installation Options           |                                            |                                                            |
| Only the License section can   | Authentication Con                         | ifiguration                                                |
| be altered after installation. |                                            | 3                                                          |
| > Install or Restore           | Authentication Vestname                    |                                                            |
| > License 🗸                    | Authentication nostilaine                  | OHELP                                                      |
| > Welcome 🗸                    | Q vPC2 Authentication substruarid local    | Validate DNS Name                                          |
| Deployment Mode                | VFG2-Autrenucation.Cyber WorkLibical       |                                                            |
| Console Account                |                                            |                                                            |
| > Hardware Requirements 🖌      | Authoritiantian Cartificate                | Hada Declara Catificata                                    |
| Configuration                  | Authentication Certificate Disa            | ble Strict TLS Check                                       |
| Configuration                  |                                            |                                                            |
| Date and Time                  | Certificate (PEM .CPT)                     | Key (PEM .key)                                             |
| > Certificate Authorities      | Cartificate file has been unloaded         | Kay file has been unleaded                                 |
| > Upstream Proxy Server 🖌      | Certificate lie has been uploaded.         | Rey lie has been uploaded.                                 |
| > Cisco Cloud                  | Certificate is in a readable format        | Key contains a supported key type                          |
| > Email V                      |                                            | Key contains a supported key type.                         |
| > Backup                       | Certificate start and end dates are valid. | Key contains public key material.                          |
| > ssh 🗸                        |                                            |                                                            |
| > Syslog 🗸                     | Certificate contains a subject.            | Key contains private key material.                         |
| > Updates 🗸                    |                                            |                                                            |
| Services                       | Certificate contains a common name.        | <ul> <li>Key contains a public key matching the</li> </ul> |
| > Authentication               |                                            | uploaded certificate.                                      |
| AMP for Endpoints              | Certificate contains a public key matching |                                                            |
| Console                        | the uploaded key.                          | Choose Key                                                 |
| Disposition Server             | Certificate matches hostname.              |                                                            |
| Extended Protocol              |                                            |                                                            |
| Disposition Update             | Certificate is signed by a trusted root    |                                                            |
| Service                        | authority.                                 |                                                            |
| Center                         |                                            |                                                            |
| 57500 <sup>1</sup>             | Choose Certificate                         |                                                            |
| Other                          |                                            |                                                            |
| Recovery                       |                                            |                                                            |

现在,对其余证书重复相同过程五次。

身份验证

— 身份验证服务可用于未来版本的私有云,以处理用户身份验证。

安全终端控制台

— 控制台是安全终端管理员可访问安全终端控制台的DNS名称,安全终端连接器可接收新策略和更 新。

#### 处置服务器

- Disposition Server是安全终端连接器发送和检索云查找信息的DNS名称。

Disposition Server — 扩展协议

— 处置服务器 — 扩展协议是较新的安全终端连接器发送和检索云查找信息的DNS名称。

#### 处置更新服务

— 将Cisco Threat Grid设备链接到私有云设备时,使用处置更新服务。Threat Grid设备用于从安全 终端控制台发送要分析的文件,而Threat Grid使用Disposition Update Service在文件分析后更新其 处置情况(安全或恶意的)。

Firepower 管理中心

- Firepower管理中心链接可将Cisco Firepower管理中心(FMC)设备链接到私有云设备。这允许您在 FMC控制面板中显示安全终端数据。有关FMC与安全终端集成的详细信息,请参阅您的FMC文档。

🗥 注意:一旦设备完成安装,就无法更改主机名。

记下所需的主机名。您需要为安全终端私有云创建六个唯一的DNS A记录。每个记录都指向虚拟私 有云控制台接口(eth1)的相同IP地址,并且必须由私有云和安全终端解析。

步骤3:

在下一页下载,然后验证恢复文件。

您将看到"恢复"页面,如图所示。在开始安装之前,您必须下载并验证配置的备份。恢复文件包含 所有配置以及服务器密钥。如果丢失恢复文件,则无法恢复配置,必须重新安装所有安全终端连接 器。如果没有原始密钥,您必须使用新密钥重新配置整个私有云基础设施。恢复文件包含与 opadmin门户相关的所有配置。备份文件包含恢复文件的内容以及任何控制面板门户数据(如事件 、连接器历史记录等)。如果您希望只恢复opadmin而不恢复事件数据及所有数据,则可以使用恢 复文件。如果从备份文件恢复,则会恢复opadmin和控制面板门户数据。

选择on Download以将备份保存到本地计算机。下载文件后,选择Choose File上传备份文件并验证 其未损坏。选择Next以验证文件并继续。

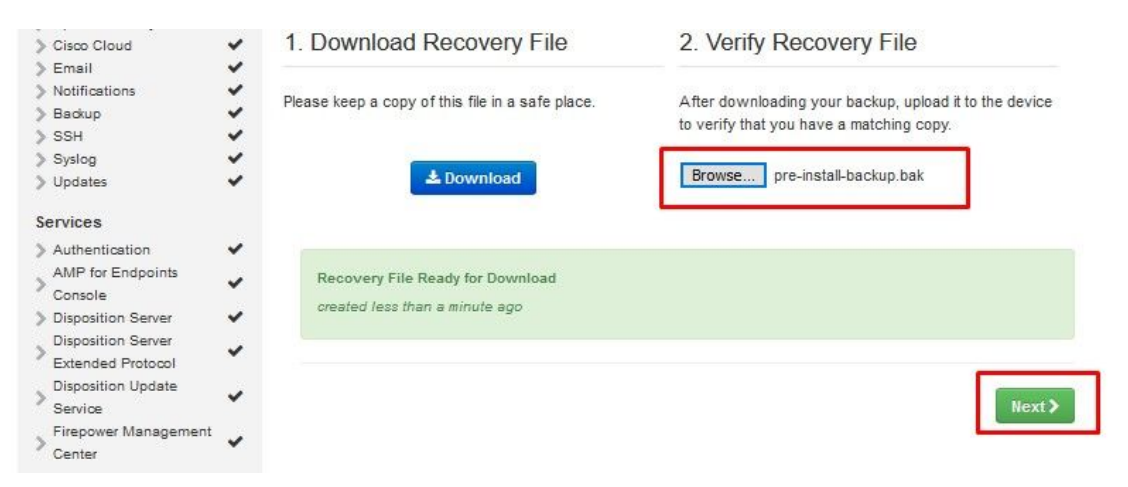

|                                                                                                    | ons * Status * Integratio                                                                                                    | ns • Support •                                                                                                    |                                             | H -            |  |
|----------------------------------------------------------------------------------------------------|----------------------------------------------------------------------------------------------------|----------------------------------------------------------------------------------------------------|---------------------------------------------|----------------|--|
| Installation Options<br>Only the License section can<br>be altered after installation.<br>Install or Restore<br>License                                                                                                    | Review the following inform<br>installation. Note that the cor                                                                                                    | nd Install<br>ation and, once you are satisfied with your config<br>nfiguration shown below cannot be altered after i                                                                                                    | uration settings, begin the<br>istallation. |                |  |
| AMP for Endpoints<br>Console Account<br>Hardware Requirements<br>Configuration                                                                                                    |                                                                                                    | Clean Installation                                                                                                    |                                             |                |  |
| > Network                                                                                                    |                                                                                                    |                                                                                                    |                                             |                |  |
| Certificate Authorities<br>Upstream Proxy Server                                                                                                    | Installation Type                                                                                                    |                                                                                                    | 1                                           | Edit           |  |
| > Email 🗸                                                                                                    | Cloud Proxy                                                                                                    |                                                                                                    |                                             |                |  |
| Notifications     Packup     SSH     SSH     Syslog     Updates     Services                                                                                                    | <ul> <li>Requires an Internet of device.</li> <li>Disposition queries are</li> <li>Content updates conta</li> <li>Content and software</li> </ul>                                                                             | connection and communication with AMP for End<br>proxied to the Cisco Cloud,<br>in TETRA definitions,<br>updates can be retrieved and applied automatica                                                                           | oints Connectors managed t<br>ly.           | ey this        |  |
| Notifications     Solution     Solution     Solution     Syslog     Updates     Services     Authentication     AMP for Endpoints     Console                                                                                                    | Requires an Internet of<br>device.     Disposition queries are<br>Content updates conta<br>Content and software     AMP for Endpoints Contact                                                                                 | connection and communication with AMP for End<br>proxied to the Cisco Cloud.<br>in TETRA definitions.<br>updates can be retrieved and applied automatical<br>sole Account                                                          | oints Connectors managed t<br>ly.           | edit           |  |
| Notifications Notifications Backup SSH SSH Systog Updates Services Authentication AMP for Endpoints Console Disposition Server                                                                                                    | Requires an Internet of<br>device.     Disposition queries are<br>Content updates conta<br>Content and software     AMP for Endpoints Contained     Name                                                                      | ennection and communication with AMP for Endp<br>e proxied to the Cisco Cloud.<br>in TETRA definitions.<br>updates can be retrieved and applied automatical<br>sole Account<br>Roman Valenta                                       | oints Connectors managed b<br>ly.           | ey this        |  |
| Notifications Notifications Backup SSH Syslog Syslog Updates Services Authentication AMP for Endpoints Console Disposition Server Extended Protocol                                                                                                    | Requires an Internet of<br>device.     Disposition queries are<br>Content updates conta<br>Content and software     AMP for Endpoints Contain<br>Name     Email Address                                                       | ennection and communication with AMP for Endp<br>e proxied to the Cisco Cloud.<br>in TETRA definitions.<br>updates can be retrieved and applied automatical<br>sole Account<br>Roman Valenta<br>rya                                | oints Connectors managed b<br>ly.           | y this<br>Edit |  |
| Notifications     Backup     Solution     Solution     Solution     Solution     Solution     Authentication     AMP for Endpoints     Console     Disposition Server     Extended Protocol     Disposition Update     Service     Service                           | Requires an Internet of<br>device.     Disposition queries are<br>Content updates conta<br>Content and software     AMP for Endpoints Contain<br>Name     Email Address     Business Name                                     | eonnection and communication with AMP for Endp<br>a proxied to the Cisco Cloud.<br>in TETRA definitions.<br>updates can be retrieved and applied automatical<br>sole Account<br>Roman Valenta<br>rvatements om<br>Cisco - rvalenta | oints Connectors managed b<br>ly.           | Edit           |  |
| Notifications     Backup     Backup     SSH     Syslog     Vupdates     Vupdates     Authentication     AMP for Endpoints     Console     Disposition Server     Extended Protocol     Disposition Update     Service     Firepower Management     Center      Other | Requires an Internet of<br>device.     Disposition queries are<br>Content updates conta<br>Content updates conta<br>Content and software     AMP for Endpoints Conta<br>Name     Email Address     Business Name     Recovery | eonnection and communication with AMP for Endp<br>a proxied to the Cisco Cloud.<br>in TETRA definitions.<br>updates can be retrieved and applied automatical<br>sole Account<br>Roman Valenta<br>rvaterie orm<br>Cisco - rvalenta  | oints Connectors managed t<br>ly.           | edit           |  |

 $\stackrel{\scriptstyle\checkmark}{\scriptstyle\checkmark}$  AIRGAP ONLY  $\stackrel{\scriptstyle\checkmark}{\scriptstyle\checkmark}$ 

| Configuration - Operation                                                                                                    | ns • Status • Integra                                                                                                    | tions - Support -                                                                                                    | Standalone                                                                          | ) INI - |
|----------------------------------------------------------------------------------------------------|----------------------------------------------------------------------------------------------------|----------------------------------------------------------------------------------------------------|-------------------------------------------------------------------------------------|---------|
| Installation Options<br>Only the License section can be<br>altered after installation.<br>> Install or Restore<br>> License                                                               | Review the following inform<br>installation. Note that the o                                                                | nd Install<br>nation and, once you are satisfied with<br>configuration shown below cannot be a                                                                                            | your configuration settings, begin<br>Itered after installation.                    | n the   |
| <ul> <li>&gt; Welcome</li> <li>&gt; Deployment Mode</li> <li>&gt; Standalone Operation</li> <li>&gt; AMP for Endpoints Console<br/>Account</li> <li>&gt; Hardware Requirements</li> </ul> |                                                                                                    | Clean Installatio                                                                                                    | n<br>rmed.                                                                          |         |
| Configuration                                                                                                    |                                                                                                    |                                                                                                    |                                                                                     |         |
| <ul> <li>&gt; Network</li> <li>&gt; Date and Time</li> <li>&gt; Certificate Authorities</li> </ul>                                                                                        | Installation Type                                                                                                    |                                                                                                    | ٩                                                                                   | ✓ Edit  |
| <ul> <li>Prepare amp-sync</li> <li>Prepare amp-sync</li> <li>Email</li> <li>Notifications</li> <li>Backup</li> <li>SSH</li> <li>Syslog</li> <li>Updates</li> </ul>                        | Standalone Air Gap Does not require an li Communication with Disposition queries a Content updates cont Updates must be dow | nternet Connection<br>AMP for Endpoints Connectors manag<br>re handled by the Private Cloud device<br>tain TETRA definitions as well as file d<br>wnloaded separately and applied to this | ed by this device are needed.<br>isposition information.<br>s Private Cloud device. |         |
| Services                                                                                                    | AMP for Endpoints Cor                                                                                                    | nsole Account                                                                                                    | 4                                                                                   | ✓ Edit  |
| AMP for Endpoints Console     Spisosition Server                                                                                                    | Name                                                                                                    | Roman Valenta                                                                                                    |                                                                                     |         |
| Extended Protocol                                                                                                    | Email Address                                                                                                    | rval                                                                                                    |                                                                                     |         |
| > Disposition Update<br>Service<br>Firepower Management                                                                                                    | Business Name                                                                                                    | Cisco vamrodia PC v2                                                                                                    |                                                                                     |         |
| Center                                                                                                    | Recovery                                                                                                    |                                                                                                    | 4                                                                                   | Edit    |
| Other                                                                                                    |                                                                                                    |                                                                                                    |                                                                                     |         |

仅《《AIRGAP》》《

您会看到类似输入内容……

⚠ 注意:当您位于此页面时,不会刷新,因为它可能会导致问题。

# The device is installing...

Please wait for this page to redirect you. Refreshing manually might cause problems. Installation time is typically under 20 minutes.

| III State | 🛗 Started                                                                                                  | 🛗 Finished    | <ul> <li>Duration</li> </ul> |  |
|-----------|----------------------------------------------------------------------------------------------------|---------------|------------------------------|--|
|           | Sat Apr 10 2021 13:36:08<br>GMT-0400 (Eastern Daylight Time)<br>0 day, 0 hour, 0 minute, 14<br>seconds ago | O Please wait | O Please wait                |  |

Your device will need to be rebooted after this operation.

Reboot

| le_chunk                       |                                                                                                   |   |
|--------------------------------|---------------------------------------------------------------------------------------------------|---|
| [2021-04-10T17:36:20+00:00] DE | JG: Chef::HTTP::StreamHandler calling Chef::HTTP::Decompressor::NoopInflater#handle_chunk         |   |
| [2021-04-10T17:36:20+00:00] DE | <pre>/G: Chef::HTTP calling Chef::HTTP::Decompressor#handle_request</pre>                         |   |
| [2021-04-10T17:36:20+00:00] DE | <pre>/G: Chef::HTTP calling Chef::HTTP::Authenticator#handle_request</pre>                        |   |
| [2021-04-10T17:36:20+00:00] DE | <pre>/G: Chef::HTTP calling Chef::HTTP::RemoteRequestID#handle_request</pre>                      |   |
| [2021-04-10T17:36:20+00:00] DE | <pre>/G: Chef::HTTP calling Chef::HTTP::ValidateContentLength#handle_request</pre>                |   |
| [2021-04-10T17:36:20+00:00] DE | <pre>/G: Chef::HTTP calling Chef::HTTP::ValidateContentLength#handle_stream_complete</pre>        |   |
| [2021-04-10T17:36:20+00:00] DE | JG: HTTP server did not include a Content-Length header in response, cannot identify truncated do | W |
| nloads.                        |                                                                                                   |   |
| [2021-04-10T17:36:20+00:00] DE | JG: Chef::HTTP calling Chef::HTTP::RemoteRequestID#handle_stream_complete                         |   |
| [2021-04-10T17:36:20+00:00] DE | <pre>/G: Chef::HTTP calling Chef::HTTP::Authenticator#handle_stream_complete</pre>                |   |
| [2021-04-10T17:36:20+00:00] DE | <pre>/G: Chef::HTTP calling Chef::HTTP::Decompressor#handle_stream_complete</pre>                 |   |
| [2021-04-10T17:36:20+00:00] DE | <pre>/G: Chef::HTTP calling Chef::HTTP::CookieManager#handle_stream_complete</pre>                |   |
| [2021-04-10T17:36:20+00:00] DE | JG: Chef::HTTP calling Chef::HTTP::JSONOutput#handle_stream_complete                              |   |
| [2021-04-10T17:36:20+00:00] DE | JG: Chef::HTTP calling Chef::HTTP::JSONInput#handle_stream_complete                               |   |
| [2021-04-10T17:36:20+00:00] IN | ): Storing updated cookbooks/rabbitmq/recipes/default.rb in the cache.                            |   |
| [2021-04-10T17:36:20+00:00] DE | JG: Creating directory /var/run/cookbooks/rabbitmq/recipes                                        |   |

安装完成后,点击reboot按钮

# The device is installing...

Please wait for this page to redirect you. Refreshing manually might cause problems. Installation time is typically under 20 minutes.

| State                    | 🛗 Started                                                                                                    | 🛗 Finished                                                                                                  | ② Duration                            |
|--------------------------|----------------------------------------------------------------------------------------------------|----------------------------------------------------------------------------------------------------|---------------------------------------|
| ✓ Successful             | Sat Apr 10 2021 13:36:08<br>GMT-0400 (Eastern Daylight Time)<br>0 day, 0 hour, 24 minutes, 14<br>seconds ago | Sat Apr 10 2021 13:57:05<br>GMT-0400 (Eastern Daylight Time)<br>0 day, 0 hour, 3 minutes, 17<br>seconds ago | 0 day, 0 hour, 20 minutes, 57 seconds |
|                          | Your device will need to be                                                                                  | rebooted after this operation.                                                                              |                                       |
|                          | Re                                                                                                    | 20001                                                                                                    |                                       |
| ■Output                  |                                                                                                    |                                                                                                    |                                       |
| [2021-04-10T17:57:04+00  | 0:00] INFO: Running report handlers                                                                          |                                                                                                    | ^                                     |
| [2021-04-10T17:57:04+00  | 0:00] INFO: Report handlers complete                                                                         |                                                                                                    |                                       |
| [2021-04-10T17:57:04+00  | 0:00] DEBUG: Server doesn't support resourc                                                                  | e history, skipping resource report                                                                         | t.                                    |
| [2021-04-10T17:57:04+00  | 0:00] DEBUG: Audit Reports are disabled. Sk                                                                  | cipping sending reports.                                                                                    |                                       |
| [2021-04-10T17:57:04+00  | 0:00] DEBUG: Forked instance successfully r                                                                  | reaped (pid: 2552)                                                                                          |                                       |
| [2021-04-10T17:57:04+00  | 0:00] DEBUG: Exiting                                                                                         |                                                                                                    |                                       |
| Sending system notifica  | ation (this may take some time).                                                                             |                                                                                                    |                                       |
| Running retryable comma  | and, 40 retries remaining.                                                                                   |                                                                                                    |                                       |
|                          |                                                                                                    |                                                                                                    |                                       |
| Chef run finished succe  | essfully                                                                                                    |                                                                                                    |                                       |
| ******                   |                                                                                                    |                                                                                                    |                                       |
| Registration against the | he AMP for Endpoints Disposition Server has                                                                  | previously succeeded.                                                                                       |                                       |
|                          |                                                                                                    |                                                                                                    |                                       |
| Installatio              | on has finished successfully! Please reboo                                                                   | st 1                                                                                                    |                                       |
| Installatio              | an inder tendenties accessively. Fredse reboo                                                                |                                                                                                    |                                       |
|                          |                                                                                                    |                                                                                                    |                                       |
|                          |                                                                                                    |                                                                                                    |                                       |
|                          |                                                                                                    |                                                                                                    |                                       |

<sup>≫</sup> <sup>∞</sup> AIRGAP ONLY <sup>∞</sup> <sup>∞</sup>

|                                                           | Started                                                                                                    | 🛗 Finished                                                                                                 | O Duration                            |
|-----------------------------------------------------------|----------------------------------------------------------------------------------------------------|----------------------------------------------------------------------------------------------------|---------------------------------------|
| ✓ Successful                                              | Tue Nov 02 2021 14:46:30<br>GMT-0400 (Eastern Daylight Time)<br>0 day, 0 hour, 21 minutes, 21<br>seconds ago | Tue Nov 02 2021 15:07:02<br>GMT-0400 (Eastern Daylight Time)<br>0 day, 0 hour, 0 minute, 49<br>seconds ago | 0 day, 0 hour, 20 minutes, 32 seconds |
|                                                           | Your device will need to be                                                                                  | rebooted after this operation.                                                                             |                                       |
| Output                                                    |                                                                                                    |                                                                                                    |                                       |
| .021-11-02119.07.                                         | attoo.oo] INLO. Kunning Leborr Hauniers                                                                      |                                                                                                    |                                       |
| 021-11-02T19:07:                                          | 01+00:00] INFO: Report handlers complete                                                                     |                                                                                                    |                                       |
| 021-11-02119:07:<br>021-11-02T19:07:                      | 01+00:00] DEBUG: Server doesn't support (<br>01+00:00] DEBUG: Audit Reports are disab                        | resource history, skipping reso<br>led. Skipping sending reports.                                          | urce report.                          |
| 021-11-02T19:07:                                          | 01+00:00] DEBUG: Forked instance success                                                                     | fully reaped (pid: 29292)                                                                                  |                                       |
| 021-11-02T19:07:                                          | 01+00:00] DEBUG: Exiting                                                                                     |                                                                                                    |                                       |
| nding system not                                          | ification (this may take some time).                                                                         |                                                                                                    |                                       |
|                                                           | command, 40 retries remaining.                                                                               |                                                                                                    |                                       |
| nning retryable                                           |                                                                                                    |                                                                                                    |                                       |
| nning retryable<br>====================================   | successfully                                                                                                 |                                                                                                    |                                       |
| nning retryable<br>=======<br>ef run finished<br>======== | successfully                                                                                                 |                                                                                                    |                                       |
| nning retryable<br>ef run finished<br>gistration is no    | successfully<br>t possible in air gap mode.                                                                  |                                                                                                    |                                       |
| nning retryable<br>ef run finished<br>gistration is no    | successfully<br>t possible in air gap mode.                                                                  |                                                                                                    |                                       |
| nning retryable<br>ef run finished<br>gistration is no    | successfully                                                                                                 |                                                                                                    |                                       |

仅《《AIRGAP》》《

设备完全启动后,下次使用管理员界面登录时,您会看到此控制面板。 您可能会注意到开始时的 CPU使用率较高,但如果您用几分钟时间,CPU使用率会降低。

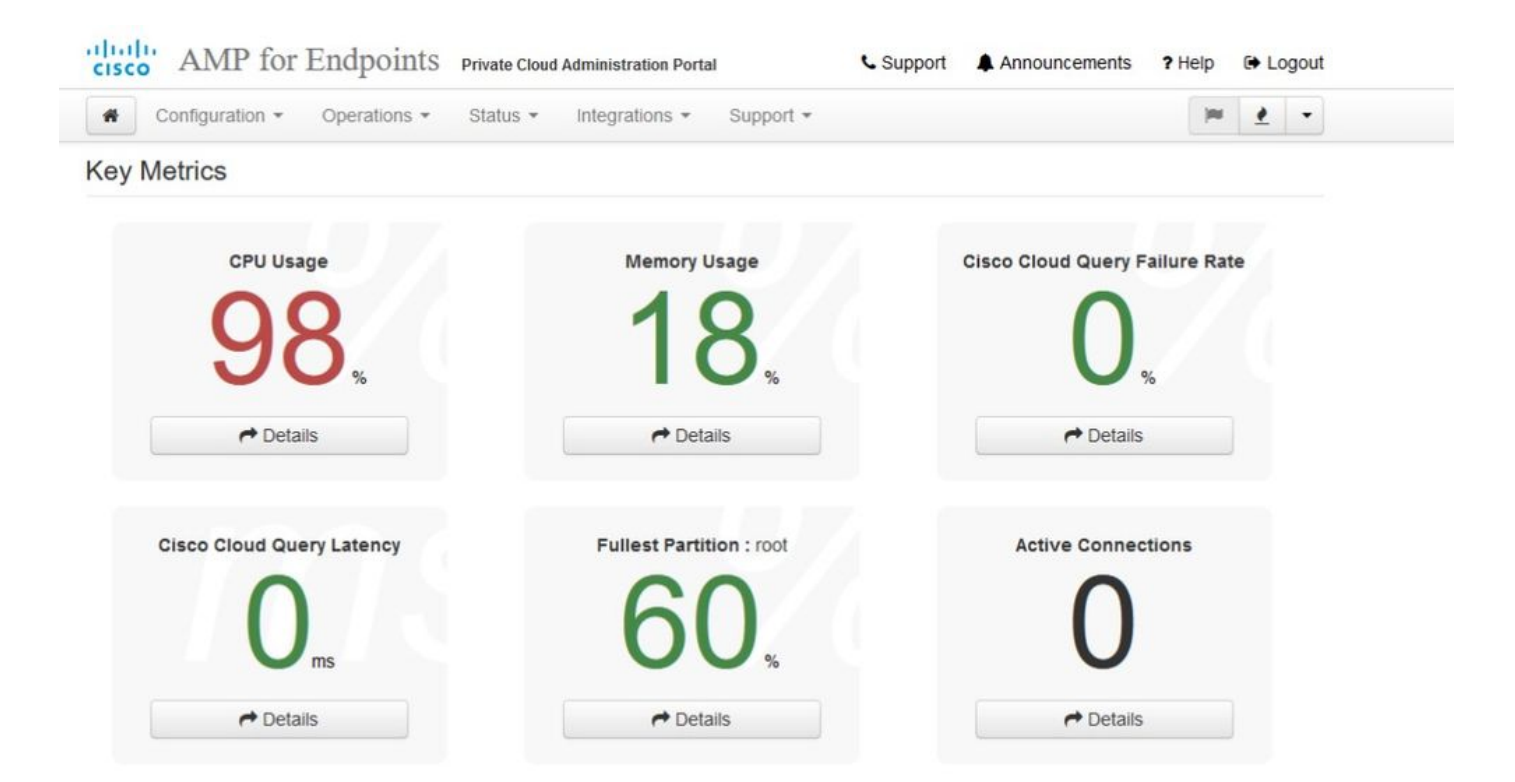

## 几分钟后……

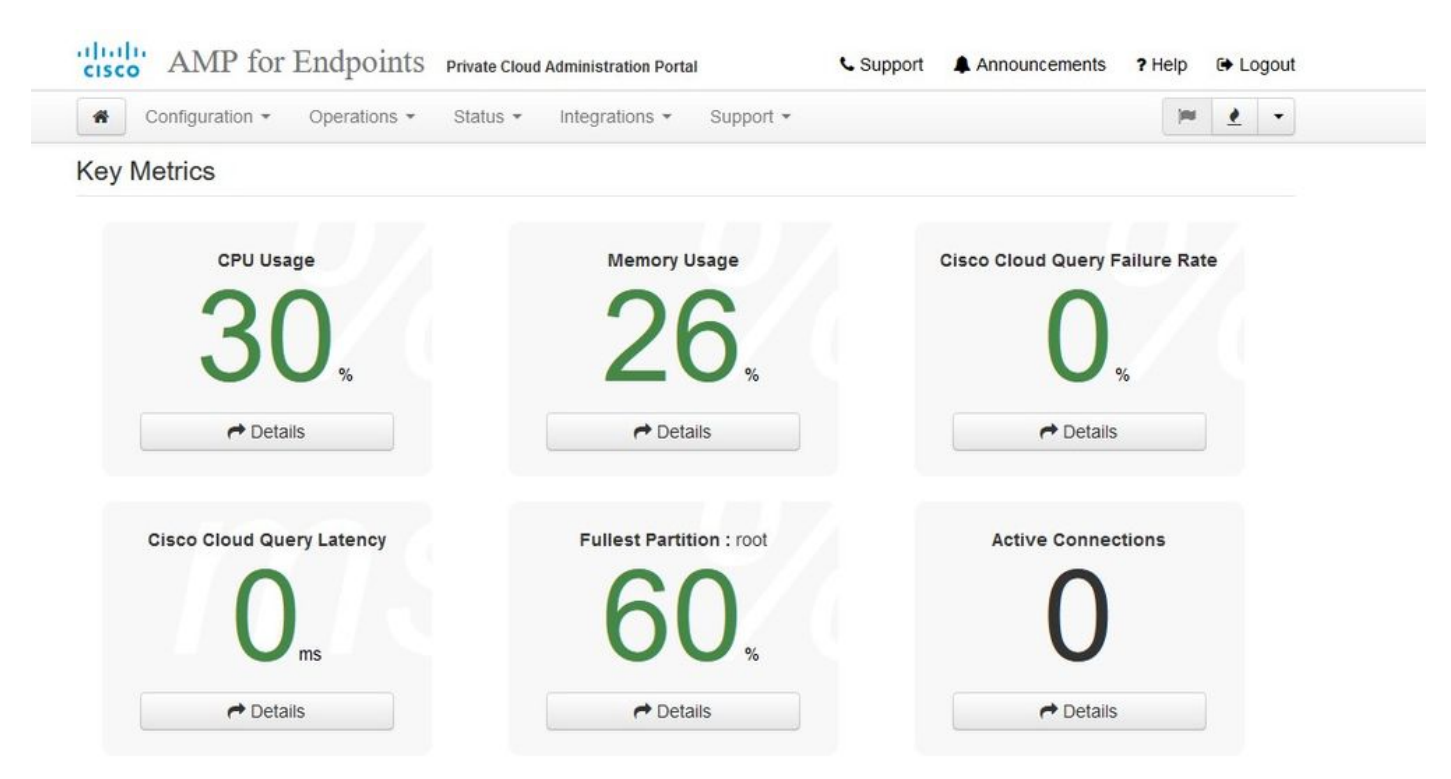

从此处导航至安全终端控制台。点击标志右边看上去像火的小图标。

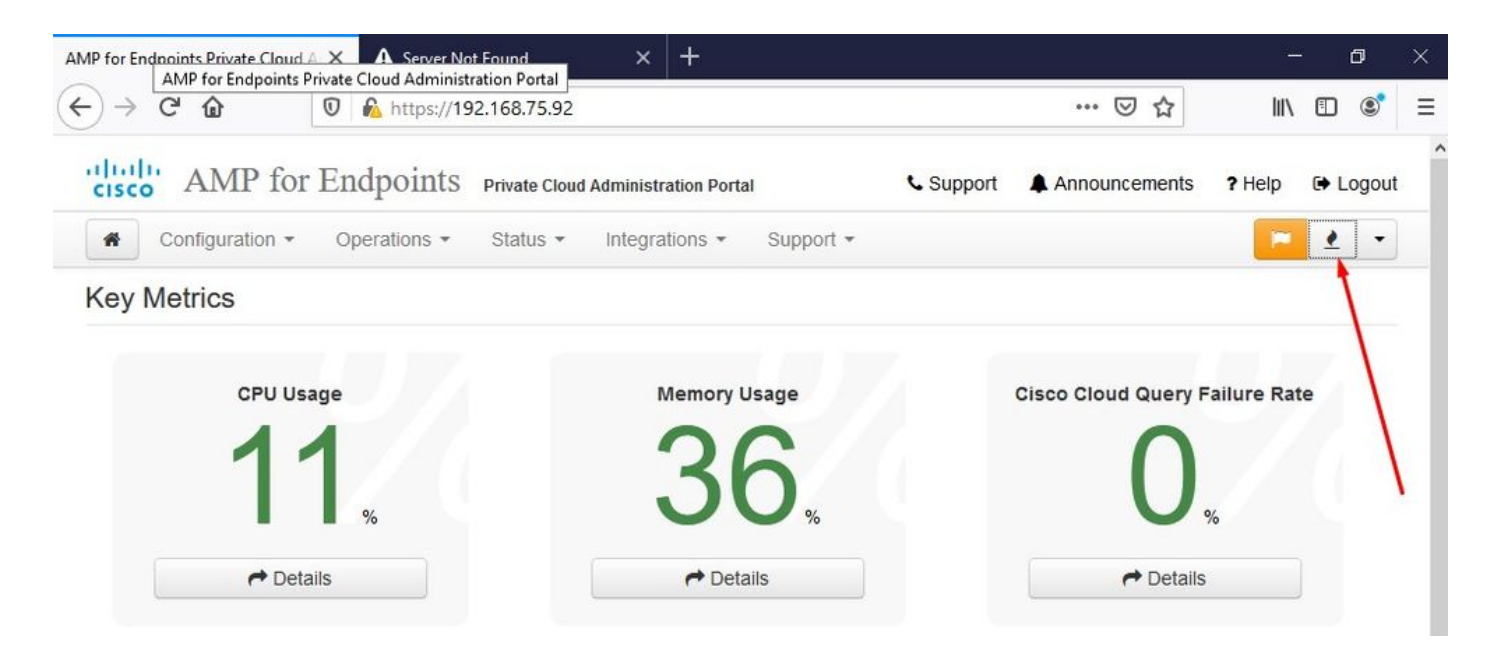

<sup>™</sup> <sup>™</sup> AIRGAP ONLY <sup>™</sup> <sup>™</sup>

如您所见,由于DB Protect Snapshot(DB保护快照),以及客户端定义、DFC和Tetra,我们未通 过健全性检查。这必须通过下载的ISO文件来完成,该文件之前通过amp-sync准备并上传到VM或存 储在NFS位置。

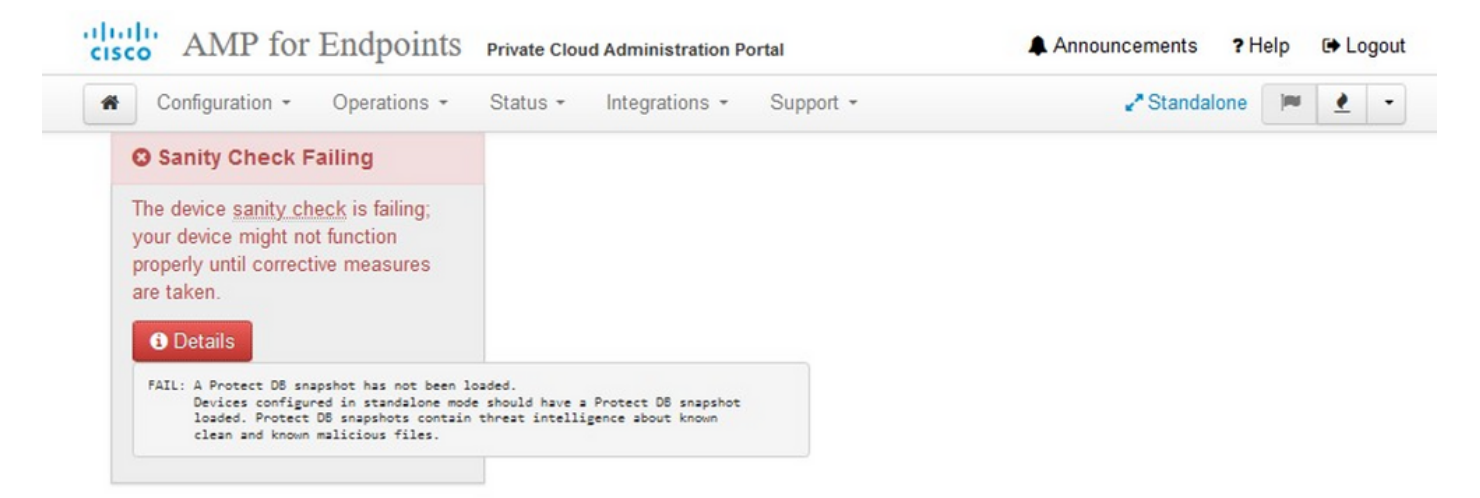

#### Key Metrics

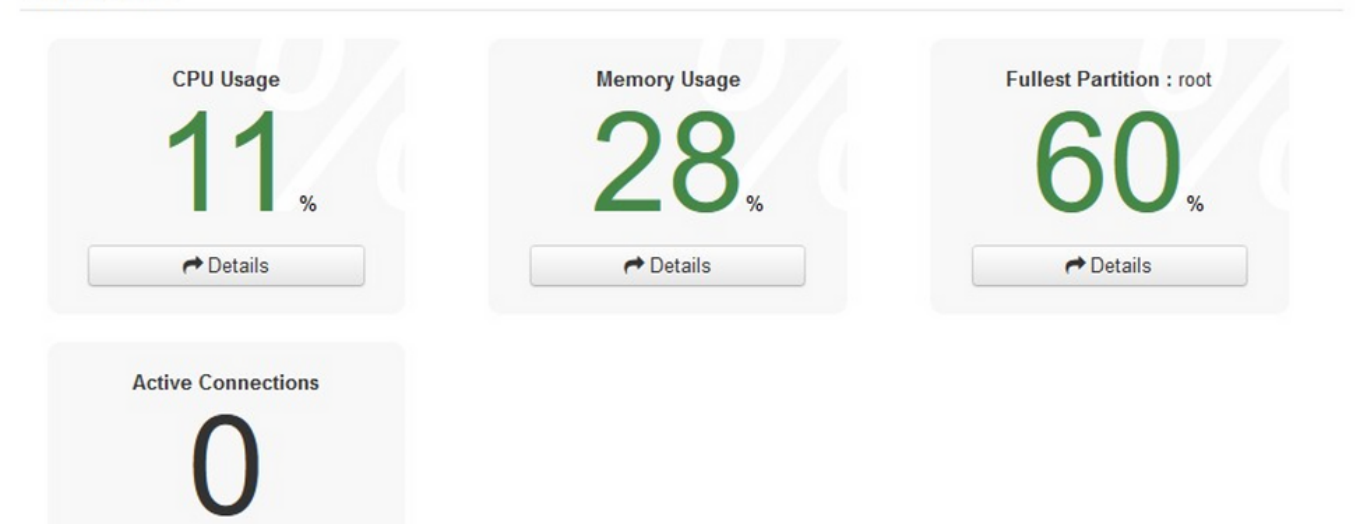

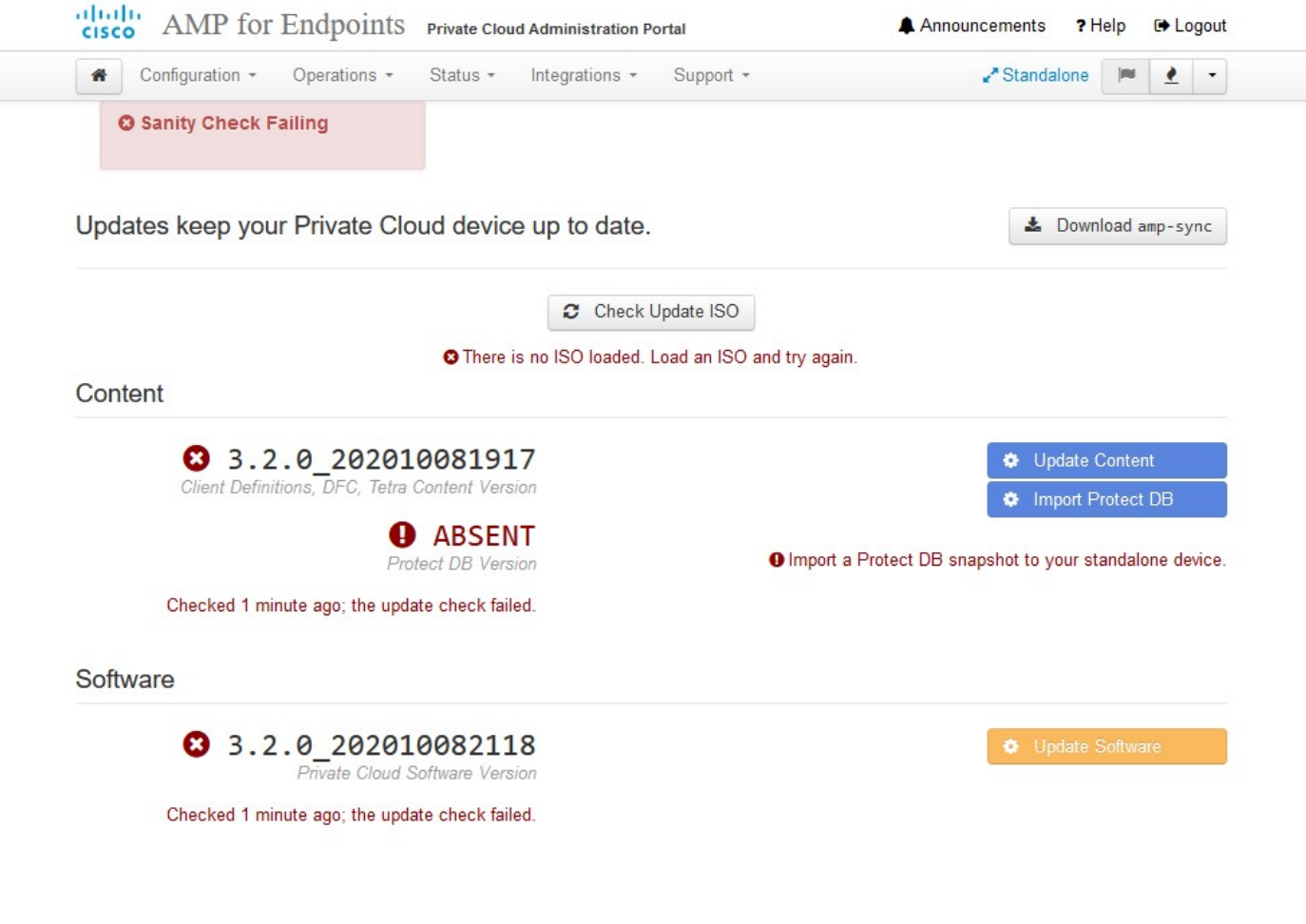

### AirGap更新软件包

为了接收Protect DB,我们必须第一次使用此命令

./amp-sync all

注:请通过此命令下载所有软件包,然后进行验证,耗时可能超过24小时。取决于速度和链路质量。对于使用1Gig光纤的情况,最终需要近25小时才能完成。部分原因还在于此下载直接从AWS进行,因此被限制。最后,请注意此下载量相当大。就我而言,下载的文件是323GB。

在本示例中,我们使用CygWin64

1.下载并安装x64版本的Cygwin。
 2.运行setup-x86\_64.exe并完成安装过程,选择所有默认值。
 3.选择下载镜像。
 4.选择要安装的软件包:
 All -> Net -> curl
 所有 — >实用程序 — > genisoimage

| E -                                                                                                    | - |
|----------------------------------------------------------------------------------------------------|---|
| Jser@VMStation-1 -                                                                                                    |   |
| s ./amp-sync all                                                                                                    |   |
| XXWNLOAD https://pc-packages.amp.cisco.com/PrivateCloud/3.2.0/MOTD                                                                                                    |   |
| No MOTD for today, nothing to download. Continuing                                                                                                    |   |
| XXWNLOAD https://pc-packages.amp.cisco.com/PrivateCloud/3.2.0/MOTD-AmpSync-1.0.7                                                                                                    |   |
| No MOTD for today, nothing to download. Continuing                                                                                                    |   |
| XXXNLOAD https://pc-packages.amp.cisco.com/PrivateCloud/3.2.0/MOTD-AmpSync-1.0.7-prod                                                                                                    |   |
| No MOTD for today, nothing to download. Continuing                                                                                                    |   |
| XXXNLOAD https://pc-packages.amp.cisco.com/PrivateCloud/3.2.0/prod/repodata/repomd.xml                                                                                                    |   |
| % Total % Received % Xferd Average Speed Time Time Time Current                                                                                                    |   |
| Dload Upload Total Spent Left Speed                                                                                                    |   |
|                                                                                                    |   |
| XXXNLOAD https://pc-packages.amp.crsco.com/PrivateCloud/3.2.0/prod/repodata/0813e8/ac364885e8a82aa3b568226cdrdff10d0Db1cb2408/5ee43a89240ea0-other.sqlite.bz2                                                                                                    |   |
| % lotal % Received % Ateria Average Speed Time Time Time Current                                                                                                    |   |
| Uload upiload lotal spent Left speed                                                                                                    |   |
| $100 \pm 1001 \pm 1001 \pm 101$ 0 0 young 0 = 1 = 1 = 1 = 1 = 1 = 1 = 9/K                                                                                                    |   |
| $E(C_{1})$ $(E(U_{2})/(U_{2})/(U_{2})$ |   |
| AminLow https://pc-packages.amp.cisco.com/rftvate.loud/s.z.v/prod/repoated/zz1+9a/resid/ieeissuzes/uc/cu/cu/cu/cu/cu/cu/cu/cu/cu/cu/cu/cu/                                                                                                    |   |
| Diad inhad inhad Total Snant Left Snaad                                                                                                    |   |
| 100 915k 100 915k 0 0 3224k 0                                                                                                    |   |
| ETCH 0K https://pc-packages.amp.cisco.com/PrivateCloud/3.2.0/prod/repodata/22f49a7fe81b71ee153b1e870c7f6d20c9238a89c7d7e277956bbccb2c2f41d8-filelists.xml.gz                                                                                                    |   |
| 2000NLOAD https://pc-packages.amp.cisco.com/PrivateCloud/3.2.0/prod/repodata/691eabb8ceb5473093376c1a6312ed1e3cd6593fd1df2af1e3b3dbe472d84ff9-filelists.sglite.bz2                                                                                                    |   |
| % Total % Received % Xferd Average Speed Time Time Time Current                                                                                                    |   |
| Dload Upload Total Spent Left Speed                                                                                                    |   |
| 100 1094k 100 1094k 0 0 3302k 0::: 3317k                                                                                                    |   |
| ETCH_OK https://pc-packages.amp.cisco.com/PrivateCloud/3.2.0/prod/repodata/691eabb8ceb5473093376c1a6312ed1e3cd6593fd1df2af1e3b3dbe472d84ff9-filelists.sqlite.bz2                                                                                                    |   |
| XXWNLOAD https://pc-packages.amp.cisco.com/PrivateCloud/3.2.0/prod/repodata/e4e3c4029829b3a3b02751f61af15f36561a8aac1ea7b1af66101d0eab569014-primary.sqlite.bz2                                                                                                    |   |
| % Total % Received % Xferd Average Speed Time Time Time Current                                                                                                    |   |
| Dload Upload Total Spent Left Speed                                                                                                    |   |
| 100 135k 100 135k 0 0 747k 0:::- 756k                                                                                                    |   |
| ETCH_OK https://pc-packages.amp.cisco.com/PrivateCloud/3.2.0/prod/repodata/e4e3c4029829b3a3b02751f61af15f36561a8aaclea7b1af66101d0eab569014-primary.sqlite.bz2                                                                                                    |   |
| 200WLQAD https://pc-packages.amp.cisco.com/PrivateCloud/3.2.0/prod/repodata/e6f73d52fc5079064faff7178401579a8de6259f8ac91ble5e913cdb4a7ff069-primary.xml.gz                                                                                                    |   |
| % Total % Received % Xferd Average Speed Time Time Current                                                                                                    |   |
| Dioad Upload Iotal Spent Left Speed                                                                                                    |   |
| 100 54480 0 0 383k 0::: 385k                                                                                                    |   |
|                                                                                                    |   |

99.91% done, estimate finish Thu Nov 4 08:39:50 2021 99.92% done, estimate finish Thu Nov 4 08:39:50 2021 99.92% done, estimate finish Thu Nov 4 08:39:50 2021 99.92% done, estimate finish Thu Nov 4 08:39:50 2021 99.92% done, estimate finish Thu Nov 4 08:39:50 2021 99.93% done, estimate finish Thu Nov 4 08:39:50 2021 99.93% done, estimate finish Thu Nov 4 08:39:50 2021 99.93% done, estimate finish Thu Nov 4 08:39:50 2021 99.93% done, estimate finish Thu Nov 4 08:39:50 2021 99.93% done, estimate finish Thu Nov 4 08:39:50 2021 99.94% done, estimate finish Thu Nov 4 08:39:50 2021 99.94% done, estimate finish Thu Nov 4 08:39:50 2021 99.94% done, estimate finish Thu Nov 4 08:39:50 2021 99.95% done, estimate finish Thu Nov 4 08:39:50 2021 99.95% done, estimate finish Thu Nov 4 08:39:50 2021 99.95% done, estimate finish Thu Nov 4 08:39:50 2021 99.95% done, estimate finish Thu Nov 4 08:39:50 2021 99.95% done, estimate finish Thu Nov 4 08:39:50 2021 99.95% done, estimate finish Thu Nov 4 08:39:50 2021 99.96% done, estimate finish Thu Nov 4 08:39:51 2021 99.96% done, estimate finish Thu Nov 4 08:39:51 2021 99.97% done, estimate finish Thu Nov 4 08:39:51 2021 99.97% done, estimate finish Thu Nov 4 08:39:52 2021 99.98% done, estimate finish Thu Nov 4 08:39:52 2021 99.98% done, estimate finish Thu Nov 4 08:39:52 2021 99.99% done, estimate finish Thu Nov 4 08:39:52 2021 99.99% done, estimate finish Thu Nov 4 08:39:52 2021 99.99% done, estimate finish Thu Nov 4 08:39:52 2021 99.99% done, estimate finish Thu Nov 4 08:39:52 2021 99.99% done, estimate finish Thu Nov 4 08:39:52 2021 99.99% done, estimate finish Thu Nov 4 08:39:52 2021 100.00% done, estimate finish Thu Nov 4 08:39:52 2021 101.000% done, estimate finish Thu Nov 4 08:39:52 2021 102.000% done, estimate finish Thu Nov 4 08:39:52 2021 103.99% done, estimate finish Thu Nov 4 08:39:52 2021 104.1 ranslation table size: 0 105.1 ranslation table size: 0 105.2 done, estimate finish Thu Nov 4 08:39:52 2021 105.0 done, estimate finish Thu N E-

ackage successful: PrivateCloud-3.2.0-Updates-2021-11-03-prod.iso

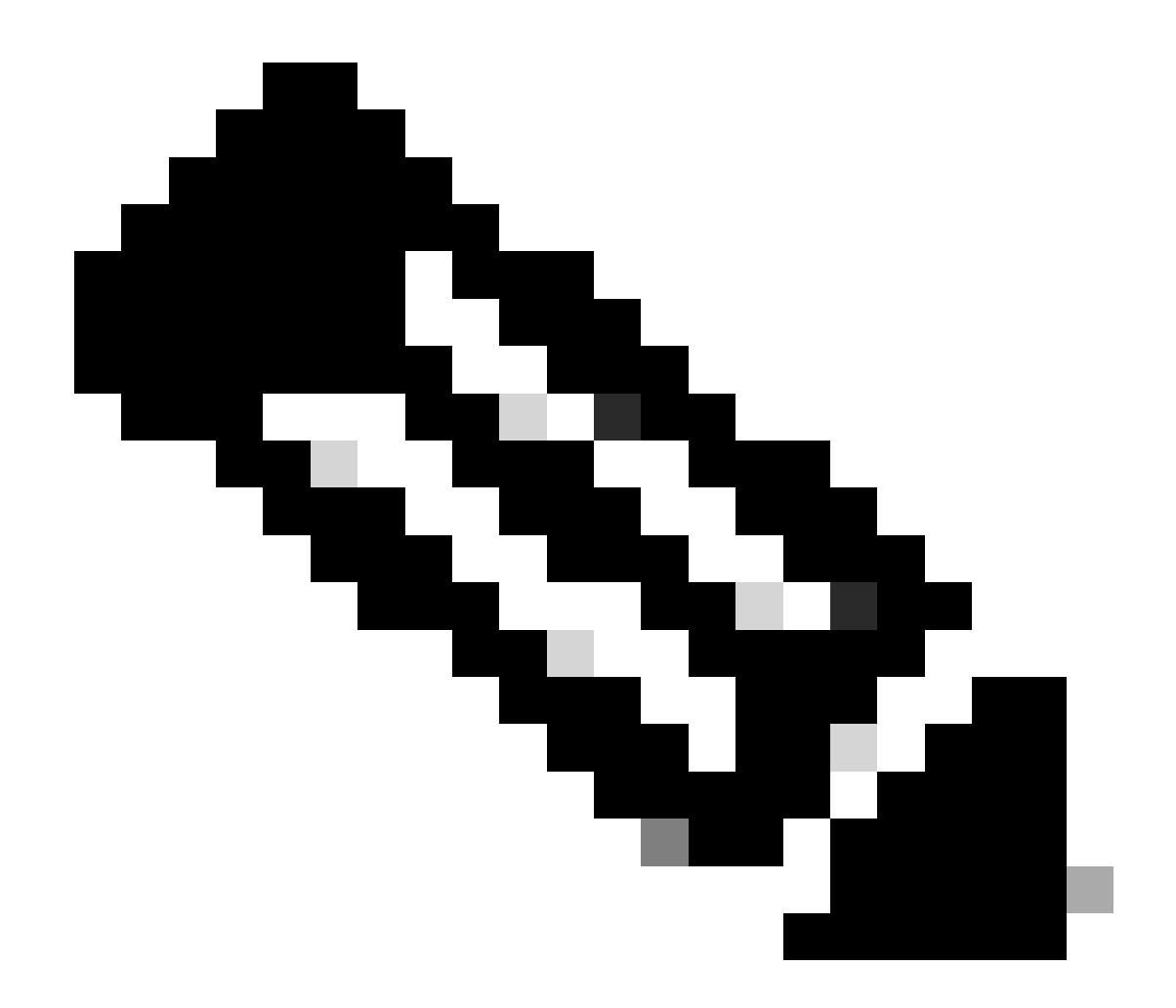

注意:在最新更新的VPC 3.8.x中,如果使用CygWin64作为主要下载工具,您可能会遇到 下面描述的问题。

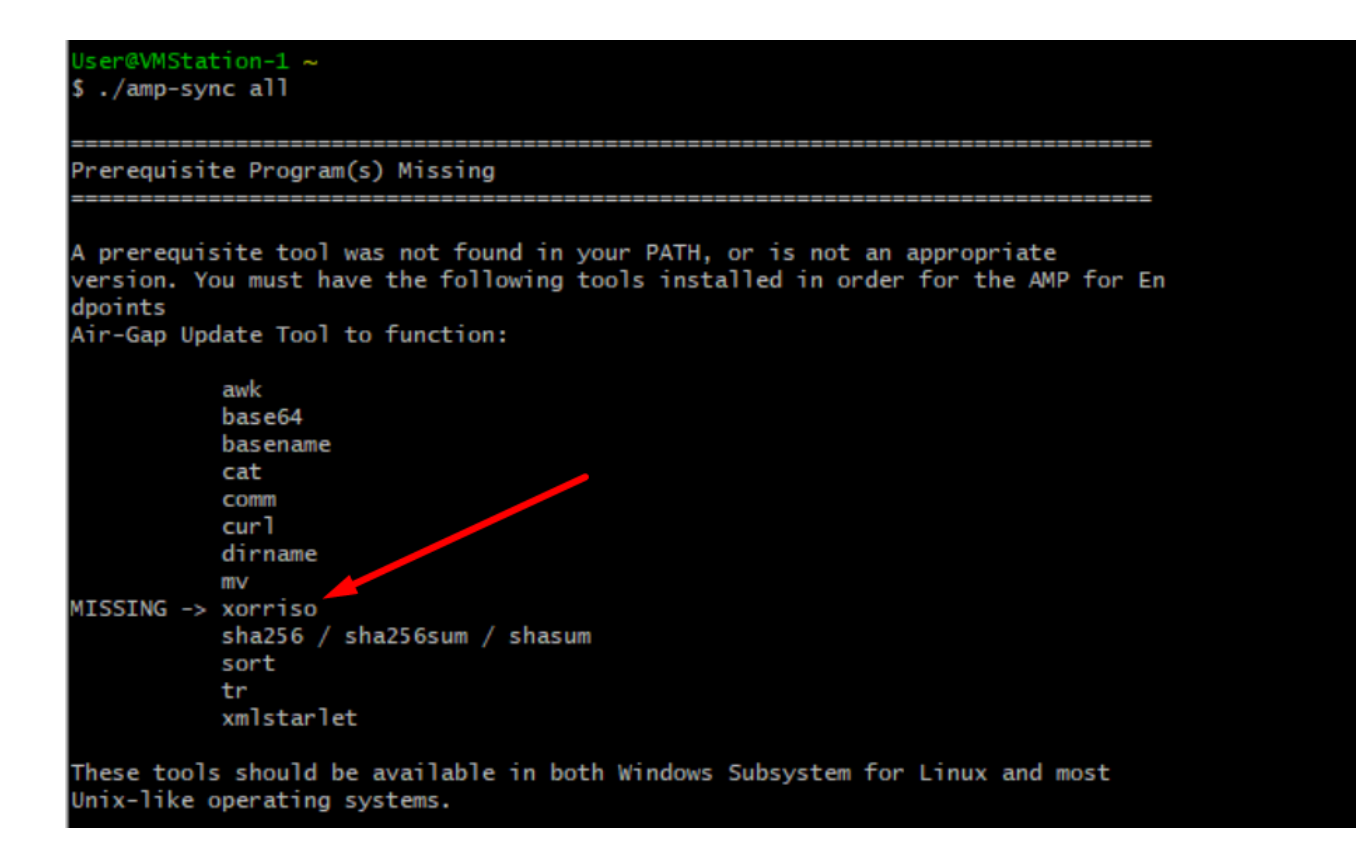

<u>发行说明</u>第#58页。您可以看到,xorriso现在为必填项。我们将ISO的格式更改为ISO 9660,该依 赖关系是将图像转换为正确的格式,以便完成更新。遗憾的是,CygWin64不在其任何内置存储库 中提供xorriso。然而,对于那些仍希望使用CygWin64的客户,有办法克服这个问题。

## Installing dependencies

### CentOS

To run amp-sync you will first have to install EPEL, xorriso, and xmlstarlet.

- 1. Enable the EPEL repo.
  - > sudo yum install epel-release
- 2. Install dependencies via yum.
  - > sudo yum install xorriso
  - > sudo yum install xmlstarlet

### Ubuntu

To run amp-sync you will first have to install xorriso and xmlstarlet.

- Install dependencies via apt.
  - > sudo apt install xorriso
  - > sudo apt install xmlstarlet

### Windows

- 1. Set up Windows Subsystem for Linux (WSL) with the Ubuntu distribution. See the Microsoft documentation for details.
- Expand the WSL virtual hard disk size to comply with minimum free disk space. See the Microsoft documentation for details.
- 3. Install xorriso and xmlstarlet dependencies via apt.
  - > sudo apt install xorriso
  - > sudo apt install xmlstarlet

为了能够再次使用CygWin,您必须从GitHub存储库手动下载xorriso。打开浏览器并键入<Latest xorriso.exe 1.5.2 pre-build for Windows>,它应该作为名为<PeyTy/xorriso-exe-for-windows - GitHub>的第一个链接导航到该GitHub页面,然后下载<xorriso-exe-for-windows-master.zip>文件到 您找到的其他几个名为<xorriso.exe>的文件中,复制此文件,并将其粘贴到您的本地Cyg的 <CygWin64\bin路径Win安装。请尝试再次运行<amp-sync>命令。您不应再看到错误消息并下载开始和完成,如图所示。

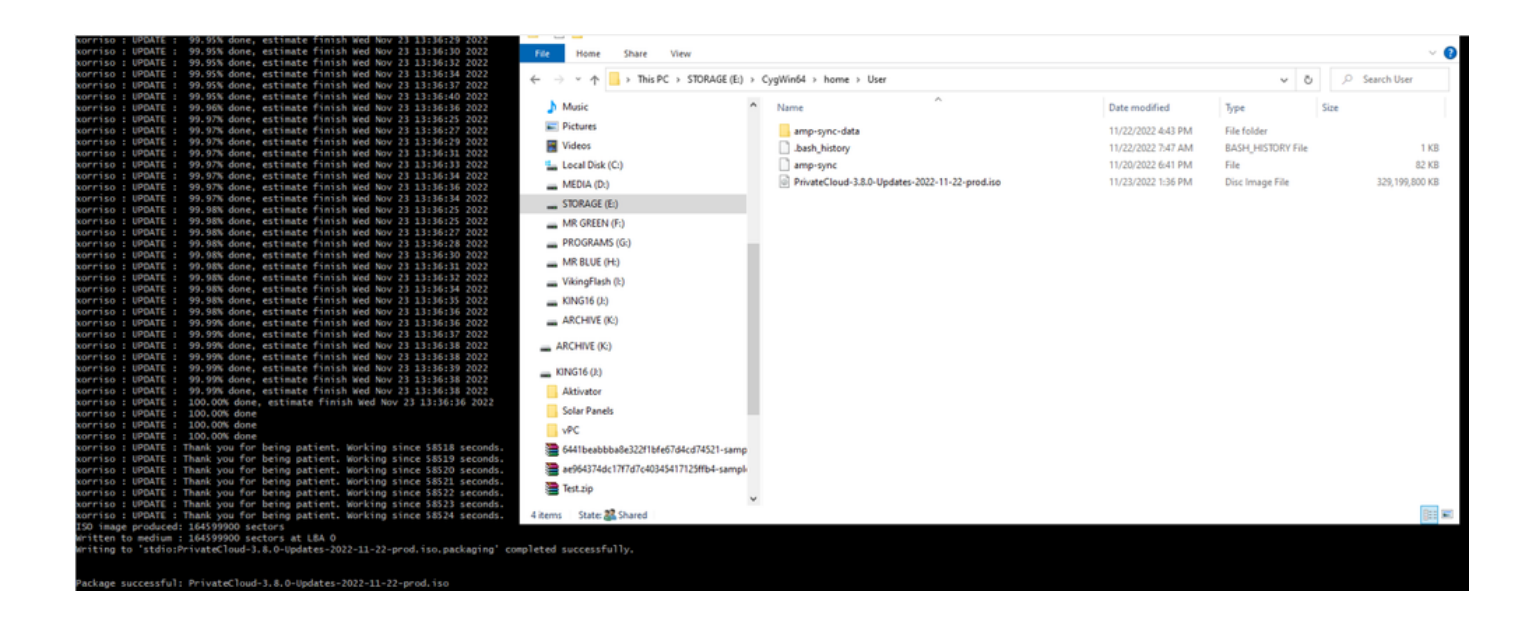

在Airgap模式下执行当前(在本例中)3.2.0 VPC的备份。

您可以从CLI使用此命令

rpm -qa | grep Pri

也可以导航到操作>备份,如映像中所示,并在那里执行备份。

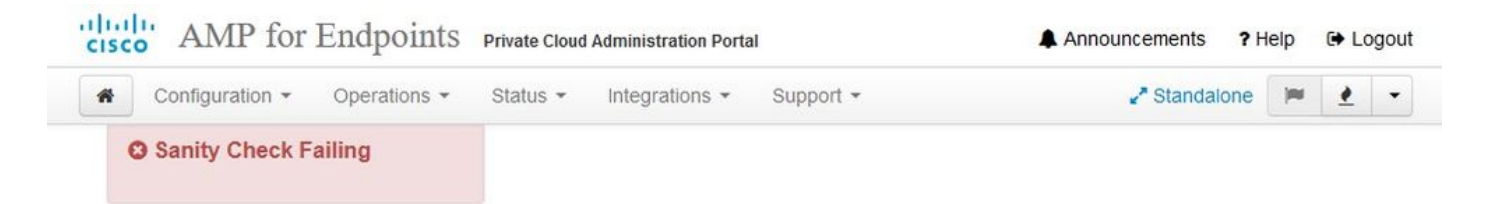

Backups create a copy of your configuration and databases.

#### Manual Backup

|        | Last Backup Successful                                                                                                    |
|--------|----------------------------------------------------------------------------------------------------|
| To fac | Transferring Backups To External Storage Is Recommended<br>ilitate disaster recovery, you are strongly encouraged to transfer backup archives to a secure external backup location. Transfer of |
|        | backup archives can be performed via download, sftp, or rsync.                                                                                                    |
|        | 🗁 Backup Job Details                                                                                                    |

The number of backups that will be stored on disk is: 1.

| Name                                          | 🖨 Size | 🛗 Timestamp                                     | E Operations |
|-----------------------------------------------|--------|-------------------------------------------------|--------------|
| /data/backups/amp-backup-20211106-0000.18.bak | 738 MB | 2021-11-06 00:03:43 +0000<br>about 17 hours ago | 2            |

将通过amp-sync生成的最新ISO传输到VPC。根据您的速度,这最多也可能需要几个小时。在本例中,传输时间超过16小时

/data/tmp

| Servers T                                      | ools Sessions View                    | Spit MultExer                                        | Tunneling Packages Se                                     | ttings Help                                     |               |                                                                                                    |                                                                                                    |
|------------------------------------------------|---------------------------------------|------------------------------------------------------|-----------------------------------------------------------|-------------------------------------------------|---------------|----------------------------------------------------------------------------------------------------|----------------------------------------------------------------------------------------------------|
|                                                |                                       |                                                      |                                                           |                                                 |               |                                                                                                    |                                                                                                    |
| 1.mp/                                          |                                       |                                                      |                                                           |                                                 |               | Ø                                                                                                    | MobaXterm 20.2 •     (SSH client, X-server and networking tools)                                                                                                    |
| Name<br><br>preserved-cor<br>pdb_tmp           | Size (A                               | ) Last modified<br>2021-10-30<br>2021-11-02          | Owner Group<br>root root<br>root root                     | Access<br>drvor-or-x.<br>drvox,                 |               |                                                                                                    | <ul> <li>&gt; SSH session to root@192.168.75.88</li> <li>&gt; SSH compression : /</li> <li>&gt; SSH-browser : /</li> <li>&gt; SSH-browser : /</li> <li>&gt; X11-forwarding : x (disabled or not supported by server)</li> </ul> |
| mysql<br>ignored-back,<br>fink<br>frehose-cass | ip-config-files<br>andra-replay       | 2021-11-06<br>2021-10-30<br>2021-11-02<br>2021-11-02 | mysql mysql<br>root root<br>root root<br>root root        | drwx,<br>drwx-sr-x,<br>drwx-sr-x,<br>drwx-sr-x, |               |                                                                                                    | <ul> <li>DISPLAY : 192.168.75.9:0.0</li> <li>For more info, ctrl+click on <u>help</u> or visit our <u>website</u></li> </ul>                                                                                                    |
| frehose-cass                                   | andra                                 | 2021-11-02                                           | root root                                                 | drwxr-xr-x.                                     |               |                                                                                                    | Last login: Thu Nov 4 03:31:10 2021 from 192.168.75.9<br>[root@fireamp ~]#                                                                                                    |
| Choose whic                                    | h file(s) to upload                   |                                                      |                                                           |                                                 |               | ×                                                                                                    |                                                                                                    |
| Look in:                                       | User                                  |                                                      | · 🗿 🗊 🛤 🛄 •                                               |                                                 |               |                                                                                                    |                                                                                                    |
| tuick access                                   | Name<br>amp-sync-data<br>bash_profile |                                                      | Date modified<br>11/3/2021 10:31 PM<br>11/3/2021 12:57 PM | Type<br>File folder<br>BASH_PROFILE File        | Size 2 KB     |                                                                                                    |                                                                                                    |
|                                                |                                       |                                                      | 11/3/2021 12:57 PM<br>11/3/2021 12:57 PM                  | BASHRC File<br>INPUTRC File                     | 6 KB<br>2 KB  |                                                                                                    |                                                                                                    |
| Desktop                                        | profile<br>amp-sync                   |                                                      | 11/3/2021 12:57 PM<br>11/2/2021 2:06 PM                   | PROFILE File<br>File                            | 2 KB<br>83 KB |                                                                                                    |                                                                                                    |
| Libraries                                      | PrivateCloud-3.2.0-U                  | pdates-2021-11-03-p                                  | o 11/4/2021 8:39 AM                                       | Uisc Image File                                 | \$15,606,53   |                                                                                                    |                                                                                                    |
| This PC                                        |                                       |                                                      |                                                           |                                                 |               |                                                                                                    |                                                                                                    |
|                                                | File name: Private                    | Joud-3 2.0-Updates-202                               | 1-11-03-prod.iso                                          |                                                 | Ý             | Open                                                                                                    |                                                                                                    |
|                                                |                                       |                                                      |                                                           |                                                 | 201           | and the second second se |                                                                                                    |

### 上传完成后,安装ISO

mount /data/tmp/PrivateCloud-3.2.0-Updates-2021-11-03-prod.iso /data/updates/

| ick connect                                                                                                    |                         | -                                                                                                    |                                                       |                                                       |                                                                                                    |   | S 2. AMP VPC AG ×                                                                                                    |
|----------------------------------------------------------------------------------------------------|-------------------------|----------------------------------------------------------------------------------------------------|-------------------------------------------------------|-------------------------------------------------------|----------------------------------------------------------------------------------------------------|---|----------------------------------------------------------------------------------------------------|
| 🛓 Ŧ 🕲 🎭 🖿 🕲 🔦 🕅 🚺 🖉 🛲                                                                                                    |                         |                                                                                                    |                                                       |                                                       |                                                                                                    | 0 | <pre>* MobaXterm 20.2 * (SSH client, X-server and networking tools)</pre>                                                                                                    |
| Name<br>Description Config-files<br>Dot, the<br>instal<br>opported backup-config-files<br>Ank<br>Ank-bac-cassandra registy<br>Ank-bac-cassandra registy<br>Ank-bac-cassandra<br>PrivateCloud-3.2.0-4.pdates-2021-11-03-prod.iso | Sae (48)<br>315 606 530 | Last modified<br>2021-10-30<br>2021-11-02<br>2021-11-07<br>2021-10-00<br>2021-11-02<br>2021-11-02<br>2021-11-02<br>2021-11-07 | Owner<br>root<br>root<br>root<br>root<br>root<br>root | Group<br>root<br>root<br>root<br>root<br>root<br>root | Access<br>dmart str. dmart-<br>dmart,<br>dmart str.,<br>dmart str.,<br>dmart str.,<br>dmart str.,<br>dmart str.,<br>dmart str.,<br>dmart str., |   | <pre>&gt; SSH session to root@192.168.75.88<br/>SSH compression : /<br/>SSH compression : /<br/>SSH compression : /<br/>SSH compression : /<br/>SSH compression : /<br/>SSH compression : /<br/>SSH compression : /<br/>SSH compression : /<br/>SSH compression : /<br/>SSH compression : /<br/>SSH compression : /<br/>SSH compression : //<br/>SSH compression : //</pre> |

| Configuration - Operations - Status - Inte      | ations - Support - 2 <sup>*</sup> Standald | one 🔽 🛃 🔹            |
|-------------------------------------------------|--------------------------------------------|----------------------|
| Sanity Check Failing                            |                                            |                      |
| odates keep your Private Cloud device up        | o date.                                    | Download amp-sync    |
|                                                 | Check Update ISO                           |                      |
| ontent                                          | ecking ISO for updates                     |                      |
| Client Definitions, DFC, Tetra Content Version  | 🔹 Upda                                     | ate Content          |
| ABSENT Protect DB Version                       | Import a Protect DB snapshot to you        | ur standalone device |
| Checked 9 minutes ago; the update check failed. |                                            |                      |
| oftware                                         |                                            |                      |
| 3.2.0_202010082118                              | • Upda                                     | ate Software         |
| Finale Globa Solivare Version                   |                                            |                      |

在本例中,我首先继续更新内容

| cisco AMP for Endpoints Private Cloud Administration Portal          | Announcements ? Help 🕞 Logout                                                                                                    |
|----------------------------------------------------------------------|----------------------------------------------------------------------------------------------------|
| Configuration • Operations • Status • Integrations • Sup             | port - Standalone                                                                                                    |
| Sanity Check Failing                                                 |                                                                                                    |
| Updates keep your Private Cloud device up to date.                   | Lownload amp-sync                                                                                                    |
| Check Update                                                         | ISO                                                                                                    |
| Content                                                              |                                                                                                    |
| 3.2.0_202010081917<br>Client Definitions, DFC, Tetra Content Version | Update Content                                                                                                    |
| Protect DB Version                                                   | <ul> <li>ISO contains Protect DB snapshot version 20210531-0613.</li> <li>Import a Protect DB snapshot to your standalone device.</li> </ul> |
| A content update is available.                                       |                                                                                                    |
| Software                                                             |                                                                                                    |
| 3.2.0_202010082118<br>Private Cloud Software Version                 | Update Software                                                                                                    |
| A software update is available.                                      |                                                                                                    |

然后选择Import Protect DB。

| CISCO AMP for Endpoints Private Cloud Administration Port | al Announcements ? Help & Logout                        |
|-----------------------------------------------------------|---------------------------------------------------------|
| Configuration • Operations • Status • Integrations •      | Support - Standalone 📂 🛃 -                              |
| Sanity Check Failing                                      |                                                         |
| Updates keep your Private Cloud device up to date.        | ▲ Download amp-sync                                     |
| Check                                                     | Update ISO                                              |
| Content                                                   |                                                         |
| Client Definitions, DFC, Tetra Content Version            | Update Content  Multiple Content                        |
| Protect DB Version                                        | Import a Protect DB snapshot to your standalone device. |
| Checked less than a minute ago; content is up to date.    |                                                         |
| Software                                                  |                                                         |
| 3.2.0_202010082118<br>Private Cloud Software Version      | Update Software                                         |
| A software update is available.                           |                                                         |
|                                                           |                                                         |

# 您可以看到这是另一个很长的过程,可能需要很长时间才能完成。

Home / Operations - Update Device / Protect DB Import Details

### Protect DB importing

The device is currently importing a Protect DB snapshot. This process can take several hours.

| state                                                                         | 🛗 Started                                           | 🋗 Finished    | O Duration    |
|-------------------------------------------------------------------------------|-----------------------------------------------------|---------------|---------------|
| Running                                                                       | 2021-11-07 18:48:44 +0000<br>less than a minute ago | O Please wait | O Please wait |
| <b>≣</b> Output                                                               |                                                     |               |               |
| Attempting to mount an<br>mount: special device /<br>Starting update.         | ISO, if one is present.<br>dev/cdrom does not exist |               |               |
| Stopping apply-cloud-de<br>Stopping authentication<br>Stopping authentication | Itas<br>_web<br>_worker                             |               |               |
|                                                                               |                                                     |               |               |
|                                                                               |                                                     |               |               |
|                                                                               |                                                     |               |               |

### Protect DB importing

| State           |           |        | 🛗 Start             | ed                    |          | 🛗 Finished                              | O Duration    |  |
|-----------------|-----------|--------|---------------------|-----------------------|----------|-----------------------------------------|---------------|--|
|                 | Running   |        | 2021-11<br>42 minut | -07 18:48:4<br>es ago | 4 +0000  | O Please wait                           | O Please wait |  |
| <b>≣</b> Output |           |        |                     |                       |          |                                         |               |  |
| EXCLOCACCION    | 14.200 at | 0.0007 | s eca.              | 9.29.03               | ova 1    | 1                                       |               |  |
| Extraction      | 14.9GB at | 6.6MB/ | s eta:              | 9:28:21               | 6% [==   | 1                                       |               |  |
| Extraction      | 14.9GB at | 6.6MB/ | s eta:              | 9:28:27               | 6% [==   |                                         |               |  |
| Extraction      | 14.9GB at | 6.5MB/ | s eta:              | 9:28:40               | 6% [==   | 1                                       |               |  |
| Extraction      | 14.9GB at | 6.5MB/ | s eta:              | 9:28:46               | 6% [==   | 1                                       |               |  |
| Extraction      | 14.9GB at | 6.5MB/ | s eta:              | 9:28:58               | 6% [== 🚽 | , , , , , , , , , , , , , , , , , , , , | 7             |  |
| Extraction      | 14.9GB at | 6.5MB/ | s eta:              | 9:29:12               | 6% [==   | 1                                       |               |  |
| Extraction      | 14.9GB at | 6.5MB/ | s eta:              | 9:29:26               | 6% [==   | ]                                       |               |  |
| Extraction      | 15.0GB at | 6.5MB/ | s eta:              | 9:28:56               | 6% [==   | 1                                       |               |  |
| Extraction      | 15.0GB at | 6.6MB/ | s eta:              | 9:28:20               | 6% [==   | ]                                       |               |  |
| Extraction      | 15.0GB at | 6.6MB/ | s eta:              | 9:28:28               | 6% [==   | ]                                       |               |  |
| Extraction      | 15.0GB at | 6.5MB/ | s eta:              | 9:28:44               | 6% [==   | 1                                       |               |  |
| Extraction      | 15.0GB at | 6.5MB/ | s eta:              | 9:28:51               | 6% [==   | 1                                       |               |  |
| Extraction      | 15.0GB at | 6.5MB/ | s eta:              | 9:28:48               | 6% [==   | ]                                       |               |  |
| Extraction      | 15.0GB at | 6.5MB/ | s eta:              | 9:28:56               | 6% [==   | 1                                       |               |  |
| Extraction      | 15.0GB at | 6.5MB/ | s eta:              | 9:29:10               | 6% [==   | 1                                       |               |  |
| Extraction      | 15.0GB at | 6.5MB/ | s eta:              | 9:29:23               | 6% [==   | 1                                       |               |  |

### Protect DB importing

The device is currently importing a Protect DB snapshot. This process can take several hours.

| State                                                                                         | 🛗 Started                                                                                    | ∰ Finished    | <ul> <li>Duration</li> </ul> |
|-----------------------------------------------------------------------------------------------|----------------------------------------------------------------------------------------------|---------------|------------------------------|
| ► Running                                                                                     | 2021-11-19 17:04:05 +0000<br>about 20 hours ago                                              | O Please wait | O Please wait                |
| <b>■</b> Output                                                                               |                                                                                              |               |                              |
| Extraction 233.26B at 4.2<br>Extraction 233.26B at 4.2<br>Extraction 233.26B at 4.2           | MB/s eta: 0:00:02 95% [<br>MB/s eta: 0:00:00 99% [=======<br>MB/s eta: 0:00:00 100% [======= |               | ŕ                            |
| Snapshot Version 3<br>Going to drop disposition tab<br>Dropping detections table.             | les.                                                                                         |               |                              |
| Dropping binaries table.<br>Dropping binaries_detections<br>Dropping samples table.           | table.                                                                                       |               |                              |
| Dropping publishers table.<br>Dropping cas table.                                             |                                                                                              |               |                              |
| Dropping certificates table.<br>Dropping cert_fingerprints ta<br>Recreating Protect DB tables | ble.<br>from the schema in the snapshot.                                                     |               |                              |
| Importing Protect DB data (th<br>Importing detections table (t                                | is may take some time).<br>his may take some time).                                          |               |                              |
| importing binaries table (thi                                                                 | s may take some time).                                                                       |               |                              |

在这里,您可以找到两个问题。由于3.5.2之前的vPC无法安装外部NFS存储,因此您必须将更新 ISO文件上传到/data/temp目录。就我而言,由于我的Datastore只有1TB,我用尽了房间,VM崩溃 了。换句话说,您至少需要2 TB的数据存储空间才能成功部署低于3.5.2版的AirGap VPC

以下映像来自ESXi服务器,它显示当您尝试启动VM时HDD上没有更多可用空间这一错误。通过将 128 GB RAM临时切换到64 GB,我可以从此错误中恢复。然后我又能重新开始了。另请注意,如 果您将此VM调配为瘦客户端,则瘦客户端部署的缺点是磁盘大小可以增加,但即使您释放一些空间 ,磁盘大小也不会缩小。换句话说,假设您将300GB文件上传到vPC的目录,然后将其删除。 ESXi中的磁盘仍然显示硬盘上的空间减少300GB

| e: error User: root Time: 11/15/2021 12:24:43 PM Target: AMP-vPC AirGap<br>Icription: @                                                                                                    |  |
|----------------------------------------------------------------------------------------------------|--|
| 1 11 12/2021 12:27:75 PM, Citol message on <u>America Andap</u> on <u>Deste</u> in <u>Inducate Center</u> , named to power on Mil                                                                                                    |  |
| r Stack: Hide<br>Failed to power on VM.<br>Could not power on virtual machine: msg.vmk.status.VMK_NO_SPACE.<br>Failed to extend the virtual machine swap file<br>Current swap file size is 0 KB.<br>Failed to extend swap file from 0 KB to 13421778 KB.<br>File systemspecific implementation of LookupAndOpen[file]failed<br>File systemspecific implementation of Lookupfile]failed |  |
| ated Events: Show                                                                                                    |  |

问题#2 — 旧更新

第2<sup>个问题</sup>是,如果您先运行软件更新,就像我在第2<sup>次</sup>试运行中执行的操作一样,从3.2.0开始,我 最终使用VPC升级到3.5.2,因此,由于3.2.0版本因我不再使用原始3.2.0版本而变得无效,我不得 不下载全新的ISO更新文件。

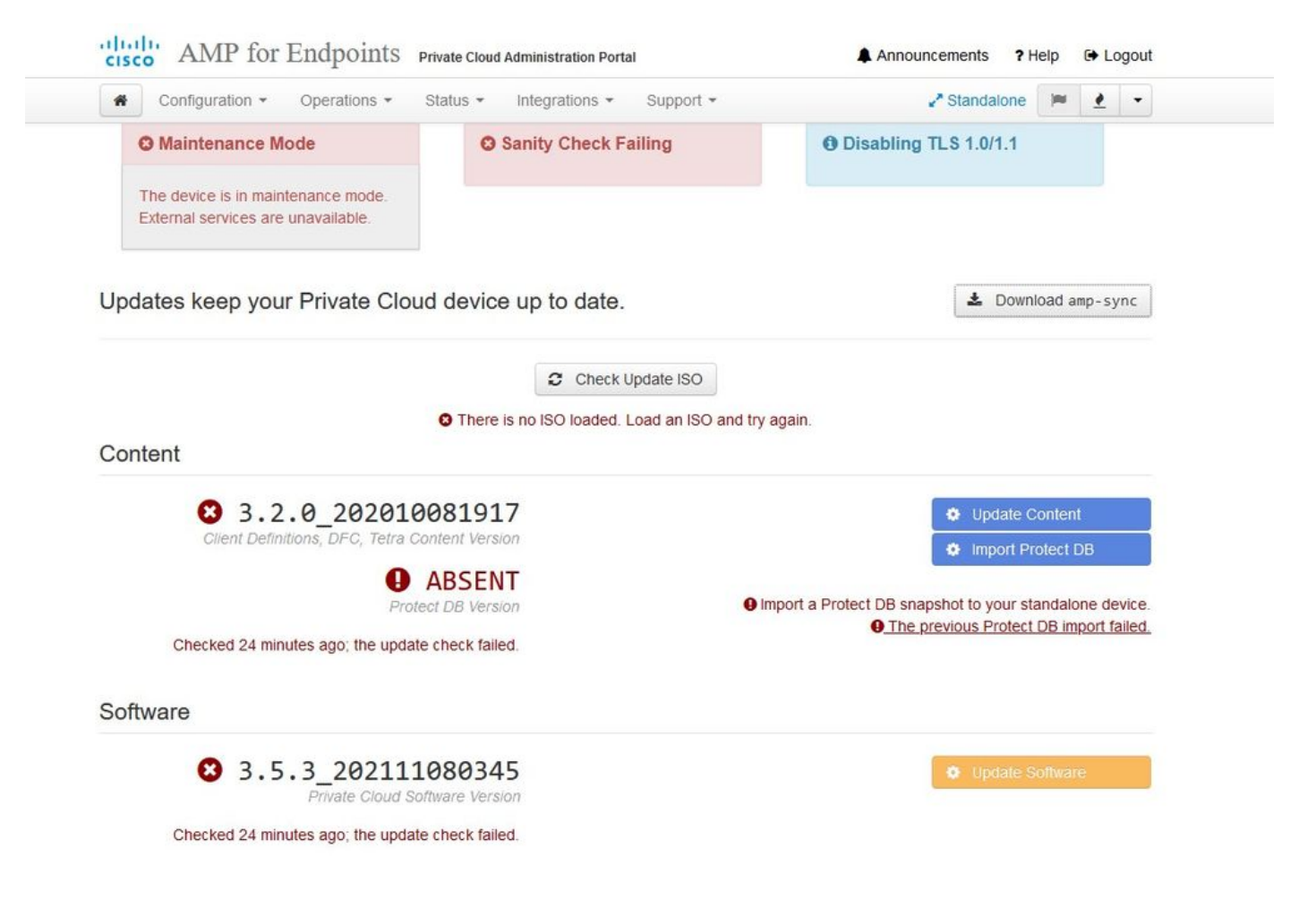

如果您尝试再次安装ISO更新文件,则会看到此错误。

| cisco AMP for Endpoints      | Private Cloud Administration Portal | Announcements ? Help 🕞 Logout |  |  |
|------------------------------|-------------------------------------|-------------------------------|--|--|
| Configuration - Operations - | Status • Integrations • Support •   | 🖌 Standalone 📁 👱 👻            |  |  |
| Maintenance Mode             | Sanity Check Failing                | Disabling TLS 1.0/1.1         |  |  |

Home / Operations - Update Device / Update Check Details

#### O The update check failed

Something went wrong while checking for updates.

|                                                                                                    | Started                                                                                                    | 🛗 Finished                                                                       | <ul> <li>Duration</li> </ul> |
|----------------------------------------------------------------------------------------------------|----------------------------------------------------------------------------------------------------|----------------------------------------------------------------------------------|------------------------------|
| × Failed                                                                                                    | 2021-11-16 16:29:23 +0000<br>less than a minute ago                                                                                                    | 2021-11-16 16:29:30 +0000<br>less than a minute ago                              | less than a minute           |
| <b>≣</b> Output                                                                                                    |                                                                                                    |                                                                                  |                              |
| Attempting to mount a<br>Starting update check<br>http://127.0.0.1:808<br>Trying other mirror.<br>To address this issue | an ISO, if one is present.<br>k.<br>Ø/PrivateCloud/3.5.3/prod/repodata/repomd<br>e please refer to the below wiki article                                                                         | .xml: [Errno 14] HTTP Error 404 - No                                             | ot Found                     |
| https://wiki.centos.                                                                                                    | org/yum-errors                                                                                                    |                                                                                  |                              |
| https://wiki.centos.                                                                                                    | org/yum-errors<br>sn't help to resolve this issue please us                                                                                                    | e https://bugs.centos.org/.                                                      |                              |
| https://wiki.centos.d<br>If above article doe<br>One of the configury<br>and yum doesn't hav<br>safe thing yum can      | org/yum-errors<br>sn't help to resolve this issue please us<br>ed repositories failed (FireAMP PrivateCl<br>e enough cached data to continue. At this<br>do is fail. There are a few ways to work | e https://bugs.centos.org/.<br>oud Repository),<br>point the only<br>"fix" this: |                              |
| https://wiki.centos.<br>If above article doe:<br>One of the configure<br>and yum doesn't have<br>safe thing yum can     | org/yum-errors<br>sn't help to resolve this issue please us<br>ed repositories failed (FireAMP PrivateCl<br>e enough cached data to continue. At this<br>do is fail. There are a few ways to work | oud Repository),<br>point the only<br>"fix" this:                                |                              |

此图片显示了如何将更新映像装载到VPC的备用方法。在3.5.x版本中,您可以使用远程位置(如 NFS存储)与VPC共享更新文件。

| TLS 1.0/1.1         | s 2        | • HELP |        |
|---------------------|------------|--------|--------|
| Announcemen         | s 2        | • HELP |        |
| Announcemen         | s 2        | € HELP |        |
| Announcemen         | s <b>2</b> |        |        |
| Announcemen         | s <b>?</b> |        |        |
| Announcemen         | s 9        |        |        |
| Announcemen         | s 9        |        |        |
| Announcemen         | < 2        |        |        |
| Announcemen         | \$ 2       | Laba   |        |
|                     |            | Heip   | G La   |
| ₽ <sup>®</sup> Stan | dalone     |        | 1      |
| iguration sa        | ved.       |        |        |
|                     |            |        |        |
|                     |            |        | O HELP |
|                     |            |        |        |
|                     |            |        |        |
|                     |            |        |        |
|                     |            |        |        |
|                     |            |        |        |
|                     |            |        |        |
|                     |            |        |        |

Updates keep your Private Cloud device up to date.

|                                                      | Check Update ISO  |                                            |
|------------------------------------------------------|-------------------|--------------------------------------------|
| Content                                              |                   |                                            |
| <b>3</b> .5.2_202110122340                           |                   | Update Content                             |
|                                                      |                   | Import Protect DB                          |
| Protect DB Version                                   | SISO contains Pro | tect DB snapshot version 20210531-0613.    |
| A content update is available.                       | Import a Prote    | ect DB snapshot to your standalone device. |
| Software                                             |                   |                                            |
| 3.5.2_202110130433<br>Private Cloud Software Version |                   | Update Software                            |
| 6 A software update is available.                    |                   |                                            |

Download amp-sync

## "健全性检查失败"与"保护DB当前在VPC上不可用"相关

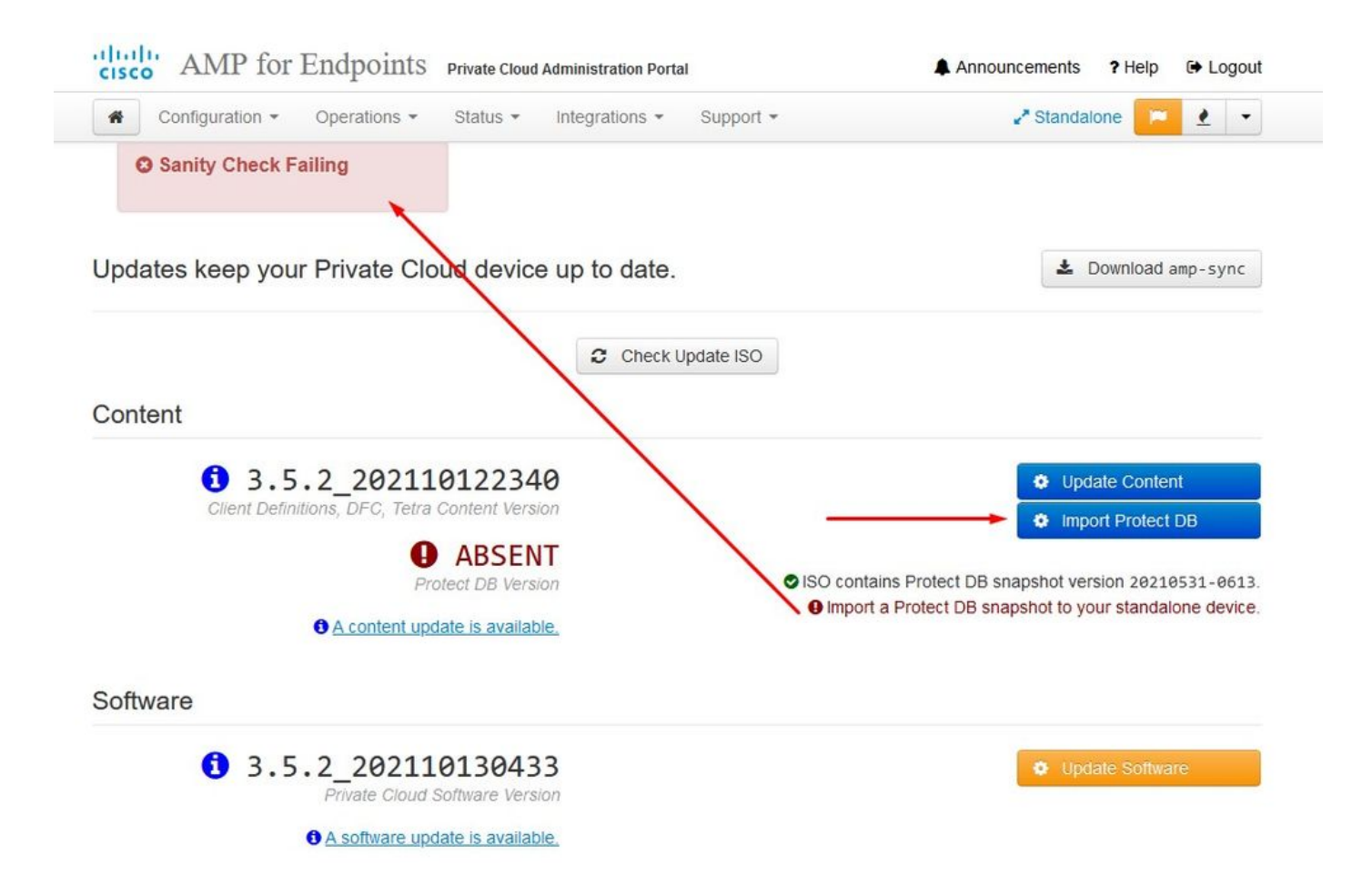

# Protect DB importing

The device is currently importing a Protect DB snapshot. This process can take several hours.

| state                                                                                                    | 🛗 Started                                                                            | 🛗 Finished    | <ul> <li>Duration</li> </ul> |
|----------------------------------------------------------------------------------------------------|--------------------------------------------------------------------------------------|---------------|------------------------------|
| ► Running                                                                                                    | 2021-11-19 17:04:05 +0000<br>about 20 hours ago                                      | O Please wait | O Please wait                |
| ≡ Output                                                                                                    |                                                                                      |               |                              |
| Extraction 233.200 at 4.20<br>Extraction 233.208 at 4.20<br>Extraction 233.208 at 4.20<br>Snapshot Version 3 | B/s eta: 0:00:00 99% [=====<br>B/s eta: 0:00:00 100% [=====                          | ]<br>]        |                              |
| Going to drop disposition tabl<br>Dropping detections table.<br>Dropping binaries table.                     | es.                                                                                  |               |                              |
| Dropping binaries_detections t<br>Dropping samples table.<br>Dropping publishers table.                      | able.                                                                                |               |                              |
| Dropping cas table.<br>Dropping certificates table.<br>Dropping cert_fingerprints tab                        | le.                                                                                  |               |                              |
| Recreating Protect DB tables f<br>Importing Protect DB data (thi<br>Importing detections table (th           | rom the schema in the snapshot.<br>s may take some time).<br>is may take some time). |               |                              |
| Importing binaries table (this                                                                               | may take some time).                                                                 |               |                              |

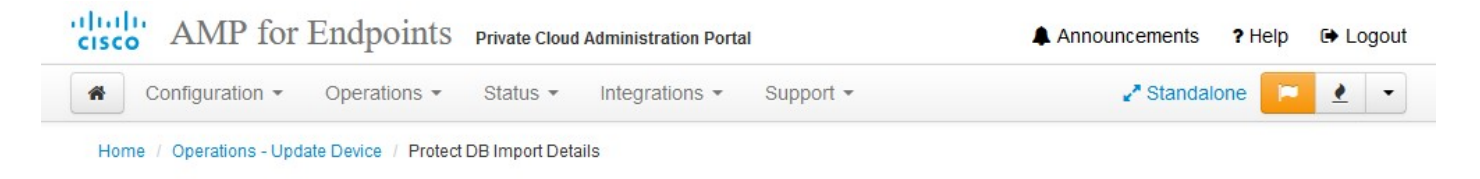

# Protect DB imported successfully

A Protect DB snapshot was successfully imported.

| ✓ Successful                 |                                                |                                                     |               |  |
|------------------------------|------------------------------------------------|-----------------------------------------------------|---------------|--|
|                              | 2021-11-19 17:04:05 +0000<br>about 1 month ago | 2021-12-21 01:08:11 +0000<br>less than a minute ago | about 1 month |  |
|                              |                                                |                                                     |               |  |
| ≣ Output                     |                                                |                                                     |               |  |
| star ting Tirenose_cassanura |                                                |                                                     |               |  |
| Starting firehose_cassandra  | _replay                                        |                                                     |               |  |
| Starting firehose_publisher  |                                                |                                                     |               |  |
| Starting firehose_publisher  | _replay                                        |                                                     |               |  |
| Starting install-token-api.  | ••                                             |                                                     |               |  |
| Starting mgmt_unicorn        |                                                |                                                     |               |  |
| Starting mongo_event_consum  | er                                             |                                                     |               |  |
| Starting portal_unicorn      |                                                |                                                     |               |  |
| Starting redis               |                                                |                                                     |               |  |
| Starting retro-dipper        |                                                |                                                     |               |  |
| Starting retrohose           |                                                |                                                     |               |  |
| Starting retrohose-replay    |                                                |                                                     |               |  |
| Starting tevent_listener     |                                                |                                                     |               |  |
| Starting crond               |                                                |                                                     |               |  |
| Starting flight              |                                                |                                                     |               |  |
| Starting docker              |                                                |                                                     |               |  |
| Conding notification (this   | may take some time).                           |                                                     |               |  |

下一次更新自动开始

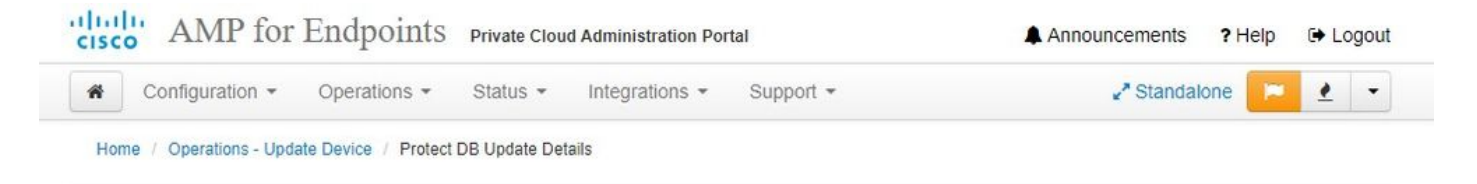

### Importing Protect DB deltas.

Your Protect DB is being updated with threat intelligence that was queued during a previous content update. Each delta can take several hours to import, and system performance might be impacted during this time.

You should run content updates at the end of the business day or week to ensure updates are applied outside of peak use.

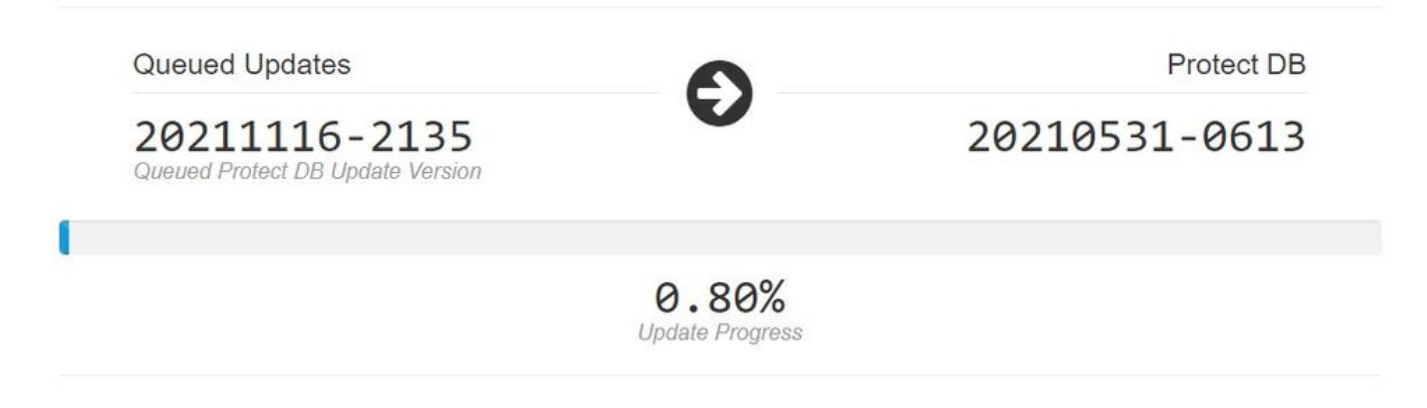

在导入保护数据库这一非常漫长的过程之后,您可以移动并更新客户端定义和软件,大约需要3个多 小时。

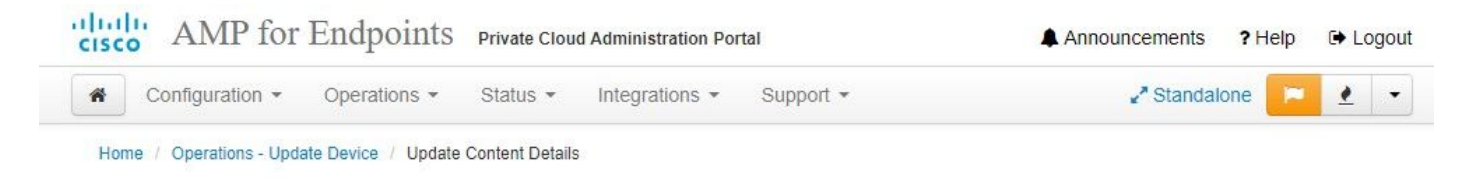

## Content updated successfully

The device successfully performed a content update.

| State                    | 🛗 Started                                   | 🛗 Finished                                          | <ul> <li>O Duration</li> </ul> |   |
|--------------------------|---------------------------------------------|-----------------------------------------------------|--------------------------------|---|
| ✓ Successful             | 2021-12-21 03:10:11 +0000<br>28 minutes ago | 2021-12-21 03:37:53 +0000<br>less than a minute ago | 28 minutes                     |   |
|                          |                                             |                                                     | 200                            |   |
|                          |                                             |                                                     |                                |   |
| Attempting to mount an I | SO, if one is present.                      |                                                     |                                | * |
| PASS: The mount point /  | has sufficient space available: 23273       | 3033728 >= 100000000                                |                                |   |
| PASS: The mount point /  | has sufficient inodes available: 2018       | 3323 >= 100000                                      |                                |   |
| All checks succeeded!    |                                             |                                                     |                                |   |
| Repodata is over 2 weeks | old. Install yum-cron? Or run: yum m        | nakecache fast                                      |                                |   |
| Error: No matching Packa | ges to list                                 |                                                     |                                |   |
| Resolving Dependencies   |                                             |                                                     |                                |   |
| > Running transaction    | check                                       |                                                     |                                |   |
| > Package AMP-Private    | Cloud-content.x86_64 0:3.5.2_20211012       | 22340-0 will be updated                             |                                |   |
| > Package AMP-Private    | Cloud-content.x86_64 0:20211117234515       | 5-0 will be an update                               |                                |   |
| > Package fireamp-amp    | -exprev-classifier.x86_64 0:3.4.0-0.1       | la64 will be updated                                |                                |   |
| > Package fireamp-amp    | -exprev-classifier.x86_64 0:3.4.0-0.1       | la76 will be an update                              |                                |   |
| > Package fireamp-apd    | e-signatures.x86_64 0:935-1 will be ι       | updated                                             |                                |   |
| > Package fireamp-apd    | e-signatures.x86_64 0:1052-1 will be        | an update                                           |                                |   |
| > Package fireamp-cla    | mav-definitions.x86_64 0:1634076372-7       | 7 will be updated                                   |                                |   |
| > Package fireamp-cla    | mav-definitions.x86_64 0:1637186573-7       | 7 will be an update                                 |                                | - |
| · Bashasa fissana fis    | JE CA 0.1634036300 00                       | 6J.E.J                                              |                                |   |
|                          | ± Do                                        | wnload Output                                       |                                |   |

### 最后,请注意,此过程将需要很长时间。

对于VPC设备,请访问包含如何更新HW设备、安装ISO文件以及从USB引导的其他方法的TZ。

https://www.cisco.com/c/en/us/support/docs/security/amp-virtual-private-cloud-appliance/217134upgrade-procedure-for-airgapped-amp-priv.html#anc5

仅《《AIRGAP》》《

# 基本故障排除

您可能遇到的第一个问题是,如果您的DNS服务器未建立,并且所有FQDN均未正确记录和解析。 当您尝试通过安全终端"fire"图标导航到安全终端控制台时,问题可能如下所示。 如果只使用IP地址 ,则它有效,但无法下载连接器。如下面的第<sup>三</sup>张图。

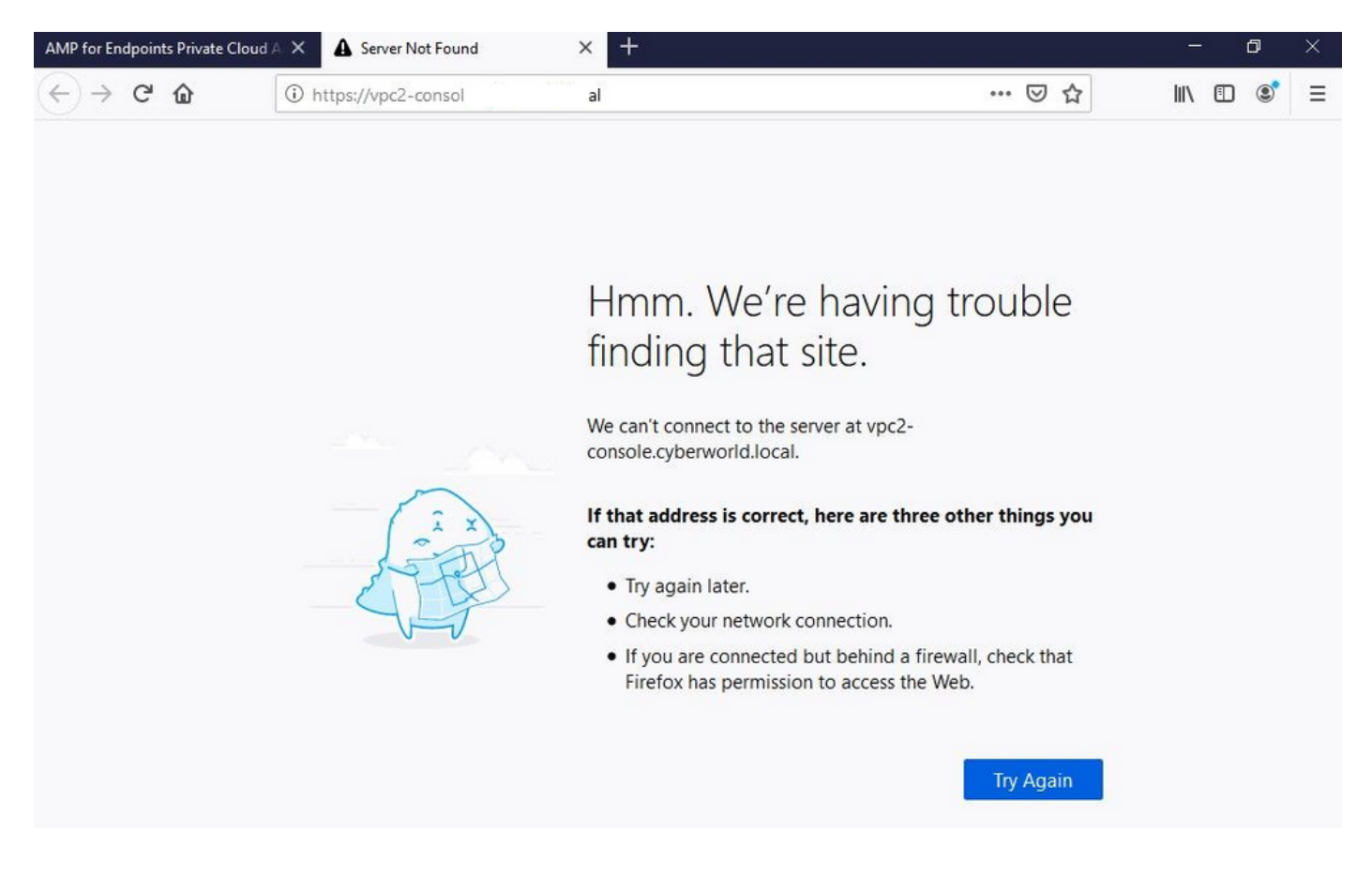

### 如果您如图所示修改本地计算机上的HOSTS文件,则解决了此问题,并最终出现错误。

| 🕂 🔿 👻 🛧 📕 > This                                                                                                    | PC > Local Disk (C:) > Windows > Sy | /stem32 > drivers > etc 🚄                                                                                              |                                                    |                                               | losts.txt - Notepad                                                                                                    | - 0 | > |
|----------------------------------------------------------------------------------------------------|-------------------------------------|----------------------------------------------------------------------------------------------------|----------------------------------------------------|-----------------------------------------------|----------------------------------------------------------------------------------------------------|-----|---|
| <ul> <li>Issue CERT</li> <li>Sue DNS Server</li> <li>OneDrive</li> <li>This PC</li> <li>BACKUP (E)</li> <li>Backup Video-A</li> <li>Citico Stuff</li> <li>Documents</li> <li>GO-Pro</li> <li>Pictures</li> <li>KING16 (G:)</li> <li>MEDIA (D:)</li> <li>Backup Program</li> </ul> | Name ^                              | Date modified<br>2/26/2021 2:20 AM<br>12/7/2019 4:12 AM<br>7/16/2016 7:45 AM<br>7/16/2016 7:45 AM<br>7/16/2016 7:45 AM | Type 5<br>File<br>SAM File<br>File<br>File<br>File | Size<br>2 KB<br>4 KB<br>1 KK<br>2 KB<br>18 KB | <pre>File Edit Format View Help # The IP address and the host name should be separated by at least one # space. # Additionally, comments (such as these) may be inserted on individual # lines or following the machine name denoted by a '#' symbol. # For example: # # 102.54.94.97 rhino.acme.com # source server # 38.25.63.10 x.acme.com # x client host # localhost name resolution is handled within DNS itself. # 127.0.0.1 localhost 192.168.75.93 vpc-authentication.cyberworld.local 192.168.75.93 vpc-dispositione.cyberworld.local 192.168.75.93 vpc-disposition.cyberworld.local 192.168.75.93 vpc-disposition.cyberworld.local 193.168.75.93</pre> |     |   |
| Cisco Stuff                                                                                                    |                                     |                                                                                                    |                                                    |                                               | 192.168.75.93 vpc-fmc.cyberworld.local                                                                                                    |     | 1 |
| Documents                                                                                                    |                                     |                                                                                                    |                                                    |                                               |                                                                                                    |     |   |

尝试下载安全终端连接器安装程序时收到此错误。

| AMP for Endpoints                                                          | ۲      | ? Roman Valenta ~ |
|----------------------------------------------------------------------------|--------|-------------------|
| Dashboard Analysis - Outbreak Control - Management - Accounts -            | Search | Q                 |
| 8 A failure has occurred downloading an installer. Please contact support. |        | ×                 |
|                                                                            |        |                   |

| Protect | ~       |
|---------|---------|
|         | Protect |

### 经过一些故障排除后,唯一正确的解决方案是设置DNS服务器。

DNS Resolution Console: nslookup vPC-Console.cyberworld.local (Returned 1, start 2021-03-02 15:43:00 +0

\_\_\_\_\_

Server: 8.8.8.x Address: 8.8.8.x#53

\*\* server can't find vPC-Console.cyberworld.local: NXDOMAIN

在DNS服务器中记录所有FQDN并将虚拟私有云中的记录从公共DNS更改为DNS服务器后,一切都 会按预期开始工作。

| _    |                                   |                |        |                |           |            |           |               |             |         |      |
|------|-----------------------------------|----------------|--------|----------------|-----------|------------|-----------|---------------|-------------|---------|------|
| *    | Configuration - Op                | erations - Sta | itus 🕶 | Integrations - | Support + |            |           |               |             | -       |      |
| on   | Device Summary<br>Change Password | ; network s    | etting | gs.            |           |            |           |               |             |         |      |
| dm   | Cisco Cloud                       |                |        |                |           |            |           | eth0/         | 00:0C:29:   | A6:4A   | :11  |
| 1    | Network                           |                |        |                |           |            |           | IP Assign     | nent 1921   | 68 75   | 92   |
|      | Date and Time                     |                |        |                |           |            |           | in Abbright   | Mo          | ro dot  | aile |
|      | Certificate Authorities           |                |        |                |           |            |           |               | IVIO        | re uela | alls |
|      | Proxy                             |                |        |                |           |            |           |               |             |         |      |
| nter | Notifications                     |                |        |                |           |            |           | eth1 / (      | 00:0C:29:   | A6:4A   | :18  |
| -    | License                           |                |        |                |           |            |           |               |             |         |      |
|      | Email                             |                |        |                |           |            |           | IP Assignn    | nent 192.1  | 68.75   | .93  |
|      | Backup                            |                |        |                |           |            |           |               | Mo          | re deta | ails |
| -    | SSH                               |                |        |                |           |            |           |               |             |         |      |
|      | Syslog                            |                |        |                |           | IP Ass     | ignment   | Static        |             |         | ~    |
|      | Updates                           |                |        |                |           | IP Address | 192.168.  | 75.93         |             |         |      |
|      | Services                          |                |        |                |           |            | Check     | for IP Addres | s conflicts |         |      |
|      |                                   |                |        |                | Su        | ubnet Mask | 255.255.2 | 255.0         |             |         |      |
|      |                                   |                |        |                |           | 0-1        |           |               |             |         | =    |
|      |                                   |                |        |                |           | Galeway    | 192.108.  | 10.1          |             |         |      |

# Warning: Address and Hostname Changes

If you change the IP address of the interface you must also update the DNS records for each of your configured hostnames to point to the new address. AMP for Endpoints Connectors will expect services to be available at the original DNS names assigned to them.

#### View the Configuration help page for a list of affected services.

| DNS Server                                                                         | 192.168.75.4                       |         | -             |        |           |
|------------------------------------------------------------------------------------|------------------------------------|---------|---------------|--------|-----------|
| • AMP for Endpoints                                                                | rivate Cloud Administration Portal | Support | Announcements | ? Help | C+ Logout |
| Configuration • Operations • S                                                     | Status • Integrations • Support •  |         |               | -      | •         |
| Configuration Changed                                                              | Configuration saved.               |         |               |        |           |
| Configuration changes do not take<br>effect until reconfiguration is<br>performed. |                                    |         |               |        |           |
| Reconfigure Now                                                                    |                                    |         |               |        |           |
|                                                                                    |                                    |         |               |        |           |

| Configuration -                                  | Operations • Status • Integrations •                                                                       | Support -                                                | 1                            |
|--------------------------------------------------|----------------------------------------------------------------------------------------------------|----------------------------------------------------------|------------------------------|
| Home / Operations - Apply                        | Configuration / Details                                                                                    |                                                          |                              |
| State                                            | 🛗 Started                                                                                                  | 🛗 Finished                                               | <ul> <li>Duration</li> </ul> |
| ► Running                                        | Sun Apr 11 2021 20:19:00<br>GMT-0400 (Eastern Daylight Time)<br>0 day, 0 hour, 1 minute, 45<br>seconds ago | ⑦ Please wait                                            | ⑦ Please wait                |
| 2021-04-12T00:20:43+00<br>2021-04-12T00:20:43+00 | :00] DEBUG: Found current_uid == nil, so w<br>:00] INFO: file[/tmp/cqlsh_check_superuser                   | e are creating a new file,<br>_password.cql] owner chang | updating owner<br>ed to 4015 |

此时,您可以登录并下载连接器

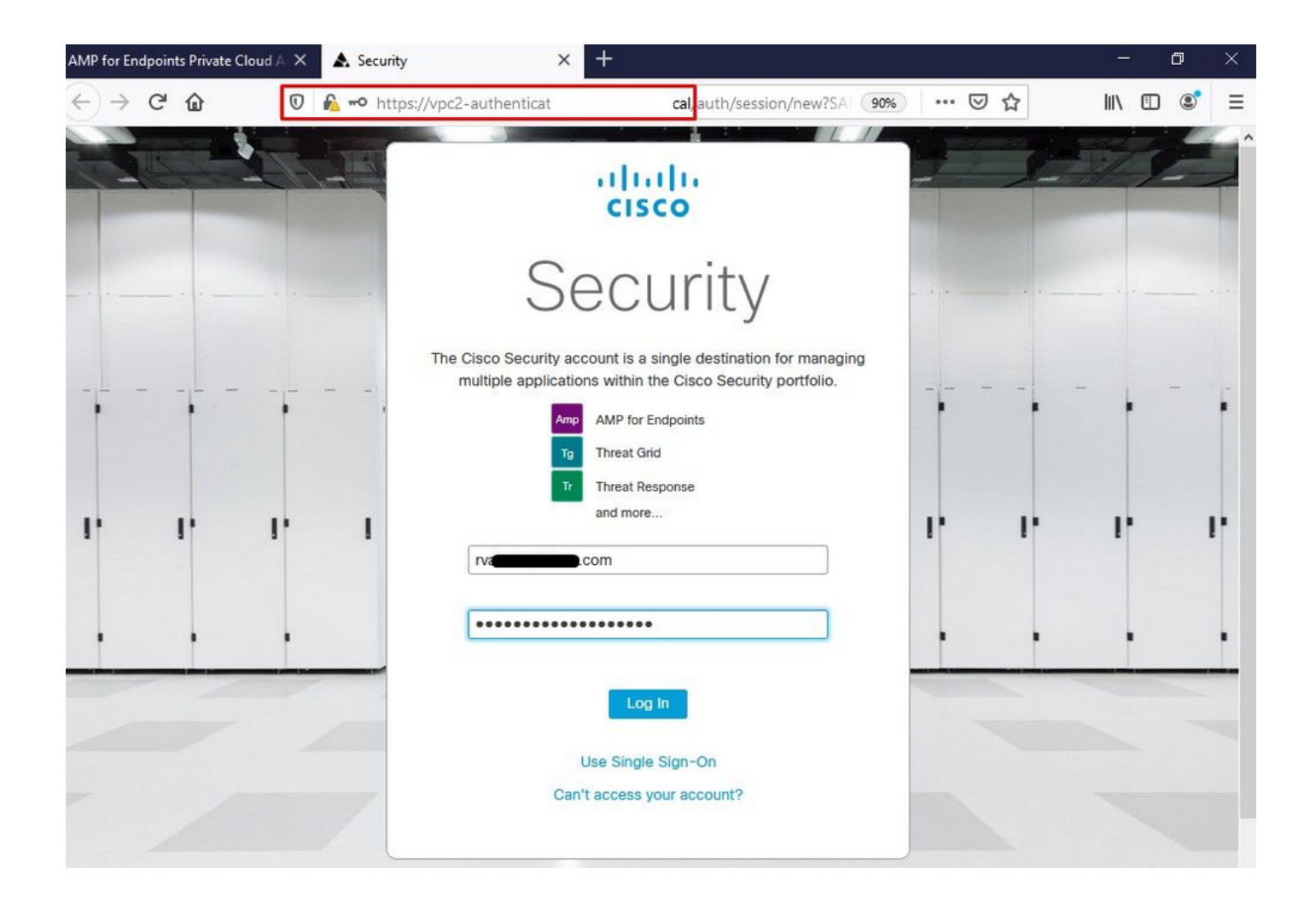

您将获得适用于您的环境的初始安全终端策略向导。它会引导您选择您使用的防病毒产品(如果有 )以及代理(如果有的话),并引导您选择要部署的策略类型。根据连接器的操作系统选择相应的 "设置……"按钮。

您将看到"现有安全产品"页面,如图所示。选择您使用的安全产品。它会自动生成适用的例外项 ,以防止您的终端出现性能问题。选择"下一步"。

| AMP for Endpoints Private Cloud 🗛 🗙 🔥 Dashboard                                                                                                    | × +                                                                                                    |                                                                                                    | - 0 >                                                                                        |
|----------------------------------------------------------------------------------------------------|----------------------------------------------------------------------------------------------------|----------------------------------------------------------------------------------------------------|----------------------------------------------------------------------------------------------|
| ← → C û 🛛 🛛 kttps://vpc2-cons                                                                                                    | olı 'dashboard/fresh                                                                                                    |                                                                                                    | III\ 🗊 🔹 :                                                                                   |
| AMP for Endpoints                                                                                                    |                                                                                                    | • ?                                                                                                    | Roman Valenta ~                                                                              |
| Dashboard Analysis V Outbreak Control V Mana                                                                                                    | agement ~ Accounts ~                                                                                                    | Search                                                                                                    | Q                                                                                            |
| Cisco - rvalenta Dashboard Inbox Overview Events Getting Started                                                                                                    | Demo Compu                                                                                                    | ters                                                                                                    |                                                                                              |
| <ul> <li>View Online Help</li> <li>Download Cisco AMP for Endpoints User Guide</li> <li>Download Cisco AMP for Endpoints Deployment Strate</li> <li>Deploy AMP for Endpoints Connectors</li> </ul> | WannaCry Click h<br>The WannaCry attac<br>(Server Message Bid<br>compromise, the att<br>identified by AMP fo<br>later by AMP Cloud | ere to view PDF<br>k involves a remote compromise throug<br>ock) service using the ETERNALBLUE ex<br>acker drops the WannaCry ransomware<br>r Endpoints using ransomware indicator<br>signatures. | h the Windows SMB<br>ploit. Upon system<br>variant that is initially<br>s of compromise, and |
| Set Up Windows Connector                                                                                                    | SFEicar Click here<br>Learn how Indication                                                                                         | to view PDF<br>as of Compromise can alert you to poter                                                                                                    | ntial malware                                                                                |

| Set Up Mac Connector |
|----------------------|
|                      |

∆ Set Up Linux Connector

#### **Demo Data**

Demo Data allows you to see how Cisco AMP for Endpoints works by populating your Console with replayed data from actual malware infections. Enabling Demo Data will add computers and events to your Cisco AMP for Endpoints Console so you can see how the Dashboard, File Trajectory, Device Trajectory, Threat Root Cause, and Detections and Events displays behave when malware is detected. Demo Data can coexist with live data from your Cisco AMP for Endpoints deployment, however, because of the severity of some of the Demo Data

下载连接器。

problems and how to determine their effects in Device Trajectory.

#### ZAccess Click here to view PDF

Use Device Trajectory to watch a rootkit exploit privilege escalation on a computer, and use File Trajectory to discover which other endpoints have been compromised.

#### ZBot Click here to view PDF

See how a vulnerable version of Internet Explorer can expose you to malware. Use Device Trajectory to learn what happened and use application blocking lists to stop the future execution of vulnerable programs.

#### CozyDuke Click here to view PDF

Trace a detection back to an abused DLL search path, block any communications to its upstream CnC, and deploy an Endpoint IOC to contain further attacks.

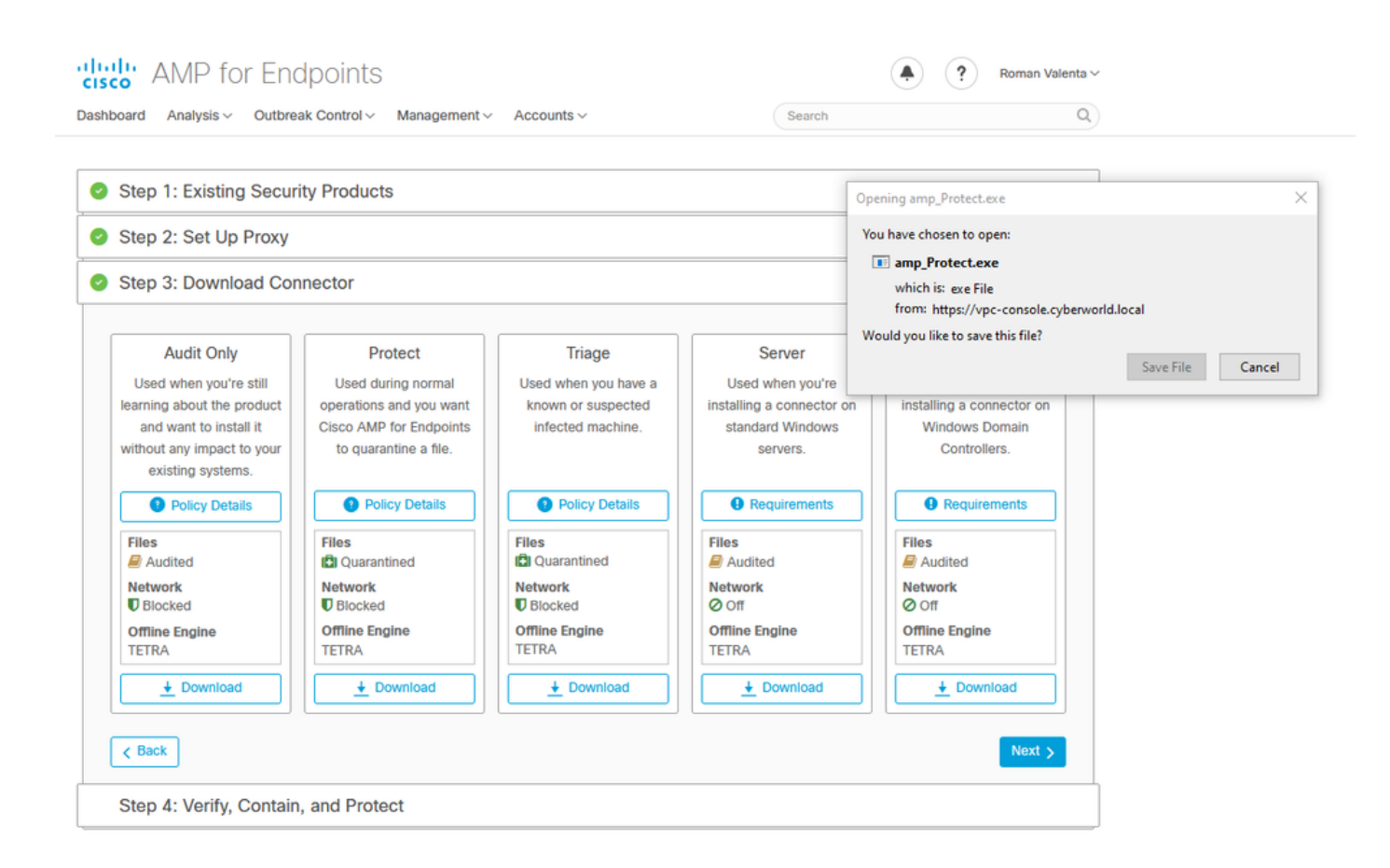

问题#2 — 根CA的问题

您可能会面临的下一个问题是,如果您使用自己的内部证书,则首次安装后,连接器可能会显示为 disconnected。

| Settings |                                                                                                    |                |                                             |                                                                              |                                                        | -                          | · 🗆           | ×        |
|----------|----------------------------------------------------------------------------------------------------|----------------|---------------------------------------------|------------------------------------------------------------------------------|--------------------------------------------------------|----------------------------|---------------|----------|
| <u>.</u> | Network Conr                                                                                                    | nections       |                                             |                                                                              |                                                        |                            | -             |          |
| 🔅 Hoi    | $\rightarrow \cdot \uparrow$                                                                                                    | 😰 « Networ     | k and Internet 🔺 N                          | letwork Connections                                                          |                                                        | v ♂ Search                 | Network Conne | ctions 🔎 |
| Find a   | Organize 🔻                                                                                                    | Disable this r | Fthemet0 Statu                              | nerties                                                                      |                                                        | × tion »                   |               |          |
|          |                                                                                                    | Ethernet0      | Internet Prot                               | ocol Version 4 (TCP/IP                                                       | v4) Properties                                         | ×                          |               |          |
| Network  | - and - and | Intel(R) 82574 | General                                     |                                                                              |                                                        |                            |               |          |
| 🕭 Sta    |                                                                                                    |                | You can get<br>this capabili<br>for the app | t IP settings assigned au<br>ty. Otherwise, you nee<br>ropriate IP settings. | utomatically if your netwo<br>d to ask your network ad | rk supports<br>ninistrator |               |          |
| 記 Eth    |                                                                                                    |                | ⊖ Obtair                                    | an IP address automat<br>e following IP address:                             | ically                                                 |                            |               |          |
| 🕾 Dia    |                                                                                                    |                | IP addre                                    | ss:                                                                          | 192 . 168 . 75 .                                       | 59                         |               |          |
|          |                                                                                                    |                | Subnet n                                    | nask:                                                                        | 255 . 255 . 255 .                                      | 0                          |               |          |
| ∞ VP     |                                                                                                    |                | Default <u>c</u>                            | ateway:                                                                      | 192.168.75.                                            | 1                          |               |          |
| ( Dat    |                                                                                                    |                | Obtair                                      | DNS server address au                                                        | tomatically                                            |                            |               |          |
| U Dai    |                                                                                                    |                | • Use th                                    | e following DNS server                                                       | addresses:                                             |                            |               |          |
| 🕀 Pro    |                                                                                                    |                | Preferre                                    | DNS server:                                                                  | 192.168.75.                                            | 4                          |               |          |
|          |                                                                                                    |                | Alternate                                   | 2 DNS server:                                                                |                                                        |                            |               |          |
|          |                                                                                                    |                | U Valida                                    | te settings upon exit                                                        | А                                                      | dvanced                    |               |          |
|          |                                                                                                    |                |                                             |                                                                              | ОК                                                     | Cancel                     |               |          |

安装连接器后,安全终端会被视为已断开连接。运行诊断捆绑包并查看日志,您可以确定问题。

|                 | Cisco AMP for Endpoints       Scan Now       History       Settings                                             |
|-----------------|----------------------------------------------------------------------------------------------------|
|                 | Status: Disconnected<br>Scanned: Never<br>Policy: Protect<br>Isolation: Not Isolated<br>Isolation: Not Isolated |
| Ask me anything | 실 🖸 🤁 📻 💼 🐋 🍪 🖭 황남 유 ^ 왕 문 🔩 9:11 PM                                                                            |

根据从诊断包收集的输出,您可以看到根CA错误

(804765, +0 ms) Mar 06 00:47:07 [8876]: [http\_client.c@1011]: GET request https://vPC-Console.cyberworl (804765, +0 ms) Mar 06 00:47:07 [8876]: [http\_client.c@1051]: async request failed (SSL peer certificat (804765, +0 ms) Mar 06 00:47:07 [8876]: [http\_client.c@1074]: response failed with code 60

|          |                                                                                      | General Details Certification Path                                               |  |
|----------|--------------------------------------------------------------------------------------|----------------------------------------------------------------------------------|--|
|          | Cisco AMP for Endpoints                                                              | Certificate Information                                                          |  |
|          | Scan Now                                                                             | install this certificate in the Trusted Root Certification<br>Authorities store. |  |
|          | Settings                                                                             |                                                                                  |  |
|          | Status: Disconnected<br>Scanned: Never<br>Policy: Protect<br>Isolation: Not Isolated | Issued to: AMP-vPC<br>Issued by: AMP-vPC                                         |  |
|          | ریانیان<br>cisco<br><u>About</u>                                                     | Valid from 4/9/2021 to 4/9/2031                                                  |  |
| A Carlot | A.                                                                                   | Install Certificate Issuer Statement                                             |  |
|          |                                                                                      | ОК                                                                               |  |
|          |                                                                                      |                                                                                  |  |

### 将根CA上传到受信任的根CA存储并重新启动安全终端服务后。一切如预期开始工作。

| AMP-vPC |                                                                                      | ← 😺 Certificate Import Wizard                                                                                                    |
|---------|--------------------------------------------------------------------------------------|----------------------------------------------------------------------------------------------------|
|         | Cisco AMP for Endpoints                                                              | Welcome to the Certificate Import Wizard                                                                                                    |
|         | Scan Now                                                                             | This wizard helps you copy certificates, certificate trust lists, and certificate revocation<br>lists from your disk to a certificate store.                                                                                                    |
|         | Settings                                                                             | A certificate, which is issued by a certification authority, is a confirmation of your identity<br>and contains information used to protect data or to establish secure network<br>connections. A certificate store is the system area where certificates are keot. |
|         | Status: Disconnected<br>Scanned: Never<br>Policy: Protect<br>Isolation: Not Isolated | Store Location<br>O Current User                                                                                                    |
|         |                                                                                      |                                                                                                    |
|         |                                                                                      | Next Cancel                                                                                                    |
|         |                                                                                      | Sext Cancel                                                                                                    |

| AMP-vPC |                                                                                      | ← 🔗 Certificate Import Wizard                                                                                                    |                            |
|---------|--------------------------------------------------------------------------------------|----------------------------------------------------------------------------------------------------|----------------------------|
|         | Cisco AMP for Endpoints                                                              | Certificate Store<br>Certificate stores are system areas where certificates are ke                                                 | pt.                        |
|         | Scan Now                                                                             | N                                                                                                    |                            |
|         | History                                                                              | Windows can automatically select a certificate store, or you<br>the certificate.                                                   | can specify a location for |
|         | Settings                                                                             | <ul> <li>Automatically select the certificate store based on the</li> <li>Place all certificates in the following store</li> </ul> | type of certificate        |
|         | Status: Disconnected<br>Scanned: Never<br>Policy: Protect<br>Isolation: Not Isolated | Select Certificate Store X Select the certificate store you want to use.                                                           | Browse                     |
|         | cisco<br>About                                                                       | Personal                                                                                                    | _                          |
|         |                                                                                      | Trusted Publishers     Intermediate Certification Authorities     Trusted Publishers     Intermediate Certificates                 |                            |
|         |                                                                                      | Show physical stores                                                                                                    |                            |
|         |                                                                                      | OK Cancel                                                                                                    | Next Cancel                |

| AMP-vPC |                                                                                      | ←                                                                                             |
|---------|--------------------------------------------------------------------------------------|-----------------------------------------------------------------------------------------------|
|         | Cisco AMP for Endpoints                                                              | Completing the Certificate Import Wizard                                                      |
|         | Scan Now                                                                             | The certificate will be imported after you click Finish.                                      |
|         | History                                                                              | You have specified the following settings:                                                    |
|         | Settings                                                                             | Certificate Store Selected by User Trusted Root Certification Authorities Content Certificate |
|         | Status: Disconnected<br>Scanned: Never<br>Policy: Protect<br>Isolation: Not Isolated |                                                                                               |
|         | cisco<br>About                                                                       |                                                                                               |
|         |                                                                                      |                                                                                               |
|         |                                                                                      | Einich Cancel                                                                                 |

| AMP-vPC |                                                                                      | General Details Certification Path                                                        |                                                          |
|---------|--------------------------------------------------------------------------------------|-------------------------------------------------------------------------------------------|----------------------------------------------------------|
|         | Cisco AMP for Endpoints                                                              | Certificate Informatio                                                                    | n                                                        |
|         | Scan Now                                                                             | This CA Root certificate is no<br>install this certificate in the T<br>Authorities store. | t trusted. To enable trust,<br>rusted Root Certification |
|         | History                                                                              |                                                                                           | Certificate Import Wizard X                              |
|         | Settings                                                                             |                                                                                           | The import was successful                                |
|         | Status: Disconnected<br>Scanned: Never<br>Policy: Protect<br>Isolation: Not Isolated | Issued to: AMP-vPC<br>Issued by: AMP-vPC                                                  |                                                          |
|         | cisco About                                                                          | Valid from 4/9/2021 to                                                                    | 4/9/2031                                                 |
|         | ALC: Y                                                                               | Insta                                                                                     | all Certificate Issuer Statement                         |
|         |                                                                                      |                                                                                           |                                                          |

| Cisc | o AMP for Endpoints                                       | Name                                                                     | PID 0<br>4928 0                                 | Description<br>Connected Devices Platform User Se<br>Connected Devices Platform User Se | Status<br>Stopped<br>Running                        | Group<br>UnistackSvcGr<br>UnistackSvcGr                       |
|------|-----------------------------------------------------------|--------------------------------------------------------------------------|-------------------------------------------------|-----------------------------------------------------------------------------------------|-----------------------------------------------------|---------------------------------------------------------------|
|      | Scan Now                                                  | CertPropSvc                                                              | 2216 0                                          | Certificate Propagation                                                                 | Running                                             | netsvcs                                                       |
|      | History                                                   | CiscoAMP_7.3.1<br>CiscoSCMS_7.3.1                                        | Start                                           | ity Connector Monitorin                                                                 | Running -                                           |                                                               |
|      | Settings                                                  | ClipSVC                                                                  | Stop 🔫                                          | se Service (ClipSVC)                                                                    | Running                                             | wsappx                                                        |
| *    | Status: Disconnected<br>Scanned: Never<br>Policy: Protect | COMSysApp<br>CoreMessagingRegist<br>CryptSvc<br>CscService<br>DcomLaunch | Open Service:<br>Search online<br>Go to details | em Application<br>jing<br>hic Services<br>er Process Launcher                           | Stopped<br>Running<br>Running<br>Stopped<br>Running | LocalServiceN<br>NetworkService<br>LocalSystemN<br>DcomLaunch |
|      | Isolation: Not Isolated                                   | defragsvc                                                                | pen Services                                    | Optimize drives                                                                         | Stopped                                             | defragsvc                                                     |

退回安全终端服务连接器后,连接器将如预期一样联机。

|       |                         |       |                          | prinsiony | startop oscis occars               |         |                |
|-------|-------------------------|-------|--------------------------|-----------|------------------------------------|---------|----------------|
| Ciere | a AMD for Ende          | ointo | Name                     | PID       | Description                        | Status  | Group          |
| CISC  | O AIVIP TOT ETIOP       | omis  | CDPUserSvc               |           | Connected Devices Platform User Se | Stopped | UnistackSvcGr  |
|       |                         |       | CDPUserSvc_105b22        | 4928      | Connected Devices Platform User Se | Running | UnistackSvcGr  |
|       | Scan Now                |       | CertPropSvc              | 2216      | Certificate Propagation            | Running | netsvcs        |
|       | History                 |       | CiscoAMP_7.3.1           | 1288      | Cisco AMP for Endpoints Connector  | Running |                |
|       | ristory                 |       | GiscoSCMS_7.3.1          | 2844      | Cisco Security Connector Monitorin | Running |                |
|       | Settings                |       | ClipSVC                  | 5248      | Client License Service (ClipSVC)   | Running | wsappx         |
|       |                         |       | COMSysApp                |           | COM+ System Application            | Stopped |                |
|       | 2.5                     | 1     | CoreMessagingRegistrar   | 2384      | CoreMessaging                      | Running | LocalServiceN  |
|       | Status: Connected       |       | CryptSvc                 | 2576      | Cryptographic Services             | Running | NetworkService |
|       | Scanned: Never          |       | SecService Service       |           | Offline Files                      | Stopped | LocalSystemN   |
|       | Folicy: Protect         |       | G DcomLaunch             | 880       | DCOM Server Process Launcher       | Running | DcomLaunch     |
|       | Isolation. Not isolated |       | G defragsvc              |           | Optimize drives                    | Stopped | defragsvc      |
|       | cisco                   | About | 🔗 Fewer details   🍓 Open | Services  |                                    |         |                |

| ) → C <sup>I</sup> f f https://vpc2-console                                               | lashboard                                                             | 80%                      | ⊠ ☆                                                                                                    | III\ 🗉 🛎            | s = |
|-------------------------------------------------------------------------------------------|-----------------------------------------------------------------------|--------------------------|----------------------------------------------------------------------------------------------------|---------------------|-----|
| Dashboard Analysis V Outbreak Control V Management V Accounts V                           |                                                                       |                          | Search                                                                                                 | Q                   | 2)  |
| Dashboard                                                                                 |                                                                       |                          |                                                                                                    |                     |     |
| Refresh All Auto-Refresh V                                                                | Reset                                                                 | w Filter                 | 0 days ~ 2021-03-13 01:43                                                                              | 2021-04-12 01:43 UT | гс  |
| 0% compromised (                                                                          | Inbox Status<br>0 0 Require Attention   0 0 In Progress  0 0 Resolved |                          |                                                                                                    |                     |     |
| compromises 💿 🗧 Inbox                                                                     | Quarantined Detections                                                | 1) Quarantine Events     | Vulnerabilities                                                                                        | Vie                 | PW  |
| op 🖓 0/1                                                                                  | Тор                                                                   | Q 0/1                    | Тор                                                                                                    | Q 0/1               | 1   |
| Protect                                                                                   | Protect                                                               |                          | Threat Grid Analysis<br>0 Automatic Analysis Submi<br>0 Retroactive Threat Detecti                     | ;<br>ssions<br>ons  |     |
|                                                                                           |                                                                       |                          | Statistics<br>0 Files Scanned<br>0 Network Connections Log                                             | ged                 |     |
| 3 14 15 16 17 18 19 20 21 22 23 24 25 26 27 28 29 30 31 1 2 3 4 5 6 7 8 9 10 11 12<br>APR | 13 14 15 16 17 18 19 20 21 22 23 24 25 26 27 28 29 30 31 1<br>MAR     | 2 3 4 5 6 7 8 9 10 11 12 | Connectors                                                                                             |                     | ٦.  |
| ignificant Compromise Artifacts 💿                                                         | Compromise Event Types                                                |                          | 1 Connectors                                                                                           |                     |     |
| No artifacts                                                                              | No event types                                                        |                          | 0 Install Failures Quick Start Study Windows Connector A Set Up Mac Connector A Set Up Linux Connector | lor                 |     |

经过测试的恶意活动

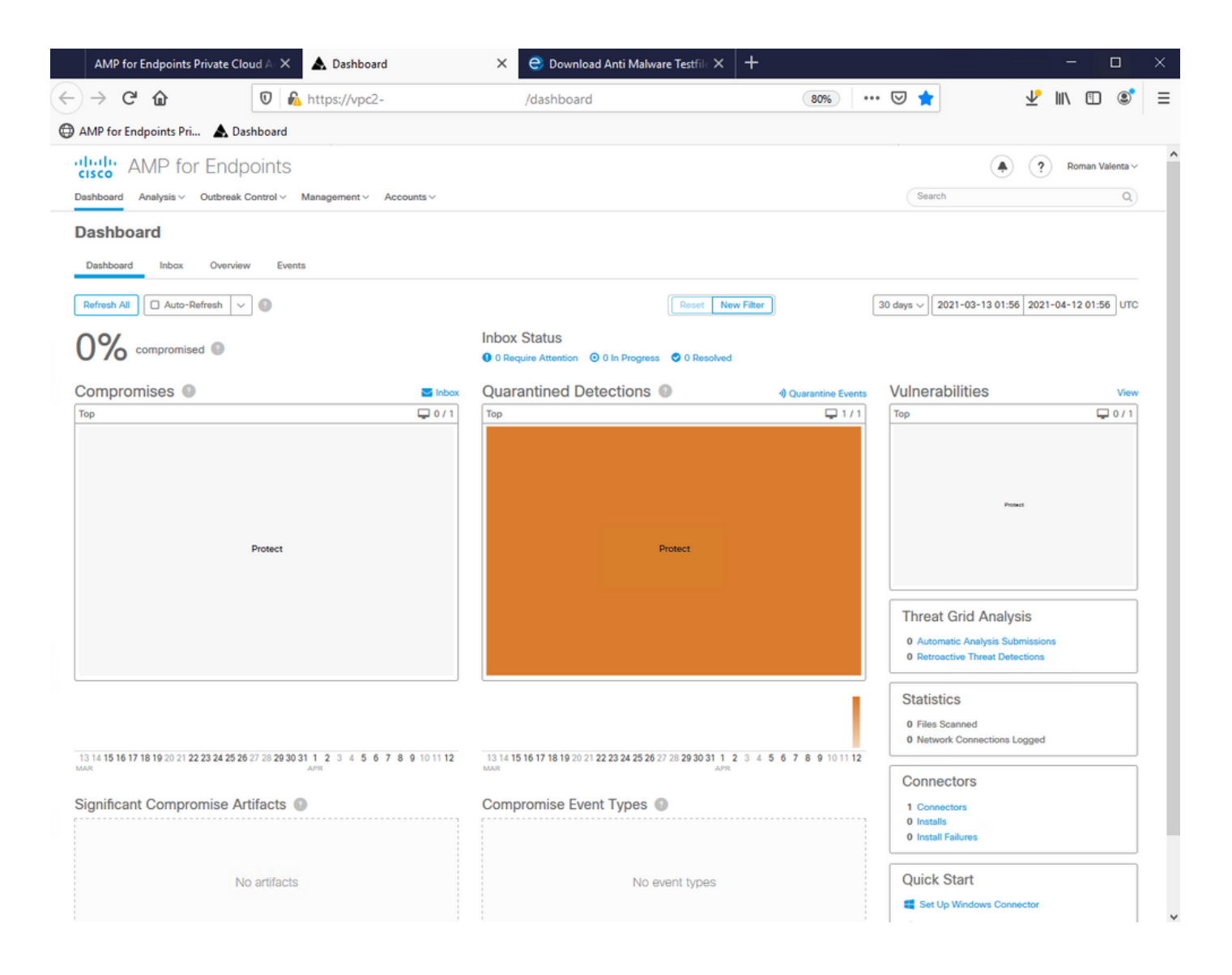

#### 关于此翻译

思科采用人工翻译与机器翻译相结合的方式将此文档翻译成不同语言,希望全球的用户都能通过各 自的语言得到支持性的内容。

请注意:即使是最好的机器翻译,其准确度也不及专业翻译人员的水平。

Cisco Systems, Inc. 对于翻译的准确性不承担任何责任,并建议您总是参考英文原始文档(已提供 链接)。